# EFTPOS I

**User Guide.** 

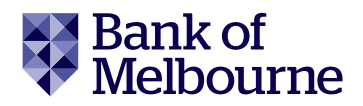

## **Contact Details**

- Bank of Melbourne Merchant Help Desk Service, Sales and Support Terminal Difficulties Stationery Orders 1300 603 266
- Cardholder Behaving Suspiciously 1300 301 831

Note: If one of our operators asks you to retain a card, please ensure your personal safety first.

Do not comply with the request if you or anyone else is placed at risk.

## **Contents**

| Conta                                                               | act Detailsii                                                                                                    |
|---------------------------------------------------------------------|----------------------------------------------------------------------------------------------------|
| <b>1</b><br>1.1<br>1.2<br>1.3<br>1.4                                | Introduction       1         Merchant Responsibility for Equipment and Materials Provided.       1         Cancellation of Facility.       1         Damaged, Lost or Stolen Equipment.       1         Merchant Receipts.       1                                                                                                    |
| 2                                                                   | Getting Started 2                                                                                                    |
| 3.1<br>3.2<br>3.3<br>3.4<br>3.5<br>3.6                              | Procedures.9Terminal Display9Main Menu9Contactless Transactions10Chip Card Transactions10Magnetic Stripe Transactions.11Cancelling a Transaction.11                                                                                                    |
| 4                                                                   | Transaction Procedures                                                                                                    |
| 4.1<br>4.2<br>4.3<br>4.4<br>4.5<br>4.6<br>4.7<br>4.8<br>4.9<br>4.10 | How to process a Purchase only Transaction12How to process a Purchase with Cash Out Transaction18How to process a Cash Out only Transaction22How to process a Refund Transaction26How to process a Purchase with Tip Transaction32MOTO38Pre-Authorisation42Pre-Authorisation Completion83Pre-Authorisation Cancellation87Split Purchase92 |
| 5                                                                   | Electronic Fallback                                                                                                    |
| 6<br>7<br>7.1<br>7.2                                                | Surcharging       102         Cancelling a transaction       104         During a Transaction       104         Exception Scenarios       104                                                                                                    |
| <b>8</b><br>8.1<br>8.2                                              | Reprint Receipt.111Search by RRN.111Browse All.115                                                                                                    |
| <b>9</b><br>9.1                                                     | Transaction Listing (Show Transaction).       117         Since Settlement       117                                                                                                    |

| <b>10</b><br>10.1                                                         | Transaction Listing (Print Transaction).       119         Since Settlement.       119         By Date Time       120                                             |
|---------------------------------------------------------------------------|----------------------------------------------------------------------------------------------------|
| <b>11</b><br>11.1<br>11.2<br>11.3<br>11.4<br>11.5<br>11.6<br>11.7<br>11.8 | Settlement and Reports.124Settlement124Cutover124Auto Settlement125Manual Settlement125Inquiry127Subtotals Report128Store and Forwards (S&F)132Load Parameters133 |
| <b>12</b><br>12.1<br>12.2<br>12.3<br>12.4                                 | Settings135Merchant Password135Customise Main Menu138Power Save141Restart Terminal143                                                                             |
| <b>13</b><br>13.1<br>13.2                                                 | Network Configuration.       144         Ethernet Setup.       .144         Enabling WiFi.       .151                                                             |
| <b>14</b> .1<br>14.2<br>14.3<br>14.4<br>14.5                              | GPRS Setup163Enabling GPRS Network163Select GPRS Network164Disable GPRS Function166Edit Dial Up Network168Disable Dial Up Function170                             |
| 15                                                                        | Glossary                                                                                                    |
| <b>16</b><br>16.1<br>16.2                                                 | Troubleshooting       172         Terminal Response Codes       172         Hardware Faults       172                                                             |
| Notes                                                                     |                                                                                                    |

# 1 Introduction.

The EFTPOS 1 terminal lets you process online transactions for Debit Cards (savings and cheque accounts), Credit Cards (Visa, Mastercard<sup>®</sup> and UnionPay) and Charge Cards (American Express<sup>®</sup>, Diners Club and JCB). To accept Charge Card transactions please contact the relevant Charge Card Provider.

EFTPOS 1 enables you to process:

- Purchases
- Purchases with cash out for Debit Cards
- Refunds
- Mail/telephone order (MOTO) and eCommerce Transactions
- Cash out transactions for Debit Cards
- · Purchase with Tip

• Pre-Authorisation functions, including Completion, Extension and Cancellation \*American Express is a trademark of American Express. Mastercard is a registered trademark of Mastercard International Incorporated.\*

#### 1.1 Merchant Responsibility for Equipment and Materials Provided

Terminals and equipment (where supplied by us), plus any unused stationery and promotional material remain the property of the bank.

- You must not sell, assign or in any way encumber them.
- You will not permit a third party to have possession of or access to any equipment, or other materials.
- You must ensure that the terminals are covered by your business or contents insurance.

#### Terminals must not be relocated without prior authorisation

Terminals must be located where customers can use the PINpad without the risk of other people seeing them key in their PIN (Personal identification number).

#### 1.2 Cancellation of Facility

If your merchant facility is cancelled for any reason, you need to return the equipment and materials to us. To do this, call the Merchant Helpdesk on 1300 603 266. You must return all equipment and materials within five business days of our request.

Fees and charges will continue to be charged until the equipment is returned to the bank as instructed.

#### 1.3 Damaged, Lost or Stolen Equipment

If equipment is damaged, lost or stolen, you will be charged for its replacement.

#### 1.4 Merchant Receipts

You need to retain all merchant receipts printed in a secure manner for reconciliation and in case of terminal failure. Refer to Section 16.0 Records in the EFTPOS Merchant Agreement.

You must provide customers with a receipt unless they request otherwise.

# 2 Getting Started.

The EFTPOS 1 terminal is a complete unit that includes:

- EFTPOS 1 terminal
- Terminal base
- Paper rolls
- Cables (Ethernet and phone)
- Power supply

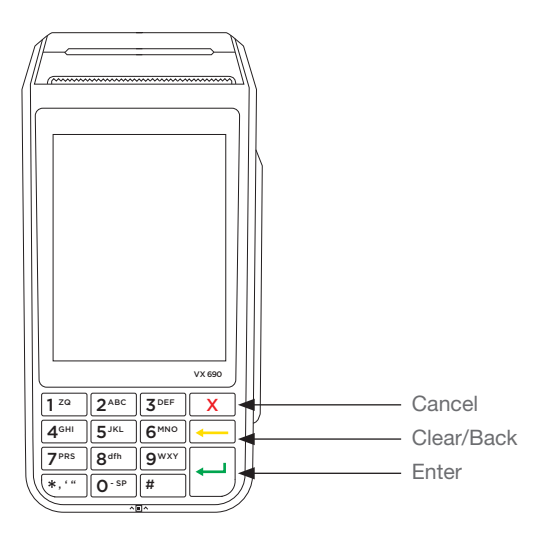

### 2.1 Using the Touch Screen

The EFTPOS 1 terminal has a colour touch screen. To navigate using the touch screen, follow the prompts and press the option on the screen to make a selection.

#### 2.2 Keyboard Layout

| Key Title  | Symbol | Key Purpose                                                                                                    |
|------------|--------|----------------------------------------------------------------------------------------------------|
| Enter      | ł      | This button on the terminal keypad is used to accept data entry<br>or proceed with a function and is the same as using the SELECT<br>or OK buttons displayed on the touch screen. This button is also<br>used to power on the terminal when held down for 10 seconds.      |
| Clear/Back | <      | This button on the terminal keypad is used for clearing entered<br>data or moving back to the previous screen and is the same<br>as using the CLEAR or BACK buttons displayed on the<br>touch screen.                                                                      |
| Cancel     | X      | This button on the terminal keypad is used to cancel the current function and return to the home screen and is the same as using the CANCEL or NO buttons displayed on the touch screen. This button is also used to power off the terminal when held down for 10 seconds. |

## 2.3 Terminal Display

| Key Title           | Symbol | Key Purpose                                                                                     |
|---------------------|--------|-------------------------------------------------------------------------------------------------|
| Mobile signal       | att    | The number of bars indicates strength of the mobile communications signal                       |
| No Mobile<br>signal | all    | Mobile communication is not connected.                                                          |
| WiFi                | (((-   | Number of bars indicates signal strength of the WiFi connection                                 |
| No WiFi             | (î•    | WiFi configured but not connected                                                               |
| Bluetooth®          | R      | Bluetooth <sup>®</sup> connected                                                                |
| No Bluetooth®       | ®      | Bluetooth <sup>®</sup> not connected                                                            |
| Ethernet            | 品      | Ethernet connected                                                                              |
| No Ethernet         | 品      | Ethernet not connected                                                                          |
| Battery             |        | Internal battery power level displayed when terminal is not connected to a power supply         |
| Battery low         |        | Battery symbol will turn red to indicate when terminal power is low                             |
| Battery<br>charging |        | Battery symbol will turn green when the terminal is plugged into a power supply and is charging |

The Bluetooth® word mark and logos are registered trademarks owned by Bluetooth SIG, Inc. and any use of such marks by Bank of Melbourne is under licence.

#### 2.4 Charging your Terminal

There are two options available to charge your terminal, either through connecting the power source directly to the terminal or via the terminal base:

- i) Connecting base station to power
  - 1. Insert the power cable into the power port on the terminal base.
  - 2. Plug the AC power cord into a wall outlet or a surge protected power board.
  - 3. Place terminal on the base to begin charging.

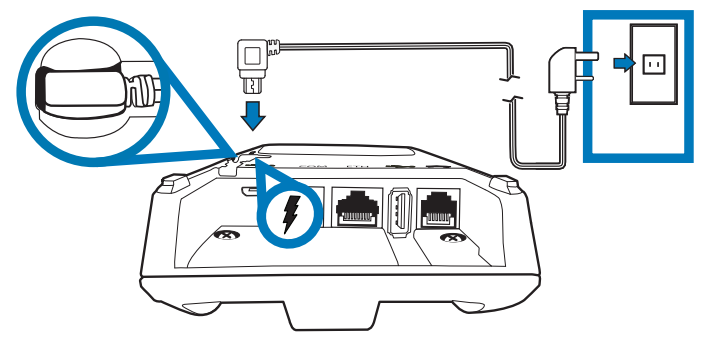

- ii) Alternate charging method
  - 1. Insert the power cable to the power port found on the side of the terminal.
  - 2. Plug the AC power cord into a wall outlet or a surge protected power board.

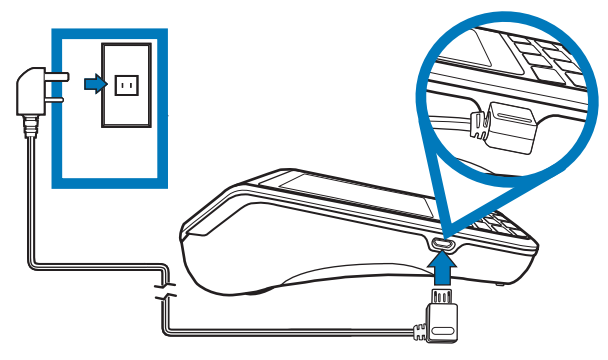

Note: It is recommended that you charge your terminal through the terminal base as this will enable you to quickly return your terminal to charge mode between uses.

#### 2.5 Manual Start and Shutdown

#### i) Terminal Start-up

When placed on the base, the EFTPOS 1 terminal will automatically turn on. To turn on the terminal manually, hold the ekey down for 10 seconds until the start-up screen is displayed on the terminal.

#### ii) Terminal Shutdown

Hold the key down for 10 seconds until the terminal displays the shutdown verification screen. Keep holding the key until the EFTPOS 1 terminal shuts down, the terminal must be unplugged from the power supply or removed from the base before attempting a manual shut down.

#### 2.6 Terminal Maintenance

To keep your terminal software up to date, the bank will automatically download any updates to your terminal on a regular basis. You need to allow updates to complete in order to have the latest configuration and software. Ensure that your terminal is powered on and has connectivity to the bank.

Generally, this download will occur overnight and will take a minute or two, however a full software download can take 10 to 15 minutes.\* To let this download occur, your terminal will need to be kept switched on and be able to communicate with the bank.

If your terminal is unable to connect to the bank system at its scheduled time, it will automatically try again at a later stage.

\*This depends on the connection type that is used by the terminal.

#### 2.7 Terminal Activation

If you have received the terminal via satchel delivery, the terminal will need to be activated prior to use. Please refer to your QuickStart guide for details on how to activate your terminal. Once activation is complete, a parameter download\* will need to be carried out to begin transacting.

\*The download will take approximately 1–2 minutes, depending on your location and the communications connection you are using.

## 2.7.1 Software Download

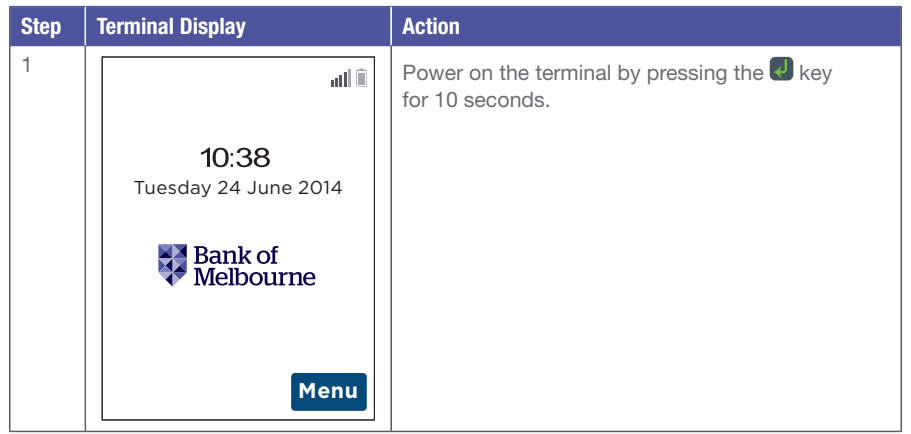

| Step | Terminal Display                                          | Action                                                                                                    |
|------|-----------------------------------------------------------|----------------------------------------------------------------------------------------------------|
| 5    | Parameter Download<br>Please Wait Or<br>Press X To Cancel | The terminal will automatically initiate the parameter download.                                                                                                    |
| 6    | TERMINAL<br>INACTIVE                                      | If the terminal displays "TERMINAL INACTIVE"<br>the terminal has not been activated successfully,<br>please contact the Merchant Helpdesk.                                                                                        |
| 7    | Load Params<br>Required<br>Load Now?<br>No Yes            | Once activation has been completed, press any<br>key on the keypad and the terminal will prompt<br>"Load Params Required Load Now?"<br>Touch the "Yes" button on the touch screen<br>or press to initiate the parameter download. |

| Terminal Display                                          | Action                                                                                                    |
|-----------------------------------------------------------|----------------------------------------------------------------------------------------------------|
| Parameter Download<br>Please Wait Or<br>Press X To Cancel | The terminal will now complete the parameter download, please wait for download to complete.                                                   |
| Parameter Download<br>Successful                          | Upon the successful completion of the parameter<br>download the terminal will display "Parameter<br>Download Successful".                      |
| IO:38<br>Tuesday 24 June 2014<br>Bank of<br>Melbourne     | The terminal will restart.<br>Once the home screen is displayed you are now<br>ready to begin transacting.                                     |
|                                                           | Parameter Download<br>Please Wait Or<br>Press X To Cancel<br>Parameter Download<br>Successful<br>10:38<br>Tuesday 24 June 2014<br>Menu<br>Menu |

## **3** Procedures.

3.1 Terminal Display

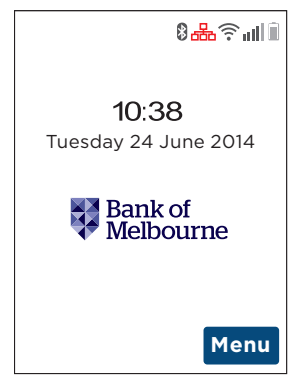

The terminal display shows information such as the battery strength, connection strength, date and time.

The main menu can be accessed via the idle screen by pressing the "Menu" key, then using the on-screen touch keys to navigate through the main menu items.

#### 3.2 Main Menu

There are 12 main menu items.

Note: Main menu items listed may differ depending on the features enabled on your terminal.

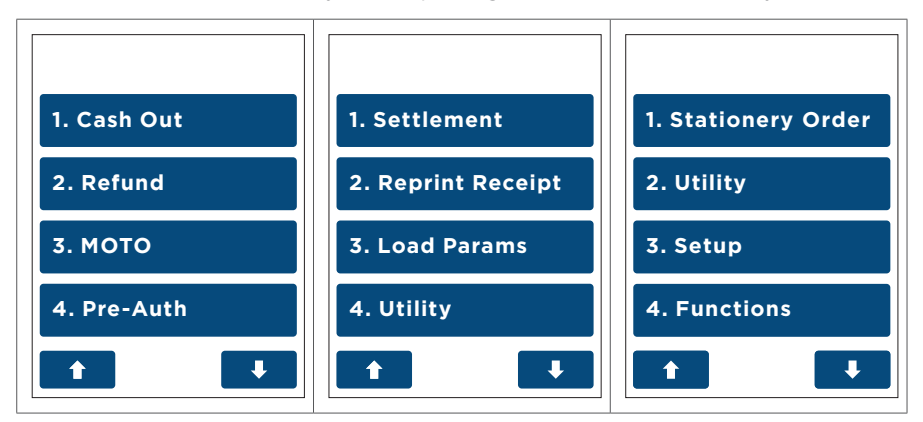

To choose a main menu item:

- i) Press the menu item using the touch screen; or
- ii) Enter the number of the menu item using the keypad.

#### 3.3 Contactless Transactions

The EFTPOS 1 terminal is fitted with an in-built contactless card reader, mounted behind the screen, which enables the terminal to process contactless card transactions.

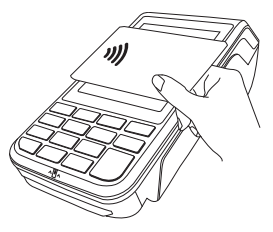

- 1. When prompted by the terminal, position the contactless card above the terminal screen.
- 2. Await the confirmation beeps before removing the card.

Note: Contactless transactions are currently unavailable for UnionPay cards.

#### 3.4 Chip Card Transactions

The EFTPOS 1 terminal supports chip card transactions.

The chip card reader is located at the bottom of the terminal below the keypad.

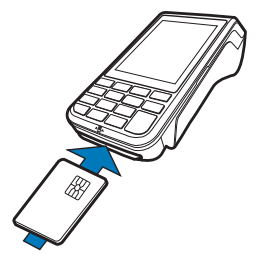

- 1. Position the chip card with the chip facing upward and toward the terminal.
- 2. Insert the chip card into the chip card reader slot in a smooth, continual motion as far as it can go.
- 3. The card should remain inserted in the terminal until the transaction is complete, and the terminal prompts you to remove it.
- 4. If there is an error with reading the chip on the card, the terminal may prompt you to swipe the card.

#### 3.5 Magnetic Stripe Transactions

The EFTPOS 1 terminal supports magnetic stripe transactions.

The magnetic stripe reader is located on the right hand side of the terminal.

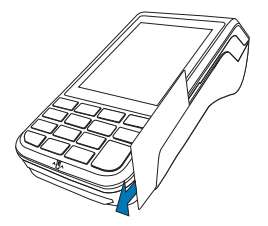

- 1. Position a magnetic stripe card in the card reader with the stripe facing inward, towards the keypad.
- 2. To ensure a proper read of the magnetic stripe card, please insert the magnetic stripe card from the top of the unit.
- 3. Swipe the card smoothly through the magnetic card reader.
- 4. If there is no response from the terminal, or CARD ERROR message is displayed, swipe the card again. You may be required to swipe faster or slower.

Note: If you have attempted to swipe a chip card the terminal will prompt you to insert the card (See Section 3.4: Chip Card transactions).

3.6 Cancelling a Transaction

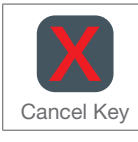

To cancel a transaction during processing, press the 💹 key on the terminal.

## 4 Transaction Procedures.

4.1 How to process a Purchase only Transaction

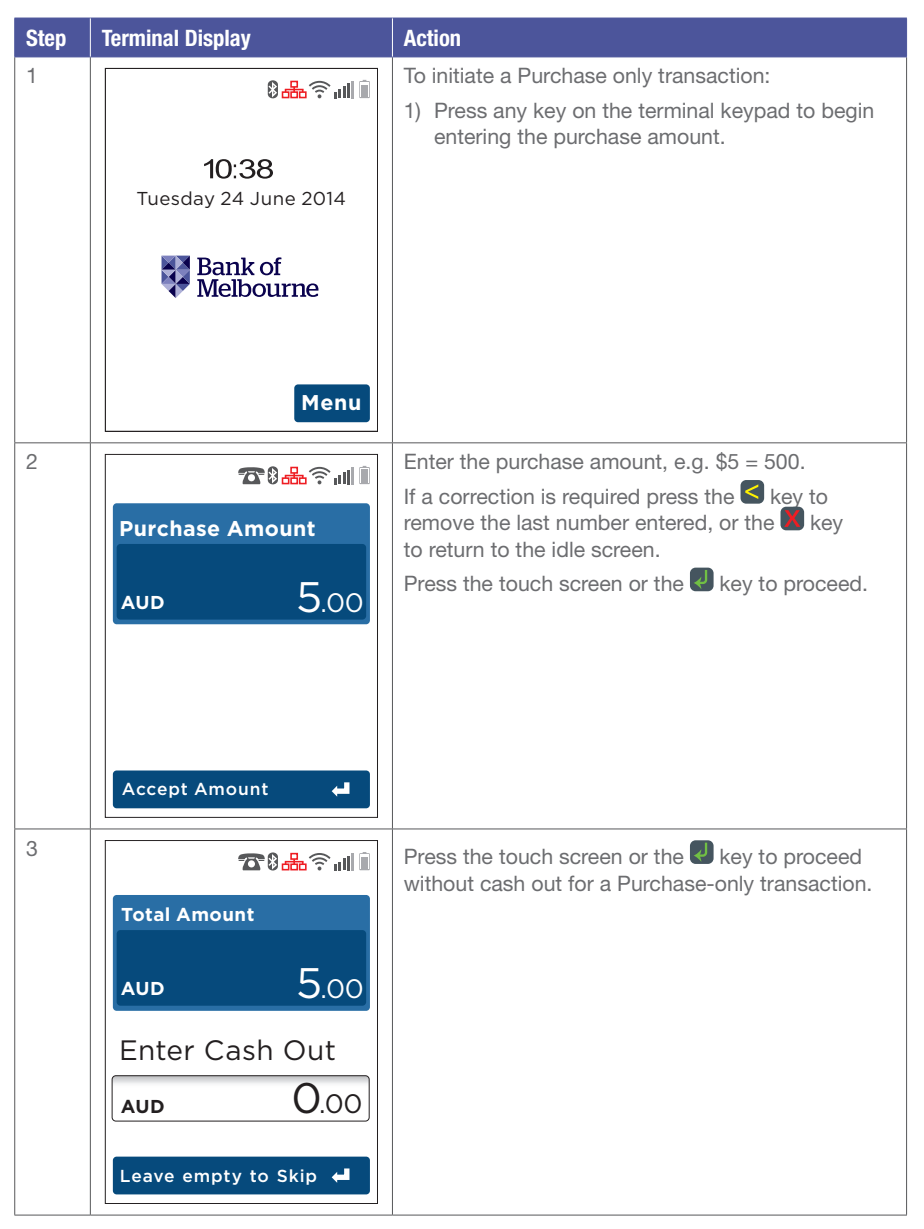

| Step | Terminal Display                                                           | Action                                                                                                    |
|------|----------------------------------------------------------------------------|----------------------------------------------------------------------------------------------------|
| 4    | Total Amount<br>AUD 5.00<br>Enter Tip<br>AUD 0.00<br>Leave empty to Skip ↓ | Press the touch screen or the Rey to proceed without Tip for a Purchase only transaction.                                                                                                    |
| 5    | Total Amount<br>AUD 5.00<br>Tap card<br>Insert/Swipe<br>card               | Allow your customer to insert, swipe or tap their card (see Sections 3.3, 3.4 and 3.5).                                                                                                    |
| 6    | Select Account <ol> <li>Cheque</li> <li>Savings</li> <li>Credit</li> </ol> | For magnetic stripe and chip cards, select<br>the required account on the touch screen,<br>or press "1", "2" or "3".<br>Note: The accounts offered on this screen will<br>change depending on the type of card presented. |

| Step | Terminal Display         | Action                                                                                                    |
|------|--------------------------|----------------------------------------------------------------------------------------------------|
| 7    | Total Amount             | The cardholder can now enter their Personal<br>Identification Number (PIN). Once entry is complete<br>the cardholder can press the touch screen or<br>the key.<br>Note: If the customer does not wish to enter a PIN |
|      | AUD 5.00<br>PIN or Enter | it can be bypassed for certain card types by leaving<br>the PIN blank and pressing the touch screen or the<br>key.                                                                                                   |
|      |                          |                                                                                                    |
| 8    | Please Wait              | The terminal will connect to the bank and begin processing the purchase.                                                                                                    |
| 9    | Ţ                        | If a chip card was inserted and is yet to be<br>removed, this prompt will appear. Remove the card<br>at this prompt.<br>The terminal will beep as a reminder if the card<br>is not removed.                          |
|      | Remove Card              |                                                                                                    |

| Step | Terminal Display                | Action                                                                                                    |
|------|---------------------------------|----------------------------------------------------------------------------------------------------|
| 10   |                                 | The terminal will now begin printing the receipt and display the transaction result.                                                                                                    |
|      | Approved                        |                                                                                                    |
|      | <declined reason=""></declined> |                                                                                                    |
| 11   | Signature<br>required           | If a signature is required, remove the card from<br>the terminal and have the customer sign the receipt.<br>Note: Signature will still be required for<br>UnionPay Credit card transactions as well as<br>PIN authorisation, and certain cards (for example<br>signature-only cards, payment cards that do not<br>have a chip and some international cards) will also<br>require a signature. Your terminal will be able to<br>process these cards as normal. |

| Step | Terminal Display                         | Action                                                                                                    |
|------|------------------------------------------|----------------------------------------------------------------------------------------------------|
| 12   | Signature ok?<br>No Yes                  | If the signature on the receipt matches the signature on the card, touch the "Yes" button on the touch screen or press the key to confirm. Otherwise touch the "No" button on the touch screen or press the key to cancel the transaction. |
| 13   | Signature<br>Approved                    | One of the following screens will be displayed depending on signature approval/decline.                                                                                                    |
|      | Signature<br>Declined<br>Press ENTER Key |                                                                                                    |

| Step | Terminal Display                     | Action                                                                                                    |
|------|--------------------------------------|----------------------------------------------------------------------------------------------------|
| 14   |                                      | Press the "Yes" button on the touch screen<br>or the key to print a customer copy.<br>If not required, press the "No" button on the touch<br>screen or the key. |
|      | Print Customer<br>Receipt?<br>No Yes |                                                                                                    |
| 15   |                                      | Wait for printer                                                                                                    |
|      |                                      | If you have elected to print a receipt, the screen<br>will display a picture of a printer to indicate<br>it is printing a customer receipt.                     |
|      | Printing                             |                                                                                                    |

Note: Before completing the purchase, check that the transaction was approved. If the transaction is declined, the terminal will beep for two seconds and display an error message giving the reason. An explanation of the error code is available in Section 9.

#### 4.2 How to process a Purchase with Cash Out Transaction

If enabled, your terminal can process purchase with cash out transactions, available from cheque or savings accounts only.

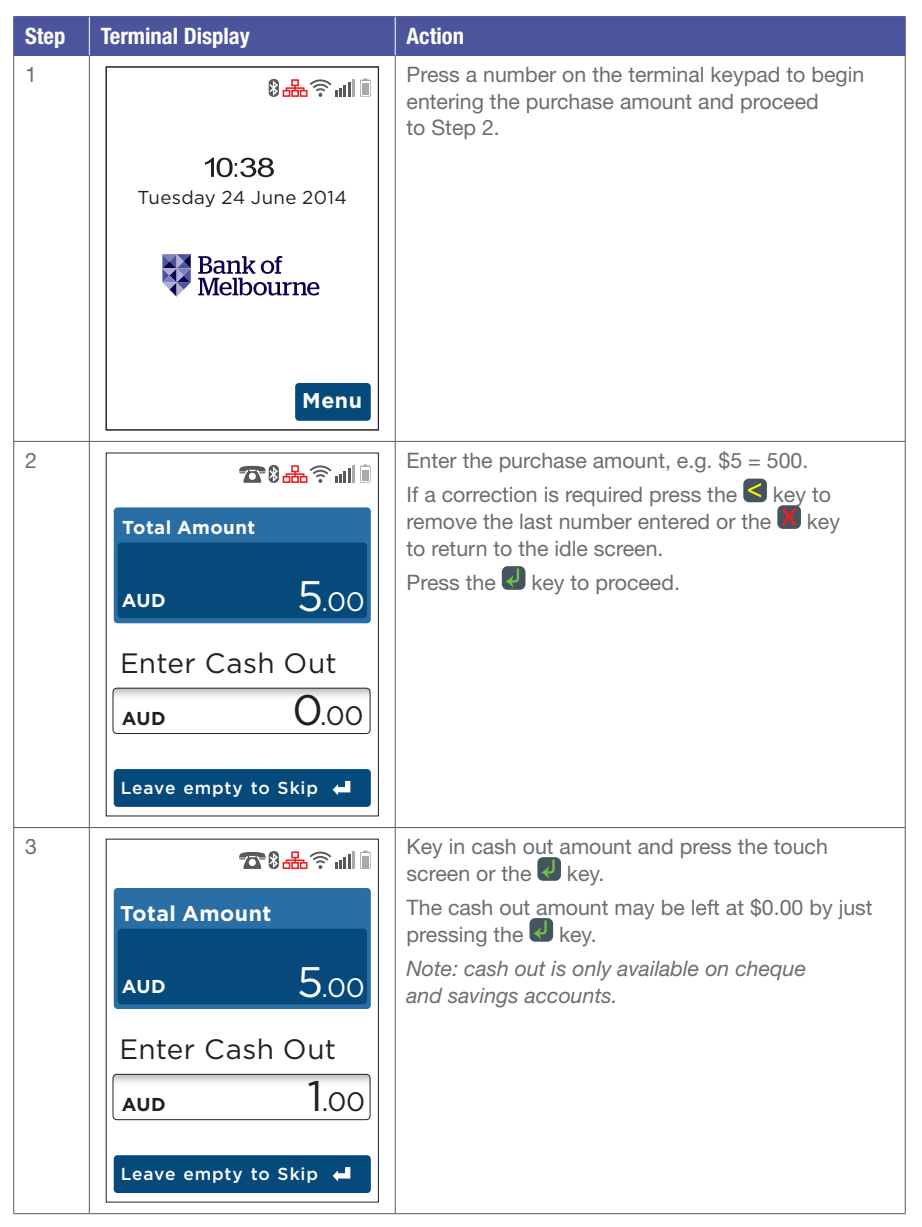

| Step | Terminal Display                                             | Action                                                                                   |
|------|--------------------------------------------------------------|------------------------------------------------------------------------------------------|
| 4    | Total Amount<br>AUD 6.00<br>Tap card<br>Insert/Swipe<br>card | Insert or swipe the customer's card (see Sections 3.3, 3.4 and 3.5).                     |
| 5    | Select Account                                               | Select the required account (Cheque or Savings)<br>on the touch screen or press the Wey. |
|      | 1. Cheque                                                    |                                                                                          |
|      | 2. Savings                                                   |                                                                                          |
|      | 3. Credit                                                    |                                                                                          |
| 6    |                                                              | The cardholder can now enter their Personal                                              |
|      | Total Amount<br>AUD 6.00                                     | Once entry is complete, the cardholder can press<br>the touch screen or the key.         |
|      | PIN or Enter                                                 |                                                                                          |
|      | Signature 🖊                                                  |                                                                                          |

| Step | Terminal Display | Action                                                                                                    |
|------|------------------|----------------------------------------------------------------------------------------------------|
| 7    | Please Wait      | The terminal will connect to the bank and begin processing the purchase.                                                                                                    |
| 8    | T<br>Remove Card | If a chip card was inserted and is yet to be<br>removed, this prompt will appear.<br>Remove the card at this prompt.<br>The terminal will beep as a reminder if the card<br>is not removed. |

|                                 | The terminal will now begin printing the receipt and display the transaction result.                                                                        |
|---------------------------------|----------------------------------------------------------------------------------------------------|
| Approved                        |                                                                                                    |
| <declined reason=""></declined> |                                                                                                    |
| Press ENTER Key                 |                                                                                                    |
| Print Customer<br>Receipt?      | Select "Yes" on the touch screen or press the<br>key to print a customer copy.<br>If not required, select "No" on the touch screen<br>or press the new key. |
|                                 | Approved<br>Approved                                                                                                    |

| Step | Terminal Display | Action                                   |
|------|------------------|------------------------------------------|
| 11   |                  | Printing of customer receipt will begin. |
|      | Printing         |                                          |

#### 4.3 How to process a Cash Out only Transaction

If cash out is enabled on the terminal, customers can be given cash out. Cash is available from cheque and savings accounts only.

Note: For information on how to enable cash out please refer to Section 4.2.

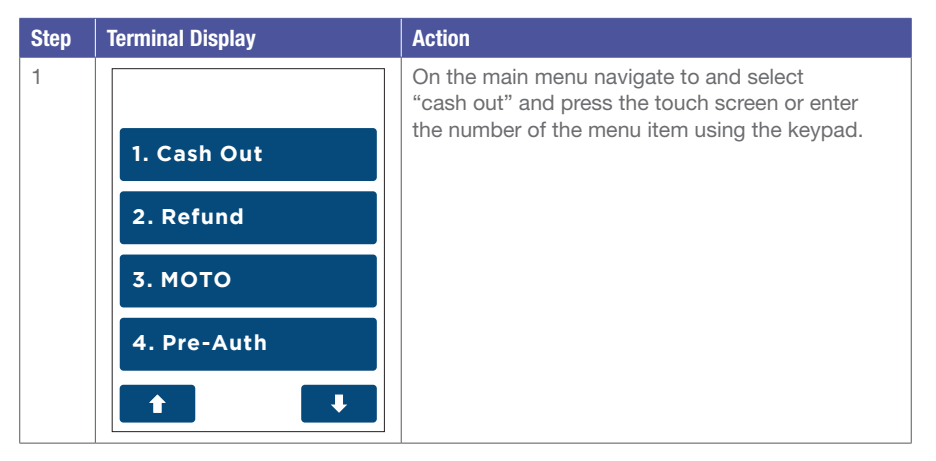

| Step | Terminal Display                                                           | Action                                                                                                    |
|------|----------------------------------------------------------------------------|----------------------------------------------------------------------------------------------------|
| 2    | で記録では<br>Cash Out Amount<br>AUD 6.00                                       | Key in the cash out amount, e.g. \$45 = 4500.<br>If a correction is required, press the touch screen<br>or the key to remove the last number entered,<br>or press the key to return to the idle screen.<br>Press the touch screen or the key to continue. |
| 3    | Total Amount         AUD       5.00         Insert card         Swipe card | If the transaction was not initiated by swipe/<br>insertion of a card this screen will be displayed.<br>Insert or swipe the customer's card (see Sections<br>3.3, 3.4 and 3.5).                                                                           |
| 4    | Select Account <ol> <li>Cheque</li> <li>Savings</li> <li>Credit</li> </ol> | Select the required account cheque or savings<br>and press the touch screen or the key.<br>Note: Cash out is only available on cheque<br>and savings accounts.                                                                                            |

| Step | Terminal Display         | Action                                                                                                    |
|------|--------------------------|----------------------------------------------------------------------------------------------------|
| 5    | Total Amount<br>AUD 6.00 | The cardholder can now enter their Personal<br>Identification Number (PIN).<br>Once entry is complete the cardholder can press<br>the touch screen or the Rev.                              |
|      | PIN or Enter             |                                                                                                    |
| 6    | Please Wait              | The terminal will connect to the bank and begin processing the cash out.                                                                                                    |
| 7    | <b>T</b><br>Remove Card  | If a chip card was inserted and is yet to be<br>removed, this prompt will appear.<br>Remove the card at this prompt.<br>The terminal will beep as a reminder if the card<br>is not removed. |
|      |                          |                                                                                                    |

| Step | Terminal Display                | Action                                                                                                    |
|------|---------------------------------|----------------------------------------------------------------------------------------------------|
| 8    |                                 | The terminal will print the receipt and display the transaction result.                                                                                 |
|      | Approved                        |                                                                                                    |
|      | <declined reason=""></declined> |                                                                                                    |
|      | Press ENTER Key                 |                                                                                                    |
| 9    | Print Customer<br>Receipt?      | Select "Yes" on the touch screen or press the<br>key to print a customer copy.<br>If not required, select "No" on the touch screen<br>or press the key. |
|      |                                 |                                                                                                    |

| Step | Terminal Display | Action                                                                                                    |
|------|------------------|----------------------------------------------------------------------------------------------------|
| 10   |                  | Wait for printer                                                                                                    |
|      |                  | If you have elected to print a receipt, the screen<br>will display a picture of a printer to indicate it is<br>printing a customer receipt. |
|      |                  |                                                                                                    |
|      | Printing         |                                                                                                    |

#### 4.4 How to process a Refund Transaction

If a customer returns a purchase, or if an incorrect amount was charged, a refund can be processed as follows:

Note: Refunds may only be processed where there was an initial valid transaction on the same card.

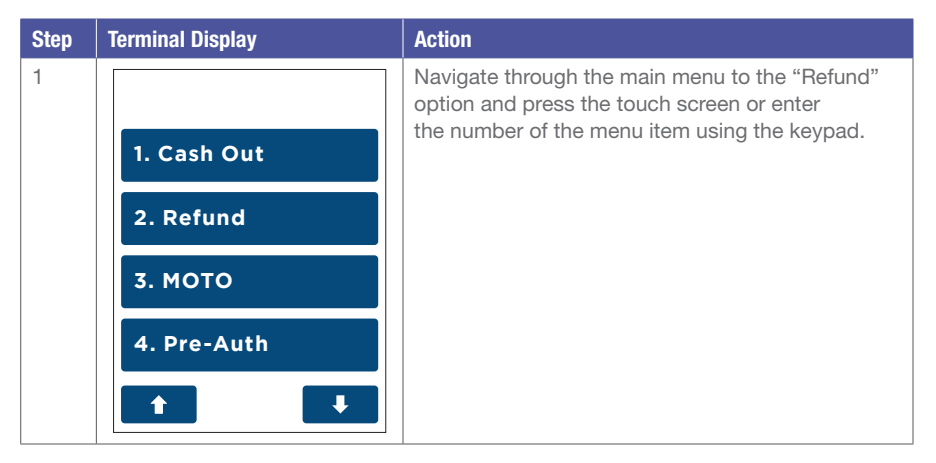

| Step | Terminal Display                                             | Action                                                                                                    |
|------|--------------------------------------------------------------|----------------------------------------------------------------------------------------------------|
| 2    | ☎®蟲奈⊪Ⅲ<br>Refund Amount<br>AUD 5.00                          | Key the refund amount, e.g. \$5 = 500.<br>If a correction is required press the key to<br>remove the last number entered or the key to<br>return to the idle screen.<br>Press the touch screen or the key to continue.                                                                                                    |
| 3    | MERCHANT<br>Enter password:                                  | The terminal will now prompt for the merchant password to be entered.<br>Key in the merchant password and press the touch screen or the key.<br>Once the correct password is entered the terminal will proceed to the next screen in Step 4.<br><i>Note: To obtain your Merchant Password, please call the Merchant Helpdesk.</i> |
| 4    | Total Amount<br>AUD 5.00<br>Tap card<br>Insert/Swipe<br>card | Insert, swipe or tap the customer's card (see<br>Sections 3.3, 3.4 and 3.5).                                                                                                    |

| Step | Terminal Display                   | Action                                                                                                    |
|------|------------------------------------|----------------------------------------------------------------------------------------------------|
| 5    | illin. 28                          | For UnionPay card transactions, the original transaction date must be entered.<br>Locate the receipt of the original transaction which                                                                                                    |
|      |                                    | found on the receipt into the terminal.                                                                                                    |
|      | Enter Trans.<br>Date<br>DD/MM/YYYY | Note that the refund amount cannot exceed the value of the original transaction.                                                                                                    |
|      | 12/10/2014                         |                                                                                                    |
|      | L X                                |                                                                                                    |
| 6    | ∭ III, 553 0                       | For UnionPay card transactions, the original transaction receipt reference number must be entered.                                                                                                    |
|      | Enter Original<br>TRAN             | Locate the receipt of the original transaction which<br>is being refunded, and enter the reference number<br>found on the receipt into the terminal.<br>Note that the refund amount cannot exceed<br>the value of the original transaction. |
|      |                                    |                                                                                                    |
| 7    | Select Account                     | Select the required account by pressing<br>the appropriate button on the keypad<br>or touch screen.                                                                                                    |
|      | 1. Cheque                          |                                                                                                    |
|      | 2. Savings                         |                                                                                                    |
|      | 3. Credit                          |                                                                                                    |
|      |                                    |                                                                                                    |

| Step | Terminal Display                             | Action                                                                                                    |
|------|----------------------------------------------|----------------------------------------------------------------------------------------------------|
| 8    | Total Amount<br>AUD 6.00<br>PIN or Enter<br> | The cardholder can now enter their Personal Identification Number (PIN).<br>Once entry is complete the cardholder can press the signature button on the touch screen or press the event way. |
| 9    | Please Wait                                  | The terminal will connect to the bank and begin processing the refund.                                                                                                    |
| 10   | T<br>Remove Card                             | If a chip card was inserted, and is yet to be<br>removed, this prompt will appear.<br>Remove the card at this prompt.<br>The terminal will beep as a reminder if the card<br>is not removed. |

| Step | Terminal Display                                | Action                                                                                                    |
|------|-------------------------------------------------|----------------------------------------------------------------------------------------------------|
| 11   |                                                 | The terminal will print the receipt and display the transaction result.                                                                                                    |
|      | Approved                                        |                                                                                                    |
|      | <declined reason=""> Press ENTER Key</declined> |                                                                                                    |
| 12   | Signature<br>required                           | If a signature is required, remove the card from<br>the terminal and have the customer sign the receipt.<br><i>Note: Signature will still be required for</i><br><i>UnionPay Credit card transactions as well as</i><br><i>PIN authorisation, and certain cards (for example</i><br><i>signature-only cards, payment cards that do not</i><br><i>have a chip and some international cards) will also</i><br><i>require a signature. Your terminal will be able to</i><br><i>process these cards as normal.</i> |

| Step | Terminal Display        | Action                                                                                                    |
|------|-------------------------|----------------------------------------------------------------------------------------------------|
| 13   | Signature ok?<br>No Yes | If the signature matches the signature on the card,<br>select "Yes" on the touch screen or press the<br>key to confirm.<br>Otherwise, select "No" on the touch screen or<br>press the key.<br>This will cancel the transaction. |
| 14   | Signature<br>Approved   | If the signature is approved or declined the following screens will be displayed.                                                                                                    |
|      | Press ENTER Key         |                                                                                                    |

| Step | Terminal Display           | Action                                                                                                    |
|------|----------------------------|----------------------------------------------------------------------------------------------------|
| 15   |                            | Select "Yes" on the touch screen or press the<br>key to print a customer copy.<br>If not required, select "No" on the touch screen<br>or press the skey. |
|      | Print Customer<br>Receipt? |                                                                                                    |
| 16   | Printing                   | Printing of customer receipt will begin.                                                                                                    |

### 4.5 How to process a Purchase with Tip Transaction

The tip amount screen will only display if the tipping feature has been enabled.

You may enable or disable the tipping feature by contacting the Merchant Helpdesk.

| Step | Terminal Display                     | Action                                                                                                   |
|------|--------------------------------------|----------------------------------------------------------------------------------------------------|
| 1    | ∭∥ıı, ¢ <mark>&amp;</mark> 8         | To initiate a purchase with a tip transaction ensure<br>Tip is enabled on your terminal.                 |
|      | <b>10:38</b><br>Tuesday 24 June 2014 | Press a number on the terminal keypad to begin<br>entering the purchase amount and proceed<br>to Step 2. |
|      | Bank of<br>Melbourne                 |                                                                                                    |
|      | Menu                                 |                                                                                                    |
| Step | Terminal Display                                                         | Action                                                                                                    |
|------|--------------------------------------------------------------------------|----------------------------------------------------------------------------------------------------|
| 2    | ☎8品 奈山順<br>Purchase Amount<br>AUD 5.00                                   | Enter the purchase amount, e.g. \$5 = 500.<br>If a correction is required, press the touch screen<br>or the Skey to remove the last number entered.<br>To cancel press the key to return to the<br>idle screen.<br>Press the key to proceed. |
| 3    | Total Amount<br>Aud 5.00<br>Enter Tip<br>Aud 1.50<br>Leave empty to Skip | Key in tip amount and press the touch screen<br>or the wey.<br>The tip amount may be left at \$0.00, by leaving<br>blank and pressing the touch screen or the wey.                                                                           |
| 4    | Total Amount<br>AUD 6.50                                                 | Insert, swipe or tap the customer's card (see<br>Sections 3.3, 3.4 and 3.5).                                                                                                    |

| Step | Terminal Display | Action                                                                                                    |
|------|------------------|----------------------------------------------------------------------------------------------------|
| 5    | Select Account   | Select the required account and press the touch screen or press the 🛃 key.                                                     |
|      | 2. Savings       |                                                                                                    |
|      | 3. Credit        |                                                                                                    |
| 6    | Total Amount     | The cardholder can now enter their Personal<br>Identification Number (PIN).<br>Once entry is complete the cardholder can press |
|      |                  | the touch screen or the 🛃 key.<br>Note: If the customer does not wish to enter a PIN                                           |
|      | PIN or Enter     | it can be bypassed for certain card types by leaving<br>the PIN blank and pressing the touch screen or the<br>key.             |
|      | Signature 🛁      |                                                                                                    |
| 7    |                  | The terminal will connect to the bank and begin processing the purchase.                                                       |
|      | Please Wait      |                                                                                                    |
|      |                  |                                                                                                    |

| Step | Terminal Display        | Action                                                                                                    |
|------|-------------------------|----------------------------------------------------------------------------------------------------|
| 8    | <b>T</b><br>Remove Card | If a chip card was inserted and is yet to be<br>removed, this prompt will appear.<br>Remove the card at this prompt.<br>The terminal will beep as a reminder if the card<br>is not removed. |
| 9    | Approved<br>Approved    | The terminal will now begin printing the receipt<br>and display the transaction result.                                                                                                    |

| Step | Terminal Display        | Action                                                                                                    |
|------|-------------------------|----------------------------------------------------------------------------------------------------|
| 10   | Signature<br>required   | If a signature is required, remove the card from<br>the terminal and have the customer sign the receipt.<br>Note: Signature will still be required for<br>UnionPay Credit card transactions as well as<br>PIN authorisation, and certain cards (for example<br>signature-only cards, payment cards that do not<br>have a chip and some international cards) will also<br>require a signature. Your terminal will be able to<br>process these cards as normal. |
| 11   | Signature ok?<br>No Yes | If the signature on the receipt matches the<br>signature on the card, touch the "Yes" button on<br>the touch screen or press the key to confirm.<br>Otherwise touch the "No" button on the<br>touch screen or press the key to cancel<br>the transaction.                                                                                                    |
| 12   | Signature<br>Approved   | If the signature is approved or declined the following screens will be displayed.                                                                                                    |

| Step | Terminal Display                         | Action                                                                                                    |
|------|------------------------------------------|----------------------------------------------------------------------------------------------------|
|      | Signature<br>Declined<br>Press ENTER Key |                                                                                                    |
| 13   | Print Customer<br>Receipt?               | Press the touch screen or the key to print<br>a customer copy.<br>If not required press "No" on the touch screen<br>or the key. |
| 14   | Printing                                 | If customer copy is required it will begin printing.                                                                            |

# 4.6 MOTO

Transactions initiated by mail or telephone are known as MOTO (Mail Order or Telephone Order) transactions. MOTO transactions can on be processed on Credit and Charge cards. For more information on how to register as a MOTO merchant, contact the Merchant Helpdesk.

Note:

- Until you are registered as a MOTO or eCommerce merchant, you must not process MOTO or eCommerce transactions.
- An authorisation of a MOTO or eCommerce transaction only establishes that the funds are available in the cardholder's account and that the card has not been reported lost or stolen. It does not guarantee that the person whose name appears on the card is making the purchase or that the purchase will not be subject to a chargeback.
- You will be liable for all chargebacks on MOTO/eCommerce transactions.
- You must retain all merchant receipts for at least 18 months from the transaction date.

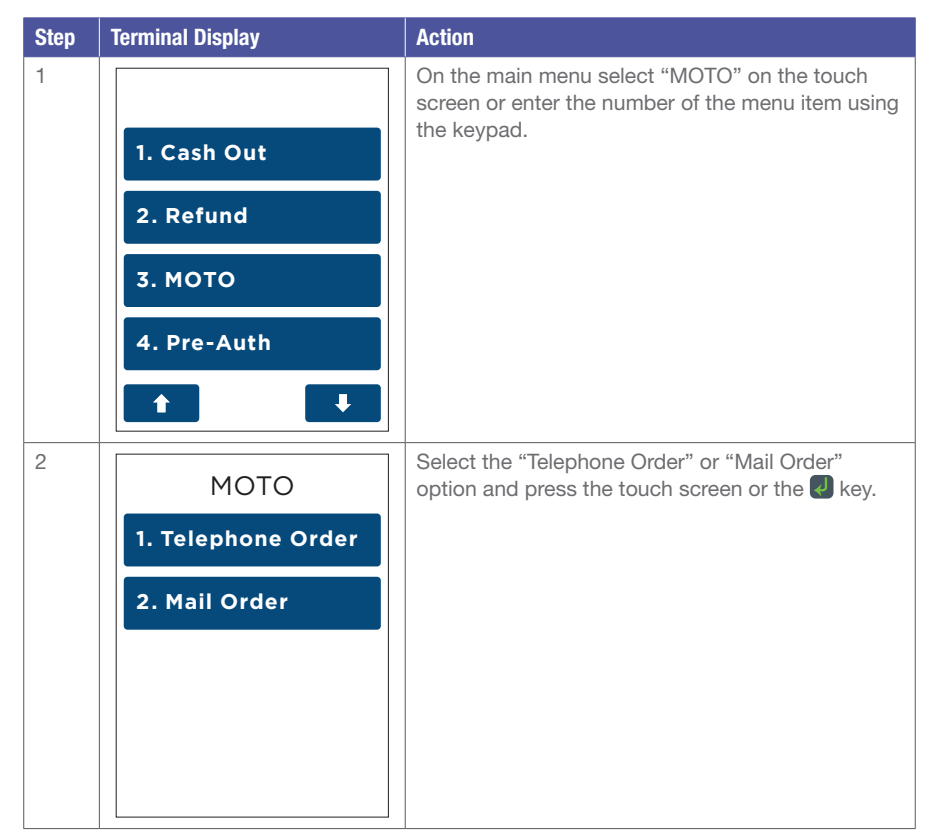

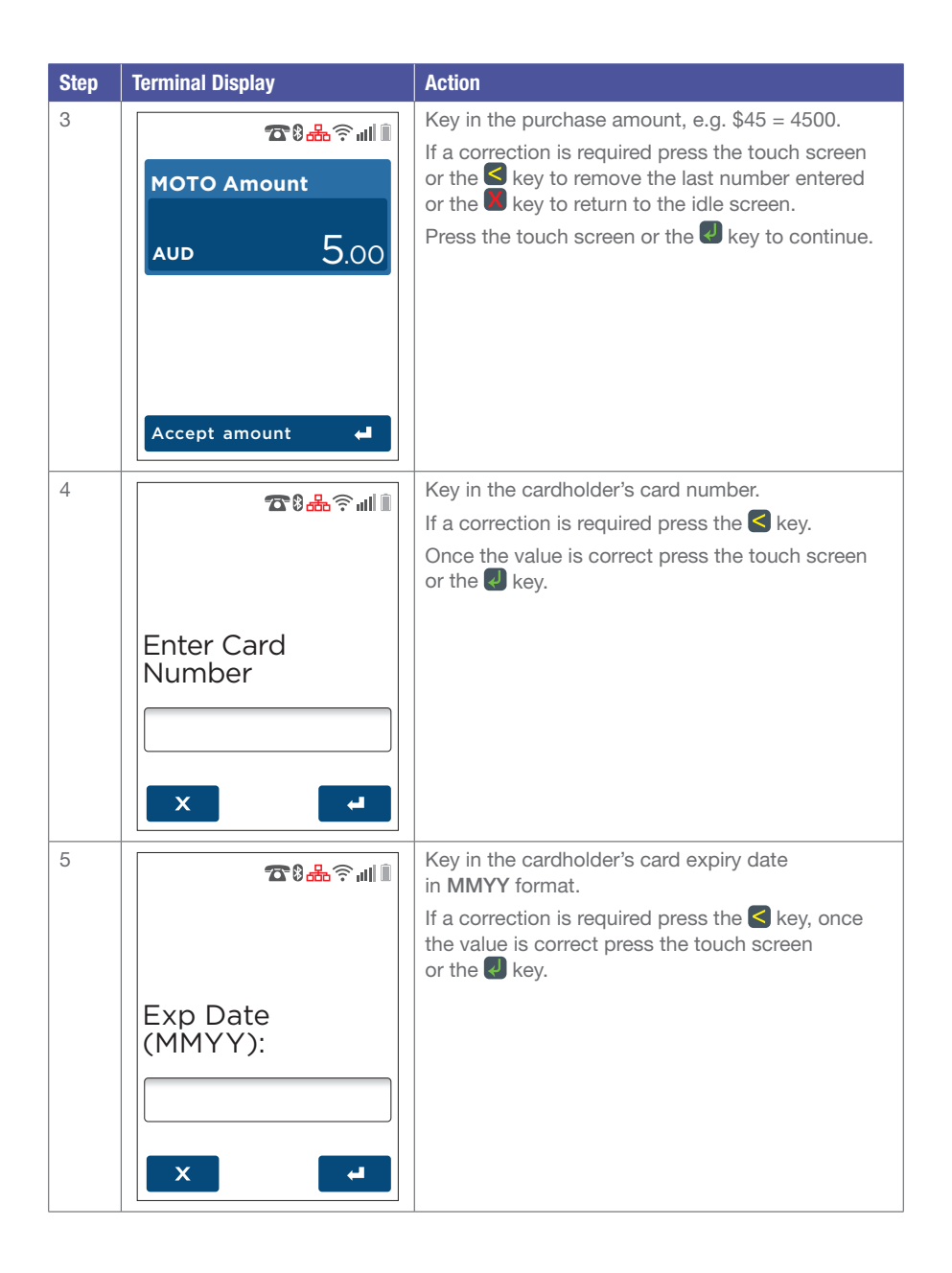

| Step | Terminal Display       | Action                                                                                                    |
|------|------------------------|----------------------------------------------------------------------------------------------------|
| 6    | اً الله \$ <b>20 8</b> | Telephone Order only: The terminal now displays the control number (CCV/CVV/CVV2) entry screen.                                                                                                    |
|      | Enter CVV:             | Enter the cardholders card control number. If<br>a correction is required press the skey, once<br>the value is correct press the touch screen or the<br>key.<br>If no CVV is present, leave blank and press the<br>touch screen or the key and proceed to Step 7. |
| 7    | No CVV Entry           | Select from one of the 3 options and press the touch screen or the key.                                                                                                    |
|      | 1. No CVV on Card      |                                                                                                    |
|      | 2. CVV Not Readable    |                                                                                                    |
|      | 3. CVV Bypassed        |                                                                                                    |
|      |                        |                                                                                                    |
|      |                        |                                                                                                    |

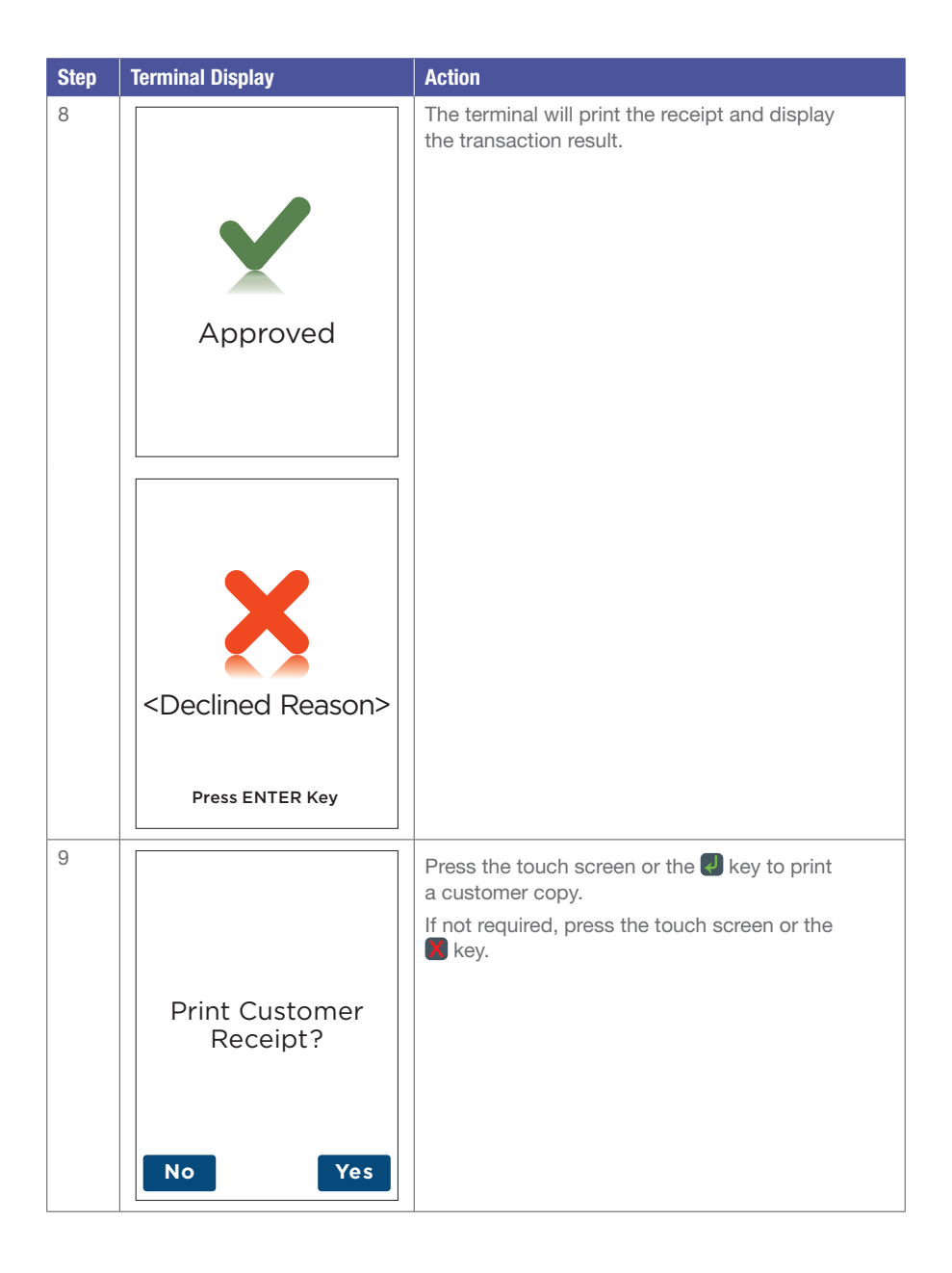

#### 4.7 Pre-Authorisation

The Pre-Authorisation feature is optional. You may enable or disable this feature by contacting the Merchant Helpdesk.

rental companies and hotels/motels most commonly use this function. The funds are not debited from the cardholder's account until the final payment is processed. A Pre-Authorisation completion must be performed to process the final payment.

Note:

- Pre-Authorisation transactions can only be performed on scheme credit and debit cards such as Visa or Mastercard, when the cardholder selects credit, and charge cards such as American Express etc and only where you have been authorised to do so.
- It is important that the Pre-Authorisation receipt is retained to enable you to complete thePre-Authorisation easily. The system retains Pre-Authorisation information for 30 calendar days.
- Visa and Mastercard Pre-Authorisations will be held on the customer's card for a period of up to 30 days unless the Pre-Authorisation is completed or cancelled. The length of time funds are held on other card schemes varies depending on the rules set by the cardholder's issuing bank.
- Refer to the table below for the actions you can perform on a Pre-Authorisation transaction, by scheme.

| Transaction Type                       | Visa | Mastercard | American<br>Express                                                                                                    | JCB      | Diners Club                                                                                                    | China Union Pay | Domestic Debit<br>(Sav/Chq) |
|----------------------------------------|------|------------|----------------------------------------------------------------------------------------------------|----------|----------------------------------------------------------------------------------------------------|-----------------|-----------------------------|
| Pre-Authorisation                      | 1    | 1          | 1                                                                                                    | <b>√</b> | 1                                                                                                    | $\checkmark$    | ×                           |
| Pre-Authorisation Completion           | 1    | 1          | <ul> <li>Image: A start of the start of the start of</li></ul> |          | <ul> <li>Image: A start of the start of the start of</li></ul> | 1               | ×                           |
| Pre-Authorisation Full Cancellation    | 1    | 1          | ×                                                                                                    | X        | ×                                                                                                    | 1               | ×                           |
| Pre-Authorisation Partial Cancellation | 1    | 1          | ×                                                                                                    | X        | ×                                                                                                    | X               | ×                           |
| Pre-Authorisation Extend               | 1    | 1          | ×                                                                                                    | X        | X                                                                                                    | X               | ×                           |
| Pre-Authorisation Top-Up               | 1    | 1          | X                                                                                                    | X        | X                                                                                                    | X               | X                           |
| Account Verify                         | 1    | 1          | X                                                                                                    | X        | X                                                                                                    | X               | X                           |

#### Supported Transactions by Scheme

| Step | Terminal Display                                                     | Action                                                                                                    |
|------|----------------------------------------------------------------------|----------------------------------------------------------------------------------------------------|
| 1    | 1. Cash Out     2. Refund     3. Pre-Auth     4. Settlement          | Navigate through the main menu to the "Pre-Auth"<br>option and press the touch screen or enter the<br>number of the menu item using the keypad.                                                                               |
| 2    | Pre-Auth 1. Pre-Auth 2. Completion 3. Cancellation 4. Account Verify | Navigate through the Pre Auth menu to the<br>"Pre-Auth" option and press the touch screen<br>or enter the number of the menu item using<br>the keypad.                                                                        |
| 3    | T S A T III II<br>Pre-Auth Amount<br>AUD 5.00<br>Accept Amount ◄     | Key in the Pre-Auth amount, e.g. \$5 = 500.<br>If a correction is required press the S key to<br>remove the last number entered or the key<br>to return to the idle screen.<br>Press the touch screen or the key to continue. |

| Step | Terminal Display                                                            | Action                                                                                                    |
|------|-----------------------------------------------------------------------------|----------------------------------------------------------------------------------------------------|
| 4    | Total Amount<br>AUD 5.00<br>Insert card<br>Swipe card<br>Press # for Manual | The terminal will now display the Insert/Swipe card<br>or press # for Manual input screen.                                                                                                    |
| 5    | Total Amount<br>AUD 5.00<br>PIN or Enter                                    | The cardholder can now enter their Personal Identification Number (PIN). Once entry is complete the cardholder can press the Reversion with the cardholder can press the Reversion of the cardholder can be bypassed for certain card types by leaving the PIN blank and pressing the Reversion of the key. |
| 6    | Please Wait                                                                 | The terminal will connect to the bank and begin processing the Pre-Auth.                                                                                                    |

| Step | Terminal Display                                                                                                    | Action                                                                                                    |
|------|----------------------------------------------------------------------------------------------------|----------------------------------------------------------------------------------------------------|
| 7    | <b>T</b><br>Remove Card                                                                                                    | If a chip card was inserted and is yet to be<br>removed, this prompt will appear.<br>Remove the card at this prompt.<br>The terminal will beep as a reminder if the card<br>is not removed. |
| 8    | Approved<br>Approved<br>Control (Control (Contro) (Control (Contro) (C | The terminal will now begin printing the receipt<br>and display the transaction result.                                                                                                    |

| Step | Terminal Display      | Action                                                                                                    |
|------|-----------------------|----------------------------------------------------------------------------------------------------|
| 9    | Signature<br>required | If a signature is required, remove the card from<br>the terminal and have the customer sign<br>the receipt.<br>Note: Signature will still be required for UnionPay<br>Credit transactions as well as PIN authorisation.<br>Certain cards (for example signature-only cards,<br>payment cards that do not have a chip and some<br>international cards) will also require a signature.<br>Your terminal will be able to process these cards<br>as normal. |
| 10   | Signature ok?         | If the signature on the receipt matches the<br>signature on the card, press the "Yes" button<br>on the touch screen or the key to confirm.<br>Otherwise touch the "No" button on the touch<br>screen or the key to cancel the transaction.                                                                                                    |
| 11   | Signature<br>Approved | If the signature is approved or declined the terminal will display the result.                                                                                                    |

| Step | Terminal Display                         | Action                                                                                                    |
|------|------------------------------------------|----------------------------------------------------------------------------------------------------|
| 11   | Signature<br>Declined<br>Press ENTER Key |                                                                                                    |
| 12   | Print Customer<br>Receipt?               | Press "Yes" on the touch screen or the skey<br>to print a customer copy.<br>If not required press "NO" on the touch screen<br>or the key. |

# 4.7.1 Receipts

| Pre-Authorisation Receipt                           | Pre-Authorisation Receipt                                              |
|-----------------------------------------------------|------------------------------------------------------------------------|
| Merchant Copy                                       | Customer Copy                                                          |
| ACQUIRER NAME                                       | ACQUIRER NAME                                                          |
| MERCHANT NAME                                       | MERCHANT NAME                                                          |
| MERCHANT ADDRESS                                    | MERCHANT ADDRESS                                                       |
| MERCH SUBURB                                        | MERCH SUBURB                                                           |
| AUSTRALIA                                           | AUSTRALIA                                                              |
| MID 000000033773607                                 | MID 000000033773607                                                    |
| TSP 1001000005011                                   | TSP 1001000005011                                                      |
| TIME 18FEB17 14:23                                  | TIME 18FEB17 14:23                                                     |
| RRN 170218000006                                    | RRN 170218000006                                                       |
| TRAN 000006 CREDIT                                  | TRAN 000006 CREDIT                                                     |
| BANK A                                              | BANK A                                                                 |
| Mastercard I                                        | Mastercard I                                                           |
| CARD1234                                            | CARD1234                                                               |
| RID A0000000004                                     | RID A0000000004                                                        |
| PIX 1014                                            | PIX 1014                                                               |
| TVR 000000040000                                    | TVR 000000040000                                                       |
| TSI E800                                            | TSI E800                                                               |
| AUTH 800132                                         | AUTH 800132                                                            |
| PRE-AUTH ID 01234567                                | PRE-AUTH ID 01234567                                                   |
| PRE-AUTH AUD5.00<br>TOTAL AUD5.00<br>(000) APPROVED | PRE-AUTH AUD5.00<br>TOTAL AUD5.00<br>(000) APPROVED<br>*CUSTOMER COPY* |

## 4.7.2 Pre-Authorisation Completion

A Pre-Authorisation completion is used to complete an earlier Pre-Authorisation transaction and charge the cardholder the final transaction amount.

A Pre-Authorisation completion can be processed in one of two ways:

- 1. Using the Pre-Auth ID from the Pre-Authorisation transaction receipt, within 30 days of the original Pre-Authorisation transaction. *Note: The 30 day expiry may vary if a Pre-Authorisation extend has been performed.*
- 2. Using the Browse Pre-Auth ID function. The terminal can browse the Pre-Authorisation transactions for 14 days. *Note: If the Pre-Authorisation transaction is no longer present, use the Pre-Auth ID to complete the transaction.*

| Step | Terminal Display  | Action                                                                                                    |
|------|-------------------|----------------------------------------------------------------------------------------------------|
| 1    | 1. Cash Out       | From the main menu select the "Pre-Auth" option<br>on the touch screen or enter the number of the<br>menu item using the keypad. |
|      | 2. Refund         |                                                                                                    |
|      | 3. МОТО           |                                                                                                    |
|      | 4. Pre-Auth       |                                                                                                    |
|      | t t               |                                                                                                    |
| 2    | Pre-Auth          | From the Pre-Auth menu select the "Completion"<br>option on the touch screen or enter the number                                 |
|      | 1. Pre-Auth       | or the menu item using the keypad.                                                                                               |
|      | 2. Completion     |                                                                                                    |
|      | 3. Cancellation   |                                                                                                    |
|      | 4. Account Verify |                                                                                                    |
|      | t I               |                                                                                                    |

| Step | Terminal Display                                                                                                    | Action                                                                                                    |
|------|----------------------------------------------------------------------------------------------------|----------------------------------------------------------------------------------------------------|
| 3    | Completion<br>1. Enter Pre-Auth ID<br>2. Browse Pre-Auth                                                                                       | Select "Enter Pre-Auth ID" on the touch screen<br>or enter the number of the menu item using<br>the keypad<br>Go to Step 4.<br>OR<br>Select "Browse Pre-Auth" on the touch screen<br>or enter the number of the menu item using the<br>keypad.<br>Go to Step 5. |
| 4    | Enter Pre-Auth ID:                                                                                                    | Enter the Pre-Auth ID (located on the original<br>Pre-Authorisation receipt) and press the touch<br>screen or the Rekey.<br>Go to Step 8.                                                                                                    |
| 5    | Transaction<br>TYPE PURCHASE<br>RRB 16050900019<br>CARD0052<br>AMOUNT AUD35.00<br>TIME 06MAY16 16.24<br>RESP DECLINED(109)<br>PRESS I TO PRINT | Each individual Pre-Auth transaction will be shown<br>on the screen. Press the "UP" or "DOWN" arrow to<br>scroll through the list.<br>When the correct Pre-Auth is displayed, press<br>key to select it.                                                        |

| Step | Terminal Display                         | Action                                                                                                    |
|------|------------------------------------------|----------------------------------------------------------------------------------------------------|
| 6    | NO TRANS FOUND                           | This screen will be displayed if no Pre-Auth<br>transactions have been located.<br>This prompt will time out after 30 seconds,<br>or press do return to the idle screen.                                                                                                    |
| 7    | RETRIEVING<br>INFORMATION<br>Please Wait | The terminal will begin locating the stored transaction.                                                                                                    |
| 8    | TRANSACTION<br>NOT FOUND<br>Retry Tran?  | If the Pre-Auth ID was entered incorrectly or if the transaction could no longer be found, the terminal will prompt "TRANSACTION NOT FOUND Retry Tran?"<br>Press "Yes" on the touch screen or the skey to re-enter the Pre-Auth ID.<br>Press "No" on the touch screen or key to return to the idle screen. |

| Step | Terminal Display                                | Action                                                                                                    |
|------|-------------------------------------------------|----------------------------------------------------------------------------------------------------|
| 9    | Completion<br>AUD 10.00<br>CARD2805<br>Confirm? | To confirm the transaction is correct press "Yes"<br>on the touch screen or the key.<br>Press "No" on the touch screen or the key to<br>return to the idle screen.                                                  |
| 10   | COMPLETION<br>AUD 5.00                          | Enter the completion amount and press "Accept<br>amount" on the touch screen or the Skey.<br>Note: The completion amount entry will be<br>restricted by variance limits applied to the original<br>Pre-Auth amount. |
| 11   | COMPLETING<br>PRE-AUTH<br>Please Wait           | The terminal will begin processing the Pre-Auth completion.                                                                                                    |

| Step | Terminal Display                                | Action                                                                                        |
|------|-------------------------------------------------|-----------------------------------------------------------------------------------------------|
| 12   |                                                 | The terminal will now print the receipt and display the transaction result.                   |
|      | Approved                                        |                                                                                               |
|      | <declined reason=""> Press ENTER Key</declined> |                                                                                               |
| 13   | Print Customer<br>Receipt?                      | Press "Yes" to print a customer copy or the R key.<br>If not required, press "No" or the key. |

## 4.7.3 Pre-Authorisation Cancellation

A Pre-Authorisation cancellation is used to cancel a Pre-Authorisation that is no longer required. A Pre-Authorisation cancellation can be processed in one of two ways:

- 1. Using the Pre-Auth ID from the Pre-Authorisation transaction, within 30 days of the original Pre-Authorisation transaction. *Note: The 30 day expiry may vary if a Pre-Authorisation extend has been performed.*
- 2. Using the Browse Pre-Auth ID function. The terminal can browse the Pre-Authorisation transactions for 14 days. *Note: If the Pre-Authorisation transaction is no longer present, use the Pre-Auth ID to complete the transaction.*

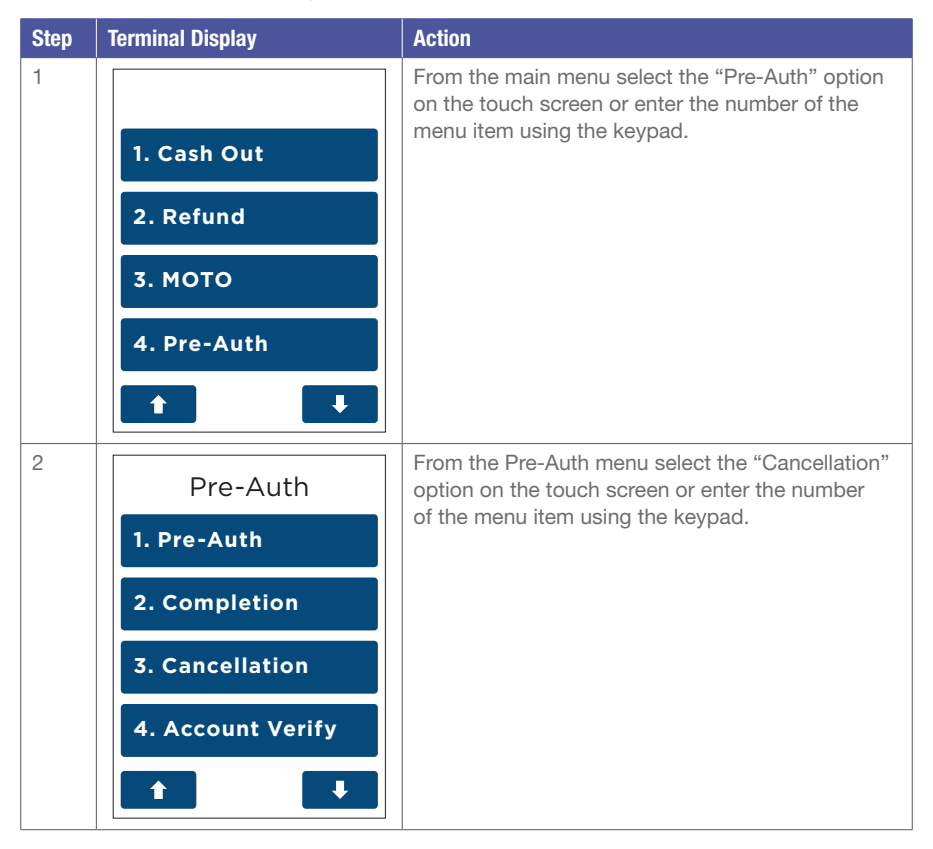

| Step | Terminal Display                                                                                                    | Action                                                                                                    |
|------|----------------------------------------------------------------------------------------------------|----------------------------------------------------------------------------------------------------|
| 3    | Cancellation<br>1. Enter Pre-Auth ID<br>2. Browse Pre-Auth                                                                                     | Select "Enter Pre-Auth ID" on the touch screen<br>or enter the number of the menu item using the<br>keypad.<br>Go to Step 4.<br>OR<br>Select "Browse Pre-Auth" on the touch screen<br>or enter the number of the menu item using<br>the keypad.<br>Go to Step 5. |
| 4    | Enter Pre-Auth ID:                                                                                                    | Enter the Pre-Auth ID which is located on the<br>original Pre-Authorisation receipt and press the<br>touch screen or the dkey.<br>Go to Step 7.                                                                                                    |
| 5    | Transaction<br>TYPE PURCHASE<br>RRB 16050900019<br>CARD0052<br>AMOUNT AUD35.00<br>TIME 06MAY16 16.24<br>RESP DECLINED(109)<br>PRESS I TO PRINT | Each individual Pre-Auth transaction will be shown<br>on the screen. Press the "UP" or "DOWN" arrow<br>to scroll through the list.<br>When the correct Pre-Auth is displayed, press the<br>key to select it.                                                     |

| Step | Terminal Display                         | Action                                                                                                    |
|------|------------------------------------------|----------------------------------------------------------------------------------------------------|
| 6    | NO TRANS FOUND                           | This screen will be displayed if no Pre-Auth<br>transactions have been located.<br>This prompt will time out after 30 seconds, or<br>press the key to return to the idle screen.                                                                                                    |
| 7    | RETRIEVING<br>INFORMATION<br>Please Wait | The terminal will begin locating the stored transaction.                                                                                                    |
| 8    | TRANSACTION<br>NOT FOUND<br>Retry Tran?  | If the Pre-Auth ID was entered incorrectly or if the transaction could no longer be found, the terminal will prompt "Transaction Not Found Retry Tran?" Press "Yes" on the touch screen or the skey to re-enter the Pre-Auth ID.<br>Press "No" on the touch screen or the key to return to the idle screen. |

| Step | Terminal Display                                  | Action                                                                                                    |
|------|---------------------------------------------------|----------------------------------------------------------------------------------------------------|
| 9    | Cancellation<br>AUD 55.55<br>CARD7702<br>Confirm? | To confirm the transaction is correct press "Yes"<br>on the touch screen or the key.<br>Press "No" on the touch screen or the key to<br>return to the idle screen. |
| 10   | CANCELLING<br>PRE-AUTH<br>Please Wait             | The terminal will begin processing the Pre-Auth cancellation.                                                                                                    |
| 11   | Approved                                          | The cancellation receipt will be printed along with the transaction result.                                                                                        |

| Step | Terminal Display                | Action                                                                                                    |
|------|---------------------------------|----------------------------------------------------------------------------------------------------|
| 11   |                                 |                                                                                                    |
|      | <declined reason=""></declined> |                                                                                                    |
|      | Press ENTER Key                 |                                                                                                    |
| 12   |                                 | Press "Yes" on the touch screen or the skey<br>to print a customer copy.<br>If not required, press "No" on the touch screen<br>or the skey. |
|      | Print Customer<br>Receipt?      |                                                                                                    |
|      | No Yes                          |                                                                                                    |

## 4.7.4 Account Verify

The account verify function is used to confirm the validity of a card only. No transaction value is processed for this function. No funds are reserved on the card.

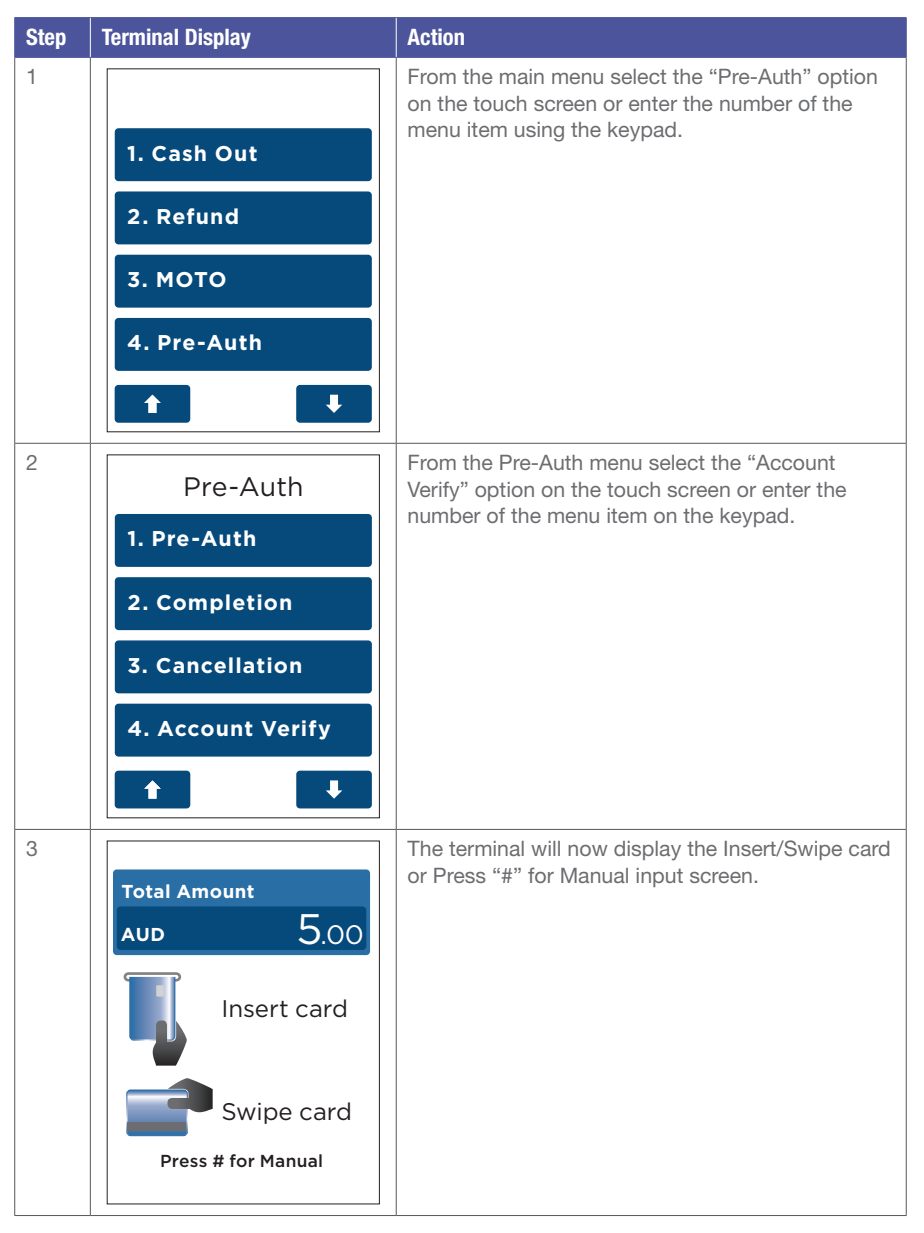

| Step | Terminal Display                                      | Action                                                                                                    |
|------|-------------------------------------------------------|----------------------------------------------------------------------------------------------------|
| 4    | Total Amount<br>AUD 0.00<br>PIN or Enter<br>Signature | The cardholder can now enter their Personal Identification Number (PIN). Once entry is complete the cardholder can press the Rev. Note: A PIN can be bypassed for certain card types by leaving the PIN blank and pressing the Rev. |
| 5    | Please Wait                                           | The terminal will connect to the bank and begin processing the transaction.                                                                                                    |
| 6    | Approved<br>Remove Card                               | If a chip card was inserted, and is yet to be<br>removed, this prompt will be displayed. Remove<br>the card at this prompt. The terminal will beep<br>as a reminder if the card is not removed.                                     |

| Step | Terminal Display      | Action                                                                                                    |
|------|-----------------------|----------------------------------------------------------------------------------------------------|
| 7    |                       | The terminal will now begin printing the receipt and display the transaction result.                                                                                                    |
|      | Approved              |                                                                                                    |
|      | Printing              |                                                                                                    |
|      | Contract ENTER Key    |                                                                                                    |
|      |                       |                                                                                                    |
| 8    | Signature<br>required | If a signature is required, remove the card from the<br>terminal and have the customer sign the receipt.<br>Note: Signature will still be required for UnionPay<br>Credit transactions as well as PIN authorisation.<br>Certain cards (for example signature-only cards,<br>payment cards that do not have a chip and some<br>international cards) will also require a signature.<br>Your terminal will be able to process these cards<br>as normal. |

| Step | Terminal Display                                                                                                    | Action                                                                                                    |
|------|----------------------------------------------------------------------------------------------------|----------------------------------------------------------------------------------------------------|
| 9    | Signature ok?<br>No Yes                                                                                                    | If the signature matches the signature on the card,<br>press "Yes" on the touch screen or the vey.<br>Otherwise press "No" on the touch screen or the<br>key. This will cancel the transaction. |
| 10   | Approved                                                                                                    | If the signature is approved or declined the terminal will display the result.                                                                                                    |
|      | Content of the second second secon |                                                                                                    |

| Step | Terminal Display                     | Action                                                                                                    |
|------|--------------------------------------|----------------------------------------------------------------------------------------------------|
| 11   | Print Customer<br>Receipt?<br>No Yes | Press "Yes" on the touch screen or the Rey<br>to print a customer copy.<br>If not required, press "No" on the touch screen<br>or the Rey. |

## 4.7.5 Pre-Authorisation Top-Up

A Pre-Authorisation top-up is used to increase the value of the original Pre-Authorisation transaction, where the expected value of the final transaction is higher than initially Pre-Authorised. The expiry date of the original Pre-Authorisation transaction processed on a Mastercard will also be extended.

A Pre-Authorisation top-up can be processed in one of three ways:

- 1. Using the Pre-Auth ID from the Mastercard Pre-Authorisation transaction, within 30 days of the original Pre-Authorisation transaction. (*Note: The 30 days expiry may vary if a pre-authorisation extend has been performed*).
- 2. Using the Pre-Auth ID from the Visa Pre-Authorisation transaction, within 1 day, 7 days or 30 days (depending on the type of business you have and how your Pre-Authorisation is processed) of the original Pre-Authorisation transaction. (*Note: The 1 day, 7 days or 30 days expiry may vary if a Pre-Authorisation extend has been performed*).
- 3. Using the Browse Pre-Auth ID function. The terminal can browse the Pre-Authorisation transactions for 14 days. (Note: If the Pre-Authorisation transaction is no longer present, use the Pre-Auth ID to complete the transaction).

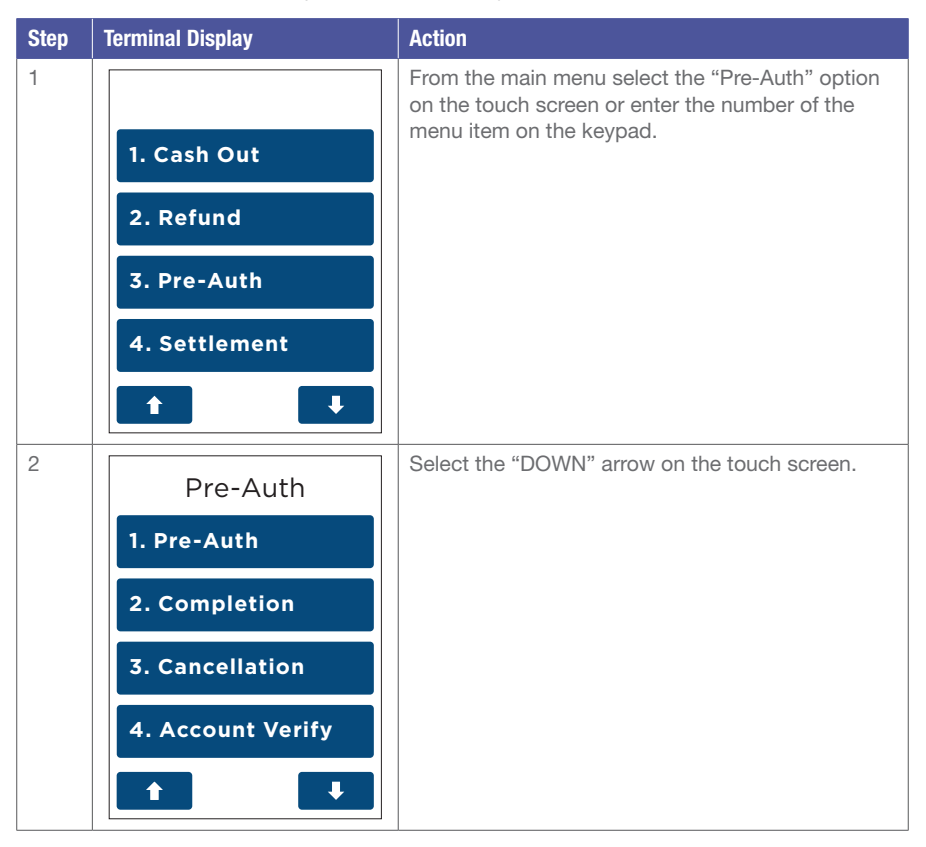

| Step | Terminal Display                                     | Action                                                                                                    |
|------|------------------------------------------------------|----------------------------------------------------------------------------------------------------|
| 3    | Pre-Auth 1. Top-Up 2. Extend 3. Partial Cancel       | From the Pre-Auth select the "Top-Up" option on<br>the touch screen or enter the number of the menu<br>item on the keypad.                                                                                                    |
| 4    | Top-Up<br>1. Enter Pre-Auth ID<br>2. Browse Pre-Auth | Select "Enter Pre-Auth ID" on the touch screen or<br>enter the number of the menu item on the keypad.<br>Go to Step 5.<br>OR<br>Select "Browse Pre-Auth" on the touch screen<br>enter the number of the menu item on the keypad.<br>Go to Step 6. |
| 5    | ての品令』』<br>Enter Pre-Auth ID:                         | Enter the Pre-Auth ID which is located on the<br>original Pre-Authorisation receipt and press the<br>touch screen or the ekey.<br>Go to Step 8.                                                                                                   |

| Step | Terminal Display                                                                                                    | Action                                                                                                    |
|------|----------------------------------------------------------------------------------------------------|----------------------------------------------------------------------------------------------------|
| 6    | Transaction<br>TYPE PRE-AUTH<br>RRN 160509000002<br>CARD0052<br>AMOUNT AUD35.00<br>TIME 06MAY16 16.24<br>PREAUTHID 18611654<br>PRESS I TO SELECT | Each individual Pre-Auth transaction will be shown<br>on the screen. Press the "UP" or "DOWN" arrow to<br>scroll through the list.<br>When the correct Pre-Auth is displayed, press<br>the |
| 7    | NO TRANS FOUND                                                                                                    | This screen will be displayed if no Pre-Auth transactions have been located.<br>This prompt will time out after 30 seconds, or press the Rey to return to the idlescreen.                  |
| 8    | RETRIEVING<br>INFORMATION<br>Please Wait                                                                                                    | The terminal will begin locating the stored transaction.                                                                                                    |

| Step | Terminal Display                            | Action                                                                                                    |
|------|---------------------------------------------|----------------------------------------------------------------------------------------------------|
| 9    | TRANSACTION<br>NOT FOUND<br>Press ENTER Key | If the Pre-Auth ID was entered incorrectly or<br>if the transaction could no longer be found, the<br>terminal will prompt "TRANSACTION NOT FOUND<br>Retry Tran?"<br>Press "Yes" on the touch screen or the key<br>to re-enter the Pre-Auth ID.<br>Press "No" on the touch screen or the key<br>to return to the idle screen. |
| 10   | Тор-Uр                                      | To confirm the transaction is correct press "Yes" on the touch screen or the skey.                                                                                                    |
|      | CARD0412<br>Pre-Auth \$8.00                 | Press "No" on the touch screen or the <b>k</b> ey to return to the idle screen.                                                                                                    |
|      | Confirm?<br>No Yes                          |                                                                                                    |
| 11   | ☎8品奈山前                                      | Enter the amount to be partially cancelled and press "Accept Amount" on the touch screen or the wey.                                                                                                    |
|      | aud <b>6</b> .00                            |                                                                                                    |
|      | Accept Amount 🛛 🖊                           |                                                                                                    |

| Step | Terminal Display                     | Action                                                                                                    |
|------|--------------------------------------|----------------------------------------------------------------------------------------------------|
| 12   | Please Wait                          | The terminal will begin processing the Pre-Auth partial cancellation.                                                                                                  |
| 13   | Print Customer<br>Receipt?<br>No Yes | Press "Yes" on the touch screen or the Skey<br>to print a customer copy.<br>If not required, press "No" on the touch screen<br>or the key to print a customer receipt. |
#### 4.7.6 Pre-Authorisation Extend

A Pre-Authorisation extend is used to increase the number of days that the Pre-Authorisation is in effect, up to a further 30 days. The value of the original Pre-Authorisation is not changed.

A Pre-Authorisation extend can be processed in one of three ways:

- 1. Using the Pre-Auth ID from the Mastercard Pre-Authorisation transaction, within 30 days of the original Pre-Authorisation transaction. *Note: The 30 day expiry may vary if a Pre-Authorisation extend has been performed.*
- 2. Using the Pre-Auth ID from the Visa Pre-Authorisation transaction, within 1 day, 7 days or 30 days (depending on the type of business you have and how your Pre-Authorisation is processed) of the original Pre-Authorisation transaction. (*Note: The 1 day, 7 days or 30 days expiry may vary if a Pre-Authorisation extend has been performed*).
- 3. Using the Browse Pre-Auth ID function. The terminal can browse the Pre-Authorisation transactions for 14 days. *Note: If the Pre-Authorisation transaction is no longer present, use the Pre-Auth ID to complete the transaction.*

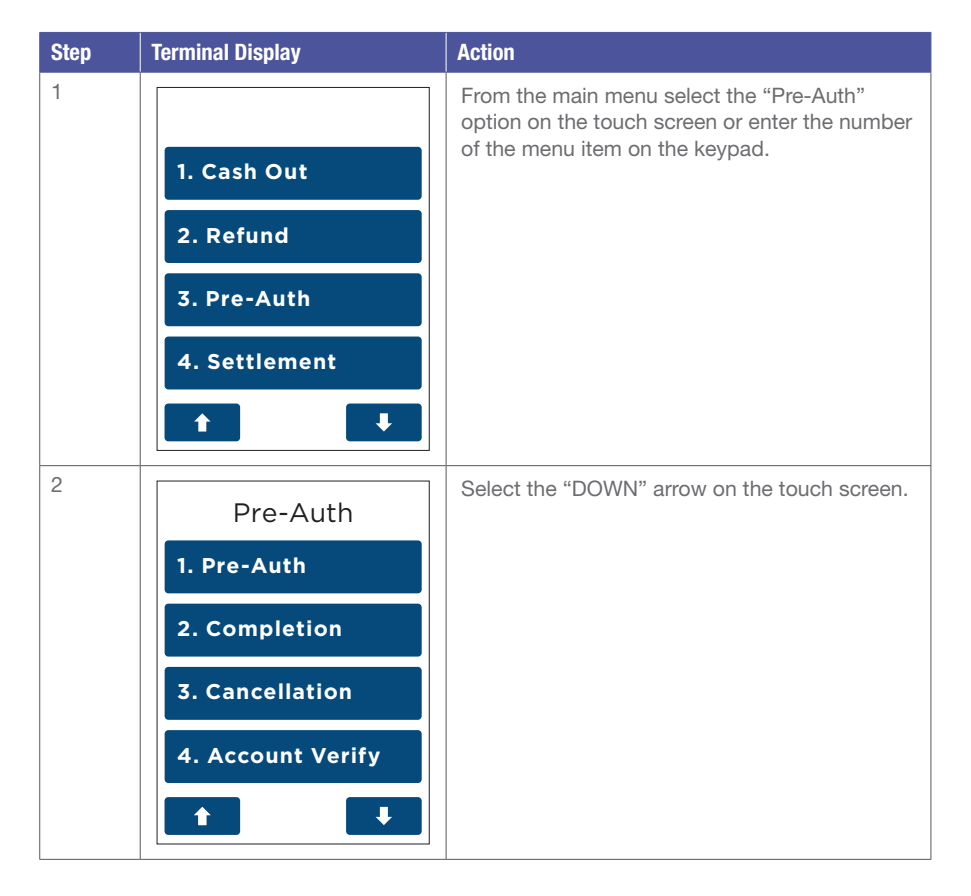

| Step | Terminal Display                                     | Action                                                                                                    |
|------|------------------------------------------------------|----------------------------------------------------------------------------------------------------|
| 3    | Pre-Auth 1. Top-Up 2. Extend 3. Partial Cancel       | From the Pre-Auth menu select the "Extend"<br>option on the touch screen or enter the number<br>of the menu item on the keypad.                                                                                                    |
| 4    | Extend<br>1. Enter Pre-Auth ID<br>2. Browse Pre-Auth | Select "Enter Pre-Auth ID" on the touch<br>screen or enter the number of the menu item<br>on the keypad.<br>Go to Step 5.<br>OR<br>Select "Browse Pre-Auth" on the touch<br>screen enter the number of the menu item<br>on the keypad.<br>Go to Step 6. |
| 5    | 雷 ® 晶 奈 اسا ال<br>Enter Pre-Auth ID:                 | Enter the Pre-Auth ID which is located on the<br>original Pre-Authorisation receipt and press<br>the touch screen or the key.<br>Go to Step 8.                                                                                                    |

| Step | Terminal Display                                                                                                    | Action                                                                                                    |
|------|----------------------------------------------------------------------------------------------------|----------------------------------------------------------------------------------------------------|
| 6    | Transaction<br>TYPE PRE-AUTH<br>RRN 16050900002<br>CARD0052<br>AMOUNT AUD35.00<br>TIME 06MAY16 16.24<br>PREAUTHID 18611654<br>PRESS I TO SELECT | Each individual Pre-Auth transaction will<br>be shown on the screen. Press the "UP" or<br>"DOWN" arrow to scroll through the list.<br>When the correct Pre-Auth is displayed, press<br>the Rev to select it. |
| 7    | NO TRANS FOUND                                                                                                    | This screen will be displayed if no Pre-Auth transactions have been located.<br>This prompt will time out after 30 seconds, or press the Rey to return to the idle screen.                                   |
| 8    | RETRIEVING<br>INFORMATION<br>Please Wait                                                                                                    | The terminal will begin locating the stored transaction.                                                                                                    |

| Step | Terminal Display                                             | Action                                                                                                    |
|------|--------------------------------------------------------------|----------------------------------------------------------------------------------------------------|
| 9    | TRANSACTION<br>NOT FOUND<br>Retry Tran?                      | If the Pre-Auth ID was entered incorrectly or<br>if the transaction could no longer be found,<br>the terminal will prompt "TRANSACTION NOT<br>FOUND Retry Tran?"<br>Press "Yes" on the touch screen or the key to<br>re-enter the Pre-Auth ID.<br>Press "No" on the touch screen or the key to<br>return to the idle screen. |
|      | No Yes                                                       |                                                                                                    |
| 10   | Partial CancelCARD0455Pre-Auth\$7.00Total\$7.00Confirm?NoYes | To confirm the transaction is correct press<br>"Yes" on the touch screen or the key.<br>Press "No" on the touch screen or the key<br>to return to the idle screen.                                                                                                    |
| 11   | Please Wait                                                  | The terminal will begin processing the Pre-Auth extension.                                                                                                    |
|      |                                                              |                                                                                                    |

| Step | Terminal Display                                | Action                                                                                                    |
|------|-------------------------------------------------|----------------------------------------------------------------------------------------------------|
| 12   |                                                 | The terminal will now print the receipt and display the transaction result.                                                                                                    |
|      | Approved                                        |                                                                                                    |
|      | <declined reason=""> Press ENTER Key</declined> |                                                                                                    |
| 13   | Signature<br>required                           | If a signature is required, remove the card<br>from the terminal and have the customer sign<br>the receipt.<br>Note: Signature will still be required for<br>UnionPay Credit transactions as well as PIN<br>authorisation. Certain cards (for example<br>signature-only cards, payment cards that do not<br>have a chip and some international cards) will<br>also require a signature. Your terminal will be<br>able to process these cards as normal. |

| Step | Terminal Display                         | Action                                                                                                    |
|------|------------------------------------------|----------------------------------------------------------------------------------------------------|
| 14   | Signature ok?                            | If the signature matches the signature on<br>the card, press "Yes" on the touch screen or<br>the key.<br>Otherwise press "No" on the touch screen<br>or the key. This will cancel the transaction. |
|      | No Yes                                   |                                                                                                    |
| 15   | Signature<br>Approved                    | If the signature is approved or declined the terminal will display the result.                                                                                                    |
|      | Signature<br>Declined<br>Press ENTER Key |                                                                                                    |

| Step | Terminal Display           | Action                                                                                                    |
|------|----------------------------|----------------------------------------------------------------------------------------------------|
| 16   | Print Customer<br>Receipt? | Press "Yes" on the touch screen or the key<br>to print a customer copy.<br>If not required, press "No" on the touch screen<br>or the key to print a customer receipt. |
|      | No Yes                     |                                                                                                    |

## 4.7.7 Pre-Authorisation Partial Cancellation

A Pre-Authorisation partial cancellation is used to partially cancel a Pre-Authorisation, where the expected value of the final transaction is lower than the initial Pre-Authorised amount. The expiry date of the original Pre-Authorisation transaction is not changed.

A Pre-Authorisation partial cancellation can be processed in one of three ways:

- 1. Using the Pre-Auth ID from the Mastercard Pre-Authorisation transaction, within 30 days of the original Pre-Authorisation transaction. *Note: The 30 day expiry may vary if a Pre-Authorisation extend has been performed.*
- 2. Using the Pre-Auth ID from the Visa Pre-Authorisation transaction, within 1 day, 7 days or 30 days (depending on the type of business you have and how your Pre-Authorisation is processed) of the original Pre-Authorisation transaction. (*Note: The 1 day, 7 days or 30 day expiry may vary if a Pre-Authorisation extend has been performed*).
- 3. Using the Browse Pre-Auth ID function. The terminal can browse the Pre-Authorisation transactions for 14 days. *Note: If the Pre-Authorisation transaction is no longer present, use the Pre-Auth ID to complete the transaction.*

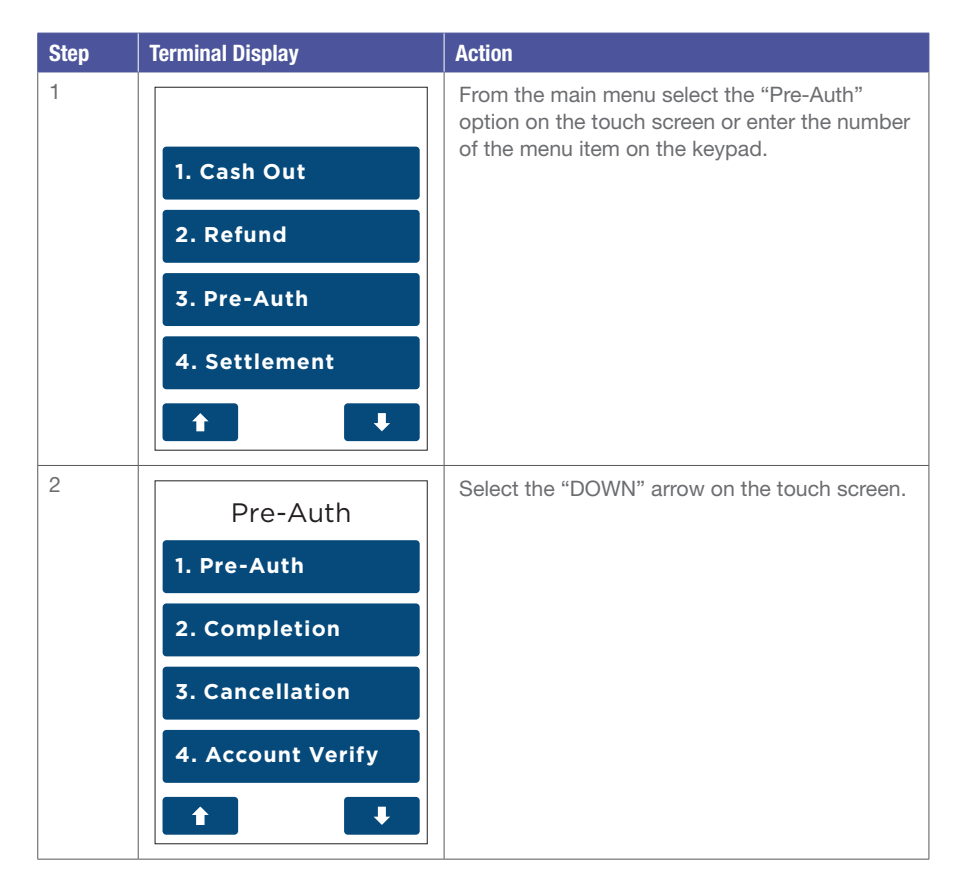

| Terminal Display                                             | Action                                                                                                    |
|--------------------------------------------------------------|----------------------------------------------------------------------------------------------------|
| Pre-Auth 1. Top-Up 2. Extend 3. Partial Cancel               | Select "Partial Cancel" on the touch screen<br>or enter the number of the menu item on<br>the keypad.                                                                                                    |
| Partial Cancel<br>1. Enter Pre-Auth ID<br>2. Browse Pre-Auth | Select "Enter Pre-Auth ID" on the touch<br>screen or enter the number of the menu item<br>on the keypad.<br>Go to Step 5.<br>OR<br>Select "Browse Pre-Auth" on the touch<br>screen enter the number of the menu item<br>on the keypad.<br>Go to Step 6.                                                                                                    |
| 雷8品令山間<br>Enter Pre-Auth ID:                                 | Enter the Pre-Auth ID which is located on the original Pre-Authorisation receipt and press the touch screen or the key.<br>Go to Step 8.                                                                                                    |
|                                                              | Pre-Auth   1. Top-Up   2. Extend   3. Partial Cancel    Partial Cancel    1. Enter Pre-Auth ID   2. Browse Pre-Auth     Image: State of the state of the state of th |

| Step | Terminal Display                                                                                                    | Action                                                                                                    |
|------|----------------------------------------------------------------------------------------------------|----------------------------------------------------------------------------------------------------|
| 6    | Transaction<br>TYPE PRE-AUTH<br>RRN 160509000002<br>CARD0052<br>AMOUNT AUD35.00<br>TIME 06MAY1616.24<br>PREAUTHID 18611654<br>PRESS I TO SELECT | Each individual Pre-Auth transaction will<br>be shown on the screen. Press the "UP" or<br>"DOWN" arrow to scroll through the list.<br>When the correct Pre-Auth is displayed, press<br>the key to select it. |
| 7    | NO TRANS FOUND                                                                                                    | This screen will be displayed if no Pre-Auth<br>transactions have been located.<br>This prompt will time out after 30 seconds, or<br>press the Rey to return to the idlescreen.                              |
| 8    | RETRIEVING<br>INFORMATION<br>Please Wait                                                                                                    | The terminal will begin locating the stored transaction.                                                                                                    |

| Step | Terminal Display                                                            | Action                                                                                                    |
|------|-----------------------------------------------------------------------------|----------------------------------------------------------------------------------------------------|
| 9    | TRANSACTION<br>NOT FOUND<br>Retry Tran?                                     | If the Pre-Auth ID was entered incorrectly or if<br>the transaction could no longer be found, the<br>terminal will prompt "Transaction Not Found<br>Retry Tran?"<br>Press "Yes" on the touch screen or the key<br>to re-enter the Pre-Auth ID.<br>Press "No" on the touch screen or the key<br>to return to the idle screen. |
|      | No Yes                                                                      |                                                                                                    |
| 10   | Extend<br>CARD0412<br>Pre-Auth \$5.00<br>Total \$5.00<br>Confirm?<br>No Yes | To confirm the transaction is correct press<br>"Yes" on the touch screen or the device key.<br>Press "No" on the touch screen or the key<br>to return to the idle screen.                                                                                                    |
| 11   |                                                                             | The terminal will begin processing the Pre-Auth extension.                                                                                                    |
|      | Please Wait                                                                 |                                                                                                    |

| Step | Terminal Display      | Action                                                                                                    |
|------|-----------------------|----------------------------------------------------------------------------------------------------|
| 12   |                       | The terminal will now print the receipt and display the transaction result.                                                                                                    |
|      | Approved              |                                                                                                    |
|      | Press ENTER Key       |                                                                                                    |
| 13   |                       | If a signature is required, remove the card<br>from the terminal and have the customer sign<br>the receipt.                                                                                                    |
|      | Signature<br>required | Note: Signature will still be required for<br>UnionPay Credit transactions as well as PIN<br>authorisation. Certain cards (for example<br>signature-only cards, payment cards that do<br>not have a chip and some international cards)<br>will also require a signature. Your terminal will<br>be able to process these cards as normal. |

| Step | Terminal Display                         | Action                                                                                                    |
|------|------------------------------------------|----------------------------------------------------------------------------------------------------|
| 14   | Signature ok?                            | If the signature matches the signature on the<br>card, press "Yes" on the touch screen or the<br>key.<br>Otherwise press "No" on the touch screen or<br>the key. This will cancel the transaction. |
| 15   | Signature<br>Approved                    | If the signature is approved or declined the terminal will display the result.                                                                                                    |
|      | Signature<br>Declined<br>Press ENTER Key |                                                                                                    |

| Step | Terminal Display           | Action                                                                                                    |
|------|----------------------------|----------------------------------------------------------------------------------------------------|
| 16   | Print Customer<br>Receipt? | Press "Yes" on the touch screen or the key<br>to print a customer copy.<br>If not required, press "No" on the touch screen<br>or the key to print a customer receipt. |
|      | No Yes                     |                                                                                                    |

# 4.7.8 New Terminal Prompts

| Terminal Display                     | Explanation                                                                                                    |
|--------------------------------------|----------------------------------------------------------------------------------------------------|
|                                      | This screen will be displayed when attempting<br>to process an account verify transaction on a<br>card other than a Mastercard and Visa.                       |
| Press ENTER Key                      |                                                                                                    |
|                                      | This screen will be displayed when attempting<br>to process a partial or full cancellation, top-up<br>or extend on a card other than a Mastercard<br>and Visa. |
| Func Not<br>Supported<br>Retry Tran? |                                                                                                    |
| No Yes                               |                                                                                                    |

| Terminal Display                             | Explanation                                                                                                    |
|----------------------------------------------|----------------------------------------------------------------------------------------------------|
|                                              | This screen will be displayed when attempting<br>to process a completion, partial or full<br>cancellation, top-up or extend on a Pre-<br>Authorisation transaction that has already<br>been completed. |
| Pre-Auth Already<br>Completed<br>Retry Tran? |                                                                                                    |
| No Yes                                       |                                                                                                    |

#### 4.8 Pre-Authorisation Completion

The Pre-Authorisation Completion process looks up the original Pre-Authorisation record confirms the transaction value and puts the Pre-Authorisation payment through as a transaction.

Note: The terminal retains Pre-Authorisations for 30 calendar days only.

A Pre-Authorisation Completion transaction should be performed within 30 days from when the Pre-Authorisation was processed. If you need to complete a Pre-Authorisation transaction and thirty days have passed since the Pre-Authorisation transaction, a purchase transaction will need to be attempted.

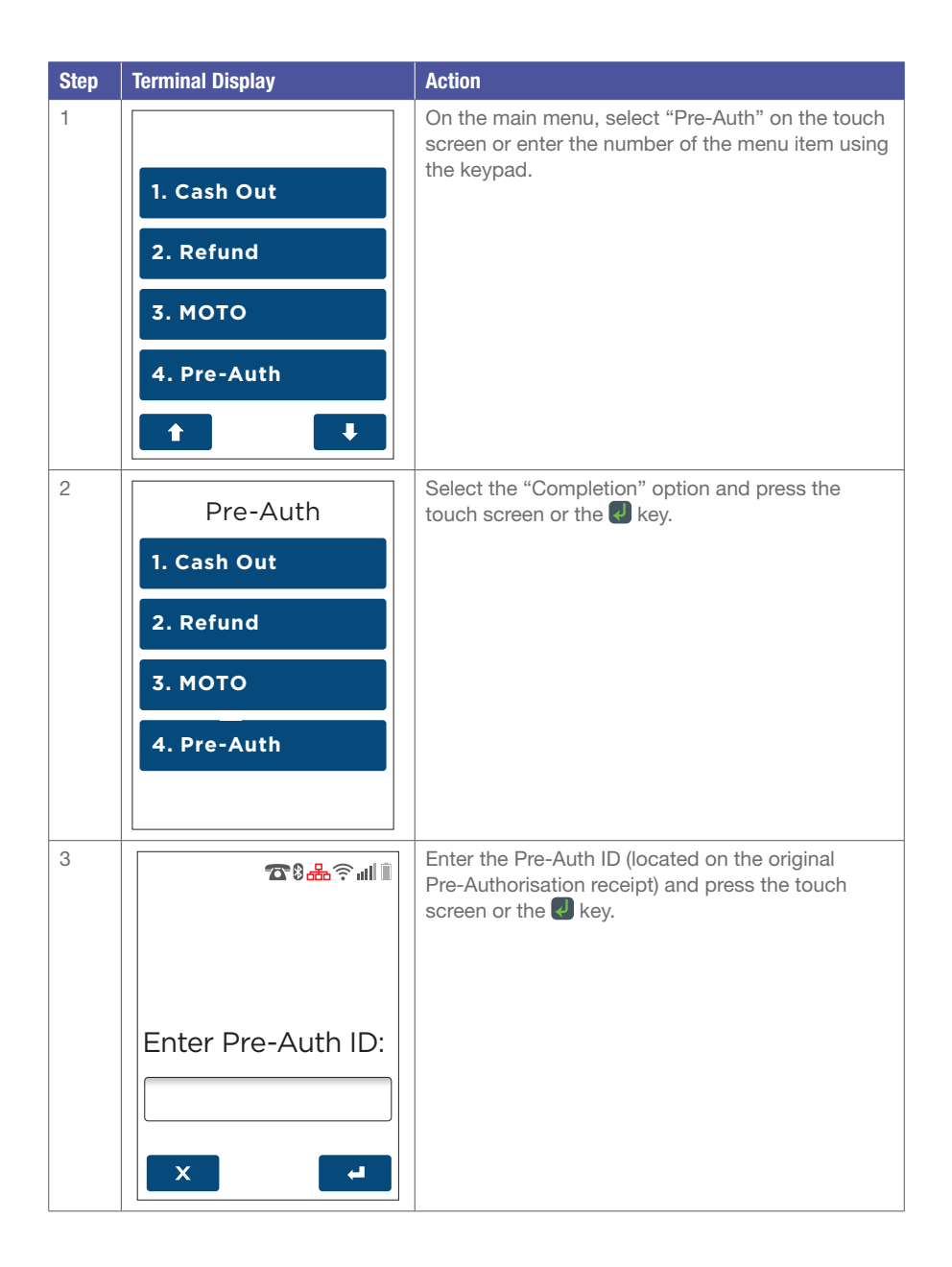

| Step | Terminal Display                         | Action                                                                                                    |
|------|------------------------------------------|----------------------------------------------------------------------------------------------------|
| 4    | RETRIEVING<br>INFORMATION<br>Please Wait | The terminal will begin locating the stored transaction.                                                                                                    |
| 5    | TRANSACTION<br>NOT FOUND<br>Retry Tran?  | If the Pre-Auth ID was entered incorrectly,<br>the terminal will prompt 'Transaction Not Found<br>Retry Tran?"<br>Select "Yes" to re-enter the Pre-Auth ID again. |
| 6    | Completion<br>AUD 10.00<br>CARD2805      | To confirm the transaction is to be completed press the touch screen or the Wey.                                                                                  |
|      | Confirm?<br>No Yes                       |                                                                                                    |

| Step | Terminal Display                      | Action                                                                                  |
|------|---------------------------------------|-----------------------------------------------------------------------------------------|
| 7    | COMPLETION<br>AUD 5.00                | Enter the completion amount and press the touch screen or the                           |
| 8    | COMPLETING<br>PRE-AUTH<br>Please Wait | The terminal will connect to the bank and begin processing the Pre-Auth Completion.     |
| 9    | Printing                              | The terminal will now begin printing the receipt<br>and display the transaction result. |

| Step | Terminal Display           | Action                                                                                                    |
|------|----------------------------|----------------------------------------------------------------------------------------------------|
| 10   | Print Customer<br>Receipt? | Select "Yes" or press the Rev to print<br>a customer copy.<br>If not required, select "No" or press the Rev. |

#### 4.9 Pre-Authorisation Cancellation

The Pre-Authorisation Cancellation process looks up the original Pre-Authorisation record, confirms the transaction value and reverses the Pre-Authorisation payment.

Note: Pre-Authorisation Cancellation is available on UnionPay cards. The terminal will prompt 'trans not supported' if another card type is used.

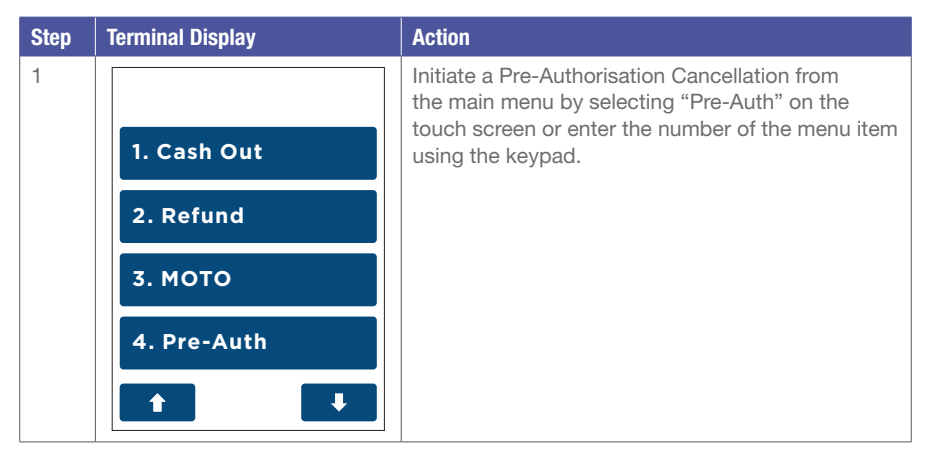

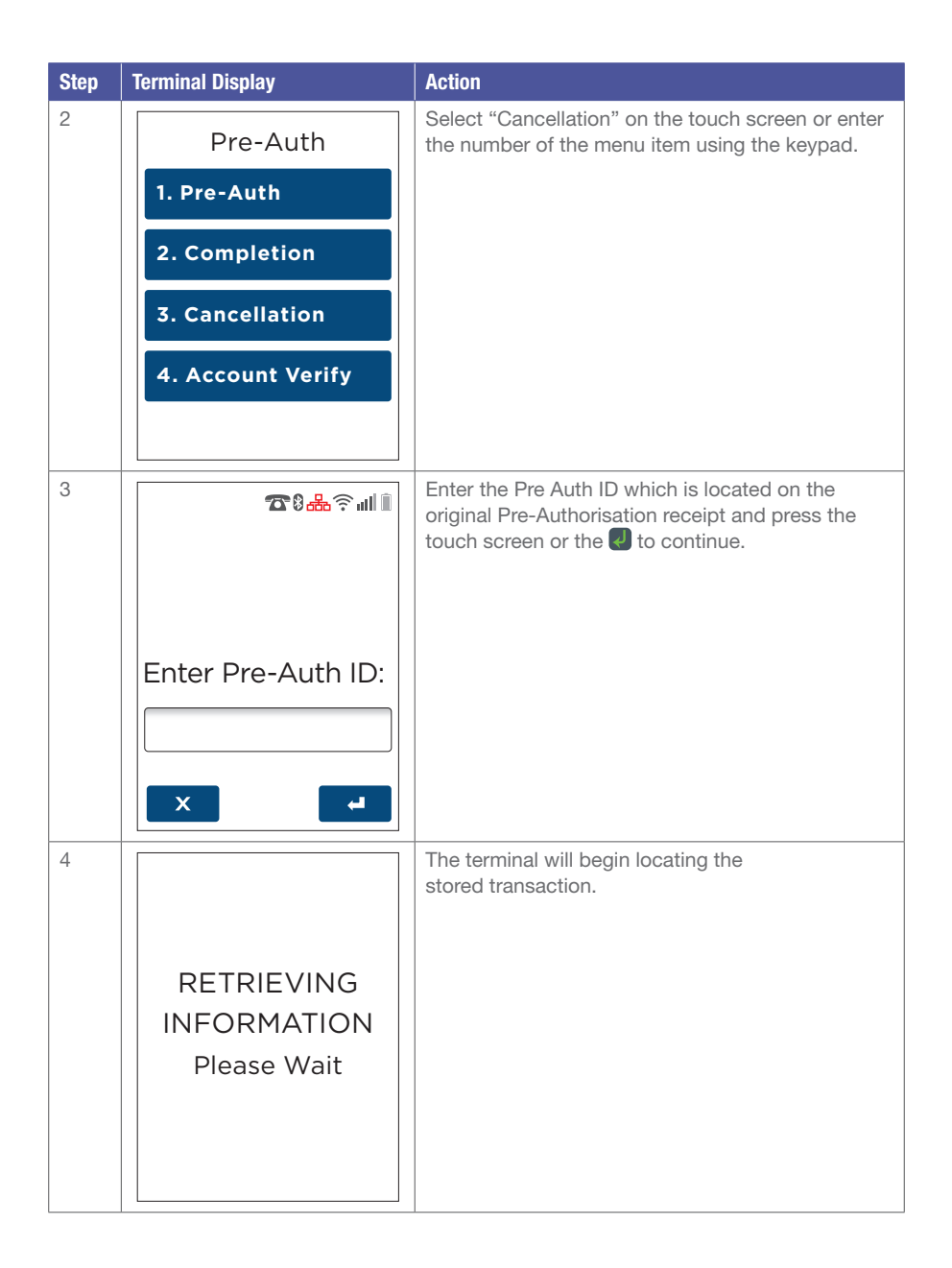

| Step | Terminal Display                                  | Action                                                                             |
|------|---------------------------------------------------|------------------------------------------------------------------------------------|
| 5    | Cancellation<br>AUD 55.55<br>CARD7702<br>Confirm? | To confirm the transaction is to be completed press the touch screen or the 🛃 key. |
|      | No Yes                                            |                                                                                    |
| 6    | CANCELLING<br>PRE-AUTH<br>Please Wait             | The terminal will begin processing the cancellation.                               |
| 7    | Approved                                          | The cancellation receipt will be printed along with the transaction result.        |

| Step | Terminal Display                | Action                                                                                                    |
|------|---------------------------------|----------------------------------------------------------------------------------------------------|
|      | <declined reason=""></declined> |                                                                                                    |
|      | Press ENTER Key                 |                                                                                                    |
| 8    | Print Customer<br>Receipt?      | Select "Yes" on the touch screen or press the<br>key to print a customer copy.<br>If not required, select "No" on the touch screen<br>or press the key. |
| 9    | Printing                        | Printing of customer receipt will begin.                                                                                                    |

# 4.9.1 Pre-Authorisation Cancellation Receipt

| Pre-Authorisation Cancellation                                                                                                 | Pre-Authorisation Cancellation                                                                                                 |
|----------------------------------------------------------------------------------------------------|----------------------------------------------------------------------------------------------------|
| Merchant Copy                                                                                                    | Customer Copy                                                                                                    |
| MERCHANT NAME                                                                                                    | MERCHANT NAME                                                                                                    |
| MERCHANT ADDRESS                                                                                                    | MERCHANT ADDRESS                                                                                                    |
| 1234 MERCH SUBURB                                                                                                    | 1234 MERCH SUBURB                                                                                                    |
| 0212341234                                                                                                    | 0212341234                                                                                                    |
| HEADER                                                                                                    | HEADER                                                                                                    |
| AUSTRALIA                                                                                                    | AUSTRALIA                                                                                                    |
| ABN                                                                                                    | ABN                                                                                                    |
| *CANCELLED TRANS*                                                                                                    | *CANCELLED TRANS*                                                                                                    |
| MID33773607TSP100100005011TIME 18FEB1414:23TRAN 000006CREDITUICC CREDITSCARD1234AUTH800132PRE-AUTH ID01234567PRE-AUTHAUD500.00 | MID33773607TSP100100005011TIME 18FEB1414:23TRAN 000006CREDITUICC CREDITSCARD1234AUTH800132PRE-AUTH ID01234567PRE-AUTHAUD500.00 |
| TOTAL AUD500.00                                                                                                    | TOTAL AUD500.00                                                                                                    |
| (000) APPROVED                                                                                                    | (000) APPROVED                                                                                                    |
| *CANCELLED*                                                                                                    | *CANCELLED*                                                                                                    |
| *-CANCELLED TRANS-*                                                                                                    | *—CANCELLED TRANS—*<br>SAVE RECEIPT<br>*CUSTOMER COPY*                                                                         |
|                                                                                                    |                                                                                                    |

#### 4.10 Split Purchase

Split Purchase is a feature that provides your customers with options on how to pay their share of the bill – either by credit card, debit card, or cash.

The Split Purchase feature is an optional function. You may enable or disable this feature by contacting the Merchant Helpdesk.

#### 4.10.1 Split Bill (Equal)

Equal Split Purchase – An equal Split Purchase allows a bill to be divided equally between cardholders.

| Step | Terminal Display    | Action                                                                                                    |
|------|---------------------|----------------------------------------------------------------------------------------------------|
| 1    | Durchasa Amount     | Key in the purchase amount i.e. \$100 = 10000.                                                                                                    |
|      |                     | If a correction is required press the skey to remove the last number entered or the skey to return to the idle screen.                             |
|      |                     | Press the touch screen or the 🕘 key to continue with a single Purchase.                                                                            |
|      | Split Purchase      | Split Purchase can be accessed via the purchase screen by pressing "Split Purchase" on the touch screen.                                           |
|      | Accept amount 🛛 🖊   |                                                                                                    |
| 2    | Equal Split Amount  | Key in the number of Equal Split Purchase<br>members in the "Number Equal Splits box". (the<br>terminal will show a default of 2 members).         |
|      | aud 50.00           | The Equal Split Amount for each Split purchase member will be displayed.                                                                           |
|      | Number Equal Splits | Press the touch screen or the 🕗 key to proceed.                                                                                                    |
|      | 2                   | Note: The minimum split is 2 and the maximum split is 10.                                                                                          |
|      | X Unequal           |                                                                                                    |
| 3    | Split Bill Amount   | A Split Purchase Card payment is initiated with the Split Purchase Amount presented on the screen.                                                 |
|      | aud 50.00           | Key in Tip amount and press the touch screen or the 🖉 key.                                                                                         |
|      | Enter Tip           | The Tip amount may be left at \$0.00, by pressing<br>"Leave empty to Skip".                                                                        |
|      |                     | OR                                                                                                    |
|      | AUD 5.00            | If the Split Purchase is a Cash payment press the<br>key to access screen "Continue with next Card<br>Payment". Go to step 12 – and select "Cash". |
|      |                     | Note: Tip screen displayed only if enabled.                                                                                                    |

| Step | Terminal Display                                                                                                    | Action                                                                                                    |
|------|----------------------------------------------------------------------------------------------------|----------------------------------------------------------------------------------------------------|
| 4    | Split Bill Amount         AUD       55.00         Tap card         Insert/Swipe card         Insert/Swipe         Insert/Swipe | Insert, swipe or tap the customer's card.<br>(See Section 3.4 Card Presentation Procedures).<br>For "Tap/contactless cards" go to Step 9.                                                                                 |
| 5    | Please Wait                                                                                                    | The terminal will connect to the bank and begin processing the purchase.                                                                                                    |
| 6    | Select Account <ol> <li>Cheque</li> <li>Savings</li> <li>Credit</li> </ol>                                                     | For magnetic stripe and chip cards, select the<br>required account on the touch screen, or press<br>"1", "2" or "3".<br>Note: The accounts offered on this screen will<br>change depending on the type of card presented. |
| 7    | Split Bill AmountAUD55.00Includes Surcharge<br>of AUD0.50Continue?NoYes                                                        | Surcharge is applied to the Split Purchase. Press<br>"Yes" on the touch screen to accept and proceed.<br><i>Note: Surcharge displayed only if enabled.</i>                                                                |

| Step | Terminal Display                       | Action                                                                                                    |
|------|----------------------------------------|----------------------------------------------------------------------------------------------------|
| 8    | Total Amount<br>AUD 55.00<br>Enter PIN | The cardholder can now enter their Personal<br>Identification Number (PIN). Once entry is<br>complete the cardholder can press the touch<br>screen or the exclusion key.                                                                                                    |
| 9    | Please Wait                            | The terminal will connect to the Bank and begin processing the purchase.                                                                                                    |
| 10   | Approved<br>Remove Card<br>Printing    | The terminal will now begin printing the receipt<br>and display the transaction result.<br>If a chip card was inserted and is yet to be<br>removed, this prompt will appear. Remove the<br>card at this prompt.<br>The terminal will beep as a reminder if the card<br>is not removed.<br>Printing will not start until card is removed. |
| 11   | Print Customer<br>Receipt?<br>No Yes   | Press the "Yes" button on the touch screen or the<br>key to print a customer copy.<br>If not required, press the "No" button on the touch<br>screen or the key.<br>If no further Split Payments are required the Split<br>Purchase is completed.<br>Go to Step 15.                                                                       |

| Step | Terminal Display                                                                                   | Action                                                                                                    |
|------|----------------------------------------------------------------------------------------------------|----------------------------------------------------------------------------------------------------|
| 12   | Outstanding Amount                                                                                 | A Split Purchase transaction has completed. The amended outstanding amount is presented with the following options:                                     |
|      | aud 50.00                                                                                          | Press touch screen "Yes" to continue with next<br>Card Split Purchase payment. Go to Step 3.                                                            |
|      | Continue with next                                                                                 | OR                                                                                                    |
|      | Card Payment?                                                                                      | Press touch screen Cash to continue with the next<br>Cash Split Purchase payment. Go to Step 13.                                                        |
|      |                                                                                                    | OR                                                                                                    |
|      | No Cash Yes                                                                                        | Press touch screen "No" to exit the Split Purchase with Outstanding Amount. Go to Step 14.                                                              |
| 13   | Split Cash Amount                                                                                  | Accept the Equal Split Purchase Cash Amount by pressing the touch screen "Accept Amount" or<br>Key.                                                     |
|      | aud 50.00                                                                                          | If no further Split Payments are required the Split<br>Purchase is completed. Go to Step 15.                                                            |
|      |                                                                                                    | If there is still an outstanding amount go to Step 12.                                                                                                  |
|      |                                                                                                    | Note: No Tip or Surcharge is applied for Cash.                                                                                                    |
|      |                                                                                                    |                                                                                                    |
|      | Accept amount 🛛 🖨                                                                                  |                                                                                                    |
| 14   | Split Purchase                                                                                     | Split Purchase Completed with<br>Outstanding Amount.                                                                                                    |
|      | Purchase         \$100.00           Card (1)         \$50.00           Split Total         \$50.00 | The Split Purchase Receipt summary is displayed<br>on the terminal screen with the outstanding<br>amount and the full receipt is automatically printed. |
|      | Tip \$5.00                                                                                         | See section 4.8.3 Split Purchase Receipt (with Outstanding Amount).                                                                                     |
|      | Surcharge \$0.50<br>Total \$55.50                                                                  | Note: Only successful Split Purchase transactions will appear on the display and receipt)                                                               |
|      | Outstanding Amount<br>\$50.00                                                                      | Split Purchase Completed                                                                                                    |

| Step | Terminal Display                                       |                                                   | Action                                                                                                    |
|------|--------------------------------------------------------|---------------------------------------------------|----------------------------------------------------------------------------------------------------|
| 15   | <sup>5</sup> Split Purchase                            |                                                   | Split Purchase Completed.                                                                                                    |
|      | Purchase<br>Card (1)<br>Card (2)<br><b>Split Total</b> | \$100.00<br>\$50.00<br>\$50.00<br><b>\$100.00</b> | The Split Purchase Receipt summary is displayed<br>on the terminal screen and the full receipt is<br>automatically printed.<br>See section 4.8.3 Split Purchase<br>Receipt (Completed). |
|      | Tip<br>Surcharge<br><b>Total</b>                       | \$5.00<br>\$0.50<br><b>\$105.50</b>               | Note: Only successful Split Purchase transactions<br>will appear on the display and receipt.<br>Split Purchase Completed                                                                |
|      | Completed                                              |                                                   |                                                                                                    |

# 4.10.2 Split Purchase (UnEqual)

UnEqual Split Purchase – An UnEqual Split Purchase allows your customers to pay their contribution of the bill.

| Step | Terminal Display    | Action                                                                                                    |
|------|---------------------|----------------------------------------------------------------------------------------------------|
| 1    | Purchase Amount     | Key in the purchase amount i.e. $100 = 10000$ .<br>If a correction is required press the key to<br>remove the last number entered or the key to<br>return to the idle screen. |
|      |                     | Press the touch screen or the key to continue with a single Purchase.                                                                                                    |
|      | Split Purchase      | screen by pressing touch screen "Split Purchase".                                                                                                    |
|      | Accept amount 🖊     |                                                                                                    |
| 2    | Equal Split Amount  | To Initiate an UnEqual Split Purchase, where<br>each Split Purchase member can enter their<br>Split Purchase Amount, press "UnEqual" on the<br>touch screen                   |
|      | aud 50.00           |                                                                                                    |
|      | Number Equal Splits |                                                                                                    |
|      | X Unequal           |                                                                                                    |

| Step | Terminal Display                                                                                                    | Action                                                                                                    |
|------|----------------------------------------------------------------------------------------------------|----------------------------------------------------------------------------------------------------|
| 3    | Outstanding AmountAUD100.00Enter Split Bill AmountAUDAUD30.00Accept amountI                                                                                                    | The Split Purchase member shall input the amount<br>they will contribute in the Enter Split Bill Amt box<br>e.g. \$30.00.<br>Press touch screen or the key.<br>If the Split Purchase is a Cash payment press<br>to access screen "Continue with next<br>Card Payment".<br>Go to Step 13 and select "Cash".                                                                                                    |
| 4    | Split Bill Amount<br>AUD 30.00<br>Enter Tip<br>AUD 5.00<br>Leave empty to Skip                                                                                                    | <ul> <li>A Split Purchase Card payment is initiated with the Split Purchase Amount presented on the screen.</li> <li>Key in the Tip amount and press the touch screen or the </li> <li>key.</li> <li>The Tip amount may be left at \$0.00, by pressing "Leave empty to Skip".</li> <li>If the Split Purchase is a Cash payment press</li> <li>to access screen and Continue with next "Card Payment".</li> <li>Go to Step 13 and select "Cash".</li> <li>Note: Tip screen displayed only if enabled.</li> </ul> |
| 5    | Split Bill Amount         AUD       55.00         Tap card         Insert/Swipe         card         VISA       Max         Image: Amount of the second of the second of the se | Insert, swipe or tap the customer's card.<br>For "Tap/Contactless cards" go to Step 10.                                                                                                    |
| 6    | Please Wait                                                                                                    | The terminal will connect to the bank and begin processing the purchase.                                                                                                    |

| Step | Terminal Display                                                                          | Action                                                                                                    |
|------|-------------------------------------------------------------------------------------------|----------------------------------------------------------------------------------------------------|
| 7    | Select Account <ol> <li>Cheque</li> <li>Savings</li> <li>Credit</li> </ol>                | For magnetic stripe and chip cards, select the<br>required account on the touch screen, or press<br>"1", "2" or "3".<br>Note: The accounts offered on this screen will<br>change depending on the type of card presented. |
| 8    | Split Bill Amount<br>AUD 35.50<br>Includes Surcharge<br>of AUD0.50<br>Continue?<br>No Yes | Surcharge is applied to the Split Purchase press<br>touch screen "Yes" to accept and proceed.<br><i>Note: Surcharge displayed only if enabled.</i>                                                                        |
| 9    | Total Amount<br>AUD 35.50<br>Enter PIN                                                    | The cardholder can now enter their Personal Identification Number (PIN). Once entry is complete the cardholder can press the touch screen or the key.                                                                     |
| 10   | Please Wait                                                                               | The terminal will connect to the bank and begin processing the purchase.                                                                                                    |

| Step | Terminal Display                    | Action                                                                                                    |
|------|-------------------------------------|----------------------------------------------------------------------------------------------------|
| 11   |                                     | The terminal will now begin printing the receipt and display the transaction result.                                      |
|      |                                     | If a chip card was inserted and is yet to be<br>removed, this prompt will appear. Remove the<br>card at this prompt.      |
|      | Approved                            | The terminal will beep as a reminder if the card is not removed.                                                          |
|      | Remove Card                         | Note: Printing will not start until card is removed.                                                                      |
|      | Printing                            |                                                                                                    |
| 12   | Print Customer<br>Receipt?          | Press the "Yes" button on the touch screen or the<br>key to print a customer copy.                                        |
|      |                                     | If not required, press the "No" button on the touch screen or the <b>1</b> key.                                           |
|      |                                     | If no further Split Payments are required the Split Purchase is completed.                                                |
|      | No Yes                              | Go to Step 16.                                                                                                    |
| 13   | Outstanding Amount                  | A Split Purchase transaction has completed.<br>The amended outstanding amount is presented<br>with the following options: |
|      | aud 70.00                           | Press "Yes" on the touch screen to continue with next Card Split Purchase payment. Go to Step 3.                          |
|      |                                     | OR                                                                                                    |
|      | Continue with next<br>Card Payment? | Press touch screen "Cash" to continue with a Cash Split Purchase payment. Go to Step 14.                                  |
|      |                                     | OR                                                                                                    |
|      | No Cash Yes                         | Press touch screen "No" to exit the Split Purchase with Outstanding Amount. Go to Step 15.                                |

| Step | Terminal Display                                |                                                   | Action                                                                                                    |
|------|-------------------------------------------------|---------------------------------------------------|----------------------------------------------------------------------------------------------------|
| 14   | Outstanding<br>AUD<br>Enter Split B<br>AUD      | Amount<br>70.00<br>ill Amount<br>70.00            | Enter the Cash Payment Amount.<br>The Split Purchase member will input their Cash<br>amount in the box "Enter Split Cash Amt".<br>Press touch screen or the Skey to proceed.<br>If no further Split Payments are required the<br>Split Purchase is completed.<br>Go to Step 16.<br>If there is still an outstanding amount go to |
|      | Accept amoun                                    | it 🖊                                              | Step 13.<br>Note: No Tip or Surcharge applied or Cash.                                                                                                    |
| 15   | Split Purchase                                  |                                                   | Split Purchase Completed with<br>Outstanding Amount.                                                                                                    |
|      | Purchase<br>Card (1)<br><b>Split Total</b>      | \$100.00<br>\$30.00<br><b>\$30.00</b>             | The Split Purchase Receipt summary is displayed<br>on the terminal screen with the outstanding<br>amount and the full receipt is automatically printed.                                                                                                    |
|      | Tip<br>Surcharge<br><b>Total</b>                | \$5.00<br>\$0.50<br><b>\$35.50</b>                | See section 4.8.3 Split Purchase Receipt<br>(with Outstanding Amount).<br>Note: Only successful Split Purchase transactions<br>will appear on the display and receipt.                                                                                                    |
|      | Outstanding Amount<br>\$70.00                   |                                                   | Split Purchase Completed                                                                                                    |
| 16   | Split Purchase                                  |                                                   | Split Purchase Completed.                                                                                                    |
|      | Purchase<br>Card (1)<br>Card (2)<br>Split Total | \$100.00<br>\$30.00<br>\$70.00<br><b>\$100.00</b> | The Split Purchase Receipt summary is displayed<br>on the terminal screen and the full receipt is<br>automatically printed.<br>See section 4.8.3 Split Purchase<br>Receipt (Completed).                                                                                                    |
|      | Tip<br>Surcharge<br><b>Total</b>                | \$5.00<br>\$0.30<br><b>\$105.30</b>               | Note: Only successful Split Purchase transactions<br>will appear on the display and receipt.<br>Split Purchase Completed                                                                                                    |
|      | Completed                                       |                                                   |                                                                                                    |

#### 4.10.3 Split Purchase Receipt

The Split Purchase receipt is automatically printed when a Split Purchase is completed or cancelled.

A Duplicate of the Last Split Purchase receipt also can be requested via the "Last Split Receipt" Menu option. Select "Menu" from the touch screen then press the "DOWN" arrow and select "Reprint Receipt". Press "Last Split Receipt". The receipt will print.

Split Purchase Receipt

| TSP ID :<br>MID :<br>DATE : |               |               |
|-----------------------------|---------------|---------------|
|                             |               |               |
| Purchase Amou               | int           | AUD XX.XX     |
| Card Amount                 |               | AUD X.XX      |
| Cash Amount                 |               | AUD X.XX      |
| SPLIT TOTAL A               | MOUNT         | AUD XX.XX     |
| OUTSTANDING                 | AMOUNT        | AUD XX.XX     |
| Tip Amount                  |               | AUD X.XX      |
| Surcharge Amo               | unt           | AUD X.X>      |
| TOTAL AMOUN                 | T<br>         | AUD XX.X>     |
| RRN                         | TRAN          | SACTION TYPE  |
| CARD NUMBER                 | R D           | DATE AND TIME |
| CARD TYPE                   | A             | CCOUNT TYPE   |
| BASE AMOUNT                 | SURCHA        | ARGE AMOUNT   |
| TOTAL AMOUN                 | Т             | TIP AMOUN     |
| AUTH CODE                   | RESP TE       | EXT AND CODE  |
| 160020000157                | plit Purchase |               |
| #### ### 0006               |               | 202ED16 15:20 |
| Debit (C)                   |               | CHEOLIE       |
|                             |               |               |
|                             |               |               |
| 025212                      | OFFLINE A     | APPROVED (Y1  |
| S                           | plit Purchase | 2             |
| ####                        |               | PURCHASE      |
| ####                        |               | 30SEP16 15:28 |
| Cash                        |               | ####          |
| ####                        |               | ####          |
| AUD 55.00                   |               | ####          |
| ####                        |               | ####          |

# 5 Electronic Fall Back.

Electronic Fall Back (EFB) is the ability to continue performing transactions on the terminal, even when communication with the bank for online approval has been lost or the card issuer is unavailable.

- EFB functionality is only available when enabled on the terminal, and only for allowed card types.
- Your Merchant Letter of Offer contains your debit and credit floor limits.

During EFB mode, transactions are processed and stored offline by the terminal. After communication has been restored, the terminal will forward the stored transactions to the bank for processing. When processing in EFB mode, some differences apply to normal online processing, including:

- Contactless (tap & go) transactions are not available in EFB mode. If you attempt a contactless transaction it will decline. Request your customer to retry the transaction by either inserting or swiping their card.
- For credit card transactions that are over your credit card floor limit, you will be required to enter an authorisation number which you can obtain by calling 132 415. Alternatively ask your customer for an alternative means of payment.
- Signature capture is required on all EFB transactions regardless of the account selection or whether PIN was entered. The terminal will process the transaction in accordance with the EFB floor limits and other validation settings.

Remember: You must not 'split' a sale in order to avoid obtaining authorisation.

# 6 Surcharging.

Merchants have the ability to charge customers an additional fee for paying by debit or credit cards surcharging. The surcharge can be either a fixed fee or a percentage fee based on the value of the transaction.

A surcharge fixed fee amount that is greater than X or a percentage amount greater than Y% is prohibited by the terminal.

To add a surcharge fee the merchant must contact the Merchant Helpdesk to activate the feature.

Terminal will apply surcharging to the purchase component of the transactions only for the following transaction types:

- Purchase
- Purchase + Tip
- Purchase + Cashout
- MOTO

Note: Transactions completed with Contactless card presentment method will not have surcharge applied.

| _     |     | _    |     |
|-------|-----|------|-----|
| Tormi | mal | Dien | 21/ |
| ненни | пaн | DDD  | av  |
|       |     |      |     |

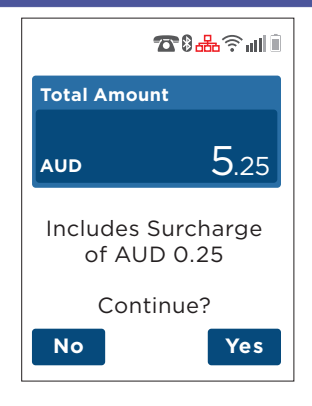

#### Surcharge Receipt

ACQUIRER NAME MERCHANT NAME MERCHANT ADDRESS 1234 MERCH SUBURB 0212341234 HEADER AUSTRALIA ABN

| MID       | 000000033773607   |
|-----------|-------------------|
| TSP       | 1001000005011     |
| TIME 18F  | EB14 14:23        |
| TRAN 00   | 0006 DEBIT        |
| Visa Crec | lit               |
| Visa      | 1                 |
| CARD      | 1234              |
| RID       | A0000000004       |
| PIX       | 1014              |
| TVR       | 00000040000       |
| TSI       | E800              |
| AUTH      | 800132            |
|           |                   |
| PURCHA    | AVD5.25           |
|           |                   |
| TOTAL     | AUD5.25           |
|           |                   |
| (0        | 00) APPROVED      |
|           |                   |
| INCLUDE   | Surcharge         |
|           | AUD0.25           |
| OR        | IGINAL AMOUNT:    |
|           | AUD5.00           |
|           |                   |
| * 511     | SAVE RECEIPT      |
| ^—DU      | PLICATE RECEIPT-* |
|           |                   |

# 7 Cancelling a transaction.

#### 7.1 During a Transaction

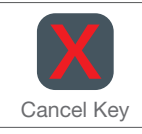

To cancel a transaction during processing press the "cancel" key on the terminal.

# 7.1.1 After a Transaction Has Completed

Use the Refund transaction type to refund a transaction once it has been completed. There is no other way to cancel a transaction once it has been completed. See section 4.4 'Refund' for details on how to perform a Refund transaction.

## 7.2 Exception Scenarios

#### 7.2.1 Chip Card Swiped (Insert Card)

The 'Chip Card Swiped' screen is displayed when an EMV-capable card is swiped (using the magnetic stripe reader) on an EMV-capable terminal. This prompts the user to insert the card chip into the terminal.

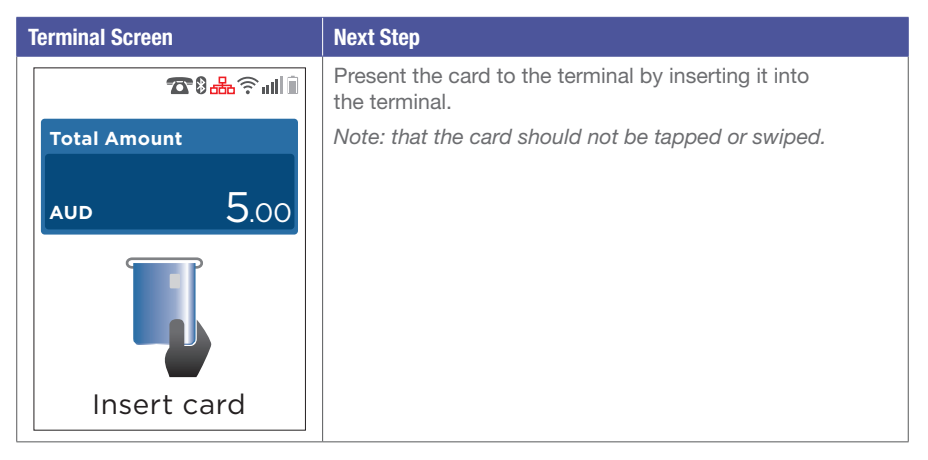
#### 7.2.2 Chip Read Error (Faulty Chip Card)

The 'Chip Read Error' screen is displayed when a faulty EMV-capable card is inserted. This prompts the user to retry card insert. 3 attempts are given before the terminal will prompt for the card to be read using the magnetic stripe reader.

| Step | Terminal Display                        | Action                                                                                                    |
|------|-----------------------------------------|----------------------------------------------------------------------------------------------------|
| 1    | Chip Malfunction                        | The terminal will prompt "Chip Malfunction"<br>when there is an issue reading the chip<br>on an EMV-capable card.                                                                                                    |
| 2    | Total Amount<br>AUD 5.00<br>Insert card | The terminal will prompt to retry transaction.<br>Insert or swipe the customer's card (See Section<br>3.4 Card Presentation Procedures).                                                                                                    |
| 3    | Total Amount<br>AUD 5.00                | The terminal will prompt to 'Swipe Card' if the terminal failed to read the chip card three times. Present the card to the terminal by swiping the card through the reader on the terminal. <i>Note: that the card should not be tapped or inserted.</i> |

### 7.2.3 Card Read Error (Faulty Chip Card)

The 'Card Read Error' screen is displayed when there is an issue reading a Mag Stripe only card. This prompts the user to retry the card read. Three attempts are given before the terminal will prompt for the card to be manually entered into the terminal.

| Step | Terminal Display     | Action                                                                                                    |
|------|----------------------|----------------------------------------------------------------------------------------------------|
| 1    | Cannot Read Card     | The terminal will prompt 'Cannot Read Card' when<br>there is an issue reading the Mag Stripe on a Mag<br>Stripe only card.<br>Three attempts are allowed to retry the card read<br>before the terminal will prompt the user to type<br>in the card number manually. |
| 2    | <b>☎⁰‱</b> †∰∎       | Key in the cardholder's card number.<br>If a correction is required press the Skey.<br>Once the value is correct press the key                                                                                                    |
|      | Enter Card<br>Number |                                                                                                    |
| 3    | <b>☎0</b> 盎奈⊪∭Î      | Key in the cardholder's card expiry date<br>in MMYY format.<br>If a correction is required press the Skey,<br>once the value is correct press the key.                                                                                                    |
|      | Exp Date<br>(MMYY):  |                                                                                                    |

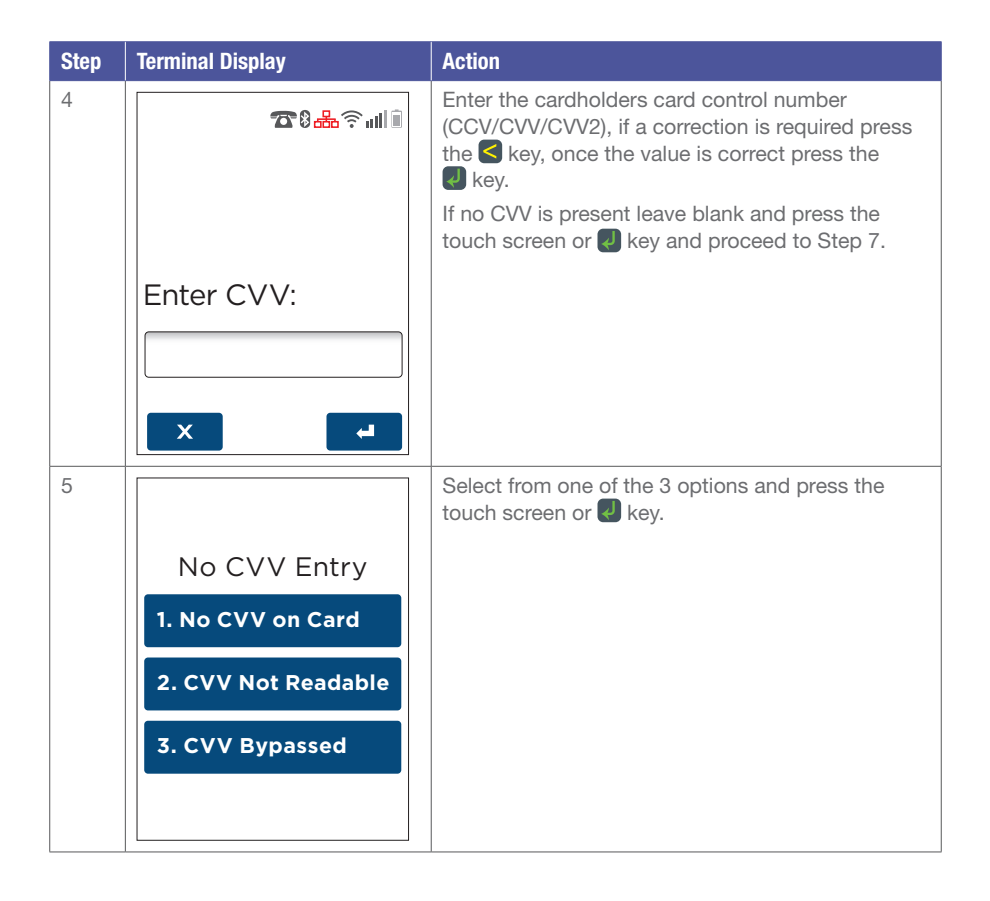

#### 7.2.4 Authorisation Number Required

The 'Phone for Auth' screens are displayed when the terminal is offline (electronic fallback mode) and a transaction above the terminal floor limit has been requested. The terminal will prompt for and validate the authorisation number before continuing.

| Terminal Screen                                                       | Next Step                                            |
|-----------------------------------------------------------------------|------------------------------------------------------|
| 0 <b>8</b> 🗟 🔐 🗊                                                      | Confirm you wish to process using "Phone for Auth?". |
| Total Amount                                                          |                                                      |
| aud 200.00                                                            |                                                      |
| Phone For Auth?<br>Call: 1300302226<br>Merchant ID<br>000000033773607 |                                                      |
| No Yes                                                                |                                                      |
| اًا الد<br>جall ال                                                    | Proceed to enter the authorisation number.           |
| Enter<br>Auth Number:                                                 |                                                      |
|                                                                       |                                                      |
| X Alpha 4                                                             |                                                      |

#### 7.2.5 EMV Application Selection Required

The 'EMV Application Selection' screen is displayed when a multi-application EMV card is presented to the terminal, prompting for selection of the EMV application to be used in the transaction. The screen can also be displayed for any EMV card which explicitly required application selection.

| Terminal Screen       | Next Step                                                                                                    |  |
|-----------------------|----------------------------------------------------------------------------------------------------|--|
| Select<br>Application | Displayed if selection of EMV application is required.<br>Select an application from the list, or use the up/down key<br>to see further options if available. |  |
| 1. Debit Mastercard   |                                                                                                    |  |
| 2. eftpos CHEQUE      |                                                                                                    |  |
| 3. eftpos SAVINGS     |                                                                                                    |  |
|                       |                                                                                                    |  |

#### 7.2.6 EMV Early Card Removal

The 'EMV Card Removed' screen is displayed if the EMV card is removed before the transaction was completed.

| Terminal Screen | Next Step                                |
|-----------------|------------------------------------------|
| X               | If required, re-attempt the transaction. |
| Card Removed    |                                          |
| Press ENTER Key |                                          |

#### 7.2.7 EMV Scheme Fallback / Technical Fallback

The 'EMV Scheme Fallback' screen is displayed if there are no jointly-supported applications between the terminal and the inserted EMV card.

The 'EMV Technical Fallback' screen is displayed if an EMV card is inserted and receives either an error or no response.

| Terminal Screen | Next Step                                                |
|-----------------|----------------------------------------------------------|
| Total Amount    | Remove the card from the chip slot, and prepare to swipe |
| AUD 5.00        | it using the magnetic stripe reader.                     |

#### 7.2.8 Transaction Time Out

The following screen will be shown when nothing is entered onto the terminal within a certain time out period during a transaction.

| Terminal Screen                        | Next Step                                |
|----------------------------------------|------------------------------------------|
| Trans.<br>Cancelled<br>Press ENTER Key | If required, re-attempt the transaction. |

# 8 Reprint Receipt.

8.1 Search by RRN

## 8.1.1 User Interaction

| Step | Terminal Display                                                | Action                                                                                                    |
|------|-----------------------------------------------------------------|----------------------------------------------------------------------------------------------------|
| 1    | Reprint Receipt<br>1. Last Receipt<br>2. Search Receipt         | On the main menu navigate to the 'Reprint<br>Receipt' option and press the touch screen<br>or Rev.<br>Select the "Search Receipt" option to look for<br>older transactions (up to 14 days). |
| 2    | Search Receipt<br>1. By RRN<br>2. By Date Time<br>3. Browse All | Select "By RRN" to search for a specific<br>transaction with its Receipt Retrieval Number.                                                                                                  |
| 3    | RECEIPT NOT<br>FOUND                                            | Terminal shall prompt 'Receipt Not Found'<br>with an invalid RRN entry.                                                                                                    |

| Step | Terminal Display | Action                                                                                                    |
|------|------------------|----------------------------------------------------------------------------------------------------|
| 4    |                  | A copy of the financial receipt shall be printed.<br>The receipt will clearly state it is a<br>'DUPLICATE RECEIPT'. |
|      | Printing         |                                                                                                    |

### 8.1.2 Receipt

| Duplicate Receipt                                                       |                                                        |  |
|-------------------------------------------------------------------------|--------------------------------------------------------|--|
| ACQUIRER NAME<br>MERCHANT NAME<br>MERCHANT ADDRESS<br>1234 MERCH SUBURB |                                                        |  |
| HEADER<br>AUSTRALIA<br>ABN                                              |                                                        |  |
| MID<br>TSP                                                              | 0000000033773607<br>1001000005011                      |  |
| TIME 18FEB14<br>RRN<br>TRAN000006<br>MasterCard                         | 14:23<br>160523000078<br>DEBIT<br>I                    |  |
| CARD                                                                    |                                                        |  |
| RID<br>PIX<br>TVR<br>TSI<br>AUTH                                        | A00000000004<br>1014<br>000000040000<br>E800<br>800132 |  |
| PURCHASE<br>TOTAL                                                       | AUD5.00<br>AUD5.00                                     |  |
| (000) APPROVED                                                          |                                                        |  |
| *DUPLICATE RECEIPT*                                                     |                                                        |  |

| Step | Terminal Display                                                | Action                                                                                                    |
|------|-----------------------------------------------------------------|----------------------------------------------------------------------------------------------------|
| 1    | Reprint Receipt<br>1. Last Receipt<br>2. Search Receipt         | On the main menu navigate to the 'Reprint<br>Receipt' option and press the touch screen or<br>the key.<br>Select the "Search Receipt" option to look for<br>older transactions. (Up to 14 days). |
| 2    | Search Receipt<br>1. By RRN<br>2. By Date Time<br>3. Browse All | Select "By Date Time" to search for a specific transaction within a transaction period.                                                                                                    |
| 3    | <pre></pre>                                                     | Enter the date and time period<br>in <b>DDMMYYHHMM</b> format to start<br>searching from.                                                                                                    |

| Step | Terminal Display                                                                                                    | Action                                                                                                    |
|------|----------------------------------------------------------------------------------------------------|----------------------------------------------------------------------------------------------------|
| 4    | TO<br>(DDMMYYHHMM)<br>//:                                                                                                    | Enter the date and time period in<br>DDMMYYHHMM format to search to.                                                                                                    |
| 5    | NO TRANS FOUND                                                                                                    | If an invalid date period has been entered, the terminal shall prompt 'NO TRANS FOUND'.                                                                                                    |
| 6    | Transaction<br>TYPE PURCHASE<br>RRB 160509000019<br>CARD0052<br>AMOUNT AUD35.00<br>TIME 06MAY16 16.24<br>RESP DECLINED(109)<br>PRESS - TO PRINT | Press the "UP" and "DOWN" arrow to scroll<br>through the list of transactions completed<br>during the date and time period.<br>Press I to obtain a re-print of the transaction<br>showing on the terminal. |

| Step | Terminal Display | Action                                                                                                    |
|------|------------------|----------------------------------------------------------------------------------------------------|
| 7    | Printing         | A copy of the financial receipt shall be printed.<br>The receipt will clearly state it is a<br>'DUPLICATE RECEIPT' |
|      |                  |                                                                                                    |

#### 8.2 Browse All

The browse all function will display all transactions (Approved & Declined) completed in the 14-day period.

## 8.2.1 User Interaction

| Step | Terminal Display                                                            | Action                                                                                                    |
|------|-----------------------------------------------------------------------------|----------------------------------------------------------------------------------------------------|
| 1    | Terminal Display<br>Reprint Receipt<br>1. Last Receipt<br>2. Search Receipt | Action<br>On the main menu navigate to the 'Reprint<br>Receipt' option and press the touch screen<br>or key.<br>Select the "Search Receipt" option to look<br>for older transactions (up to 14 days). |
|      |                                                                             |                                                                                                    |

| Step | Terminal Display                                                                                                    | Action                                                                                                    |
|------|----------------------------------------------------------------------------------------------------|----------------------------------------------------------------------------------------------------|
| 2    | Search Receipt<br>1. By RRN<br>2. By Date Time<br>3. Browse All                                                                                 | Select "Browse All" to look through<br>14-days worth of transactions completed<br>on the terminal.                                                                                                    |
| 3    | Transaction<br>TYPE PURCHASE<br>RRB 160509000019<br>CARD0052<br>AMOUNT AUD35.00<br>TIME 06MAY16 16.24<br>RESP DECLINED(109)<br>PRESS - TO PRINT | Press the "UP" and "DOWN" arrow to scroll<br>through the list of transactions completed<br>during the date and time period.<br>Press volume to obtain a re-print of the transaction<br>showing on the terminal. |
| 4    | Printing                                                                                                    | A copy of the financial receipt will be printed.<br>The receipt will clearly state it is a<br>'DUPLICATE RECEIPT'.                                                                                              |

## 9 Transaction Listing (Show Transaction).

#### 9.1 Since Settlement

The Show transaction function will only display **approved** transactions stored on the terminal for a 14-day duration.

#### 9.1.1 User Interaction

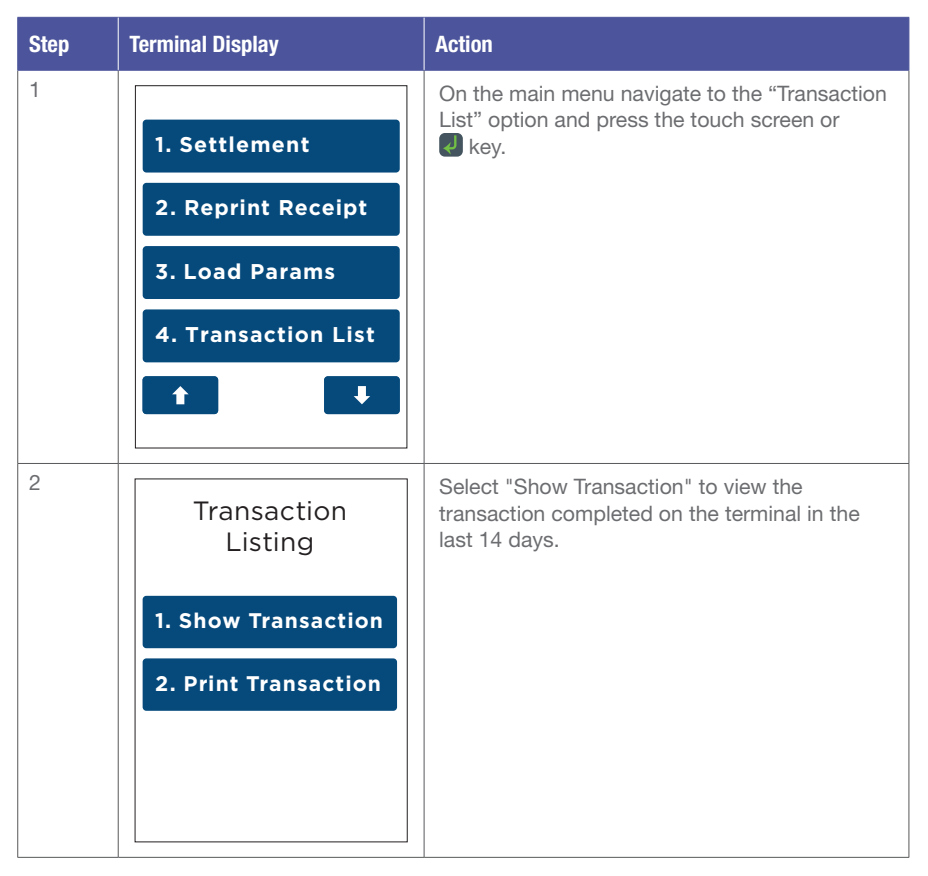

| Step | Terminal Display                                                                                            | Action                                                                                                    |
|------|----------------------------------------------------------------------------------------------------|----------------------------------------------------------------------------------------------------|
| 3    | Show<br>Transaction                                                                                         | Select "Since Settlement" to view all the transactions completed on the terminal since last settlement cutover. |
|      | 1. Since Settlement                                                                                         |                                                                                                    |
|      | 2. By Date Time                                                                                             |                                                                                                    |
|      | 3. Show All                                                                                                 |                                                                                                    |
|      |                                                                                                    |                                                                                                    |
| 4    | Transaction                                                                                                 | The terminal will display a breakdown of each transaction. Use the "UP" or "DOWN" arrow to                      |
|      | TYPE PRE-AUTH<br>RRB 16050600004<br>CARD0052<br>AMOUNT AUD35.00<br>TIME 06MAY16 15.24<br>RESP APPROVED(001) | scroll through the list.                                                                                        |

## **10** Transaction Listing (Print Transaction).

#### 10.1 Since Settlement

#### 10.1.1 User Interaction

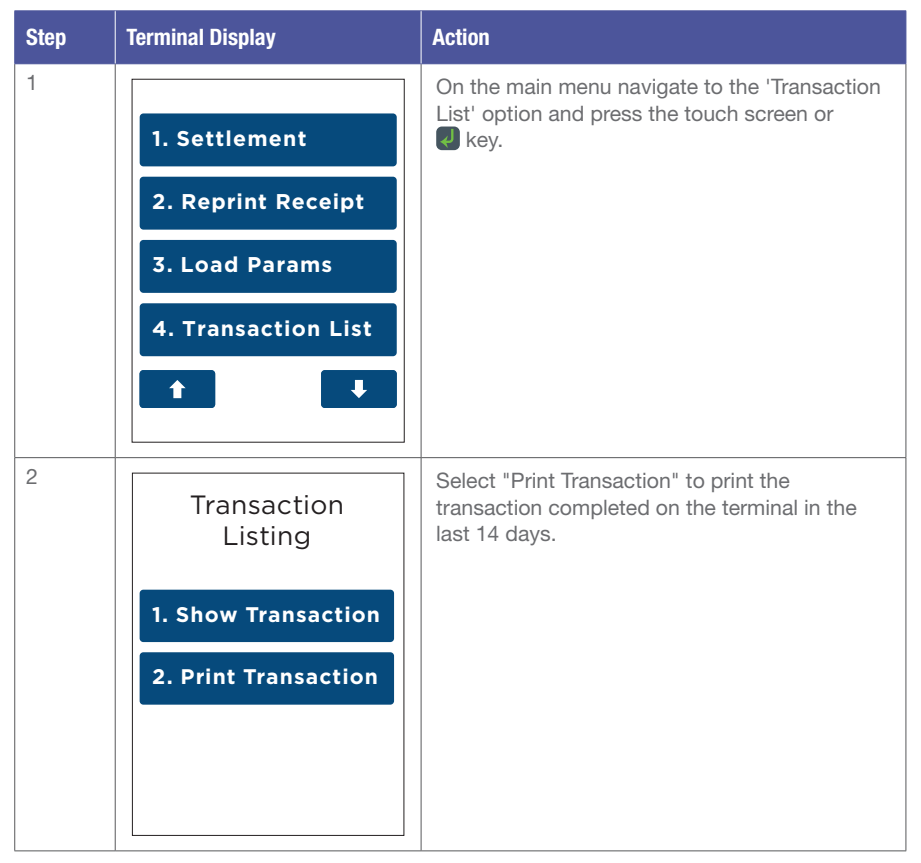

#### 10.2 By Date Time

The Show transaction function will only display Approved transactions stored on the terminal for a 14-days duration.

#### 10.2.1 User Interaction

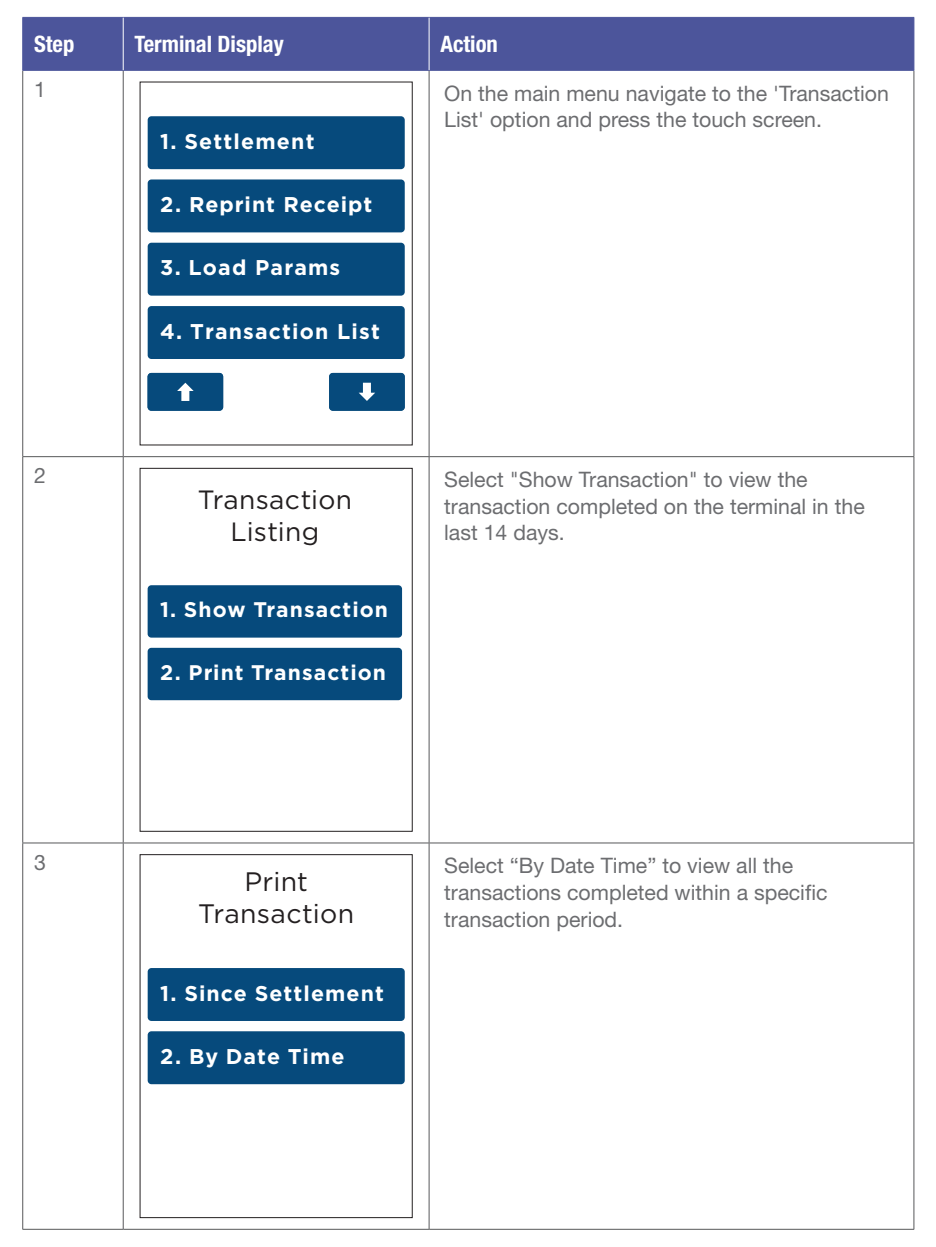

| Step | Terminal Display                   | Action                                                                                  |
|------|------------------------------------|-----------------------------------------------------------------------------------------|
| 4    | <pre></pre>                        | Enter the date and time period in<br>DDMMYYHHMM format to start<br>searching from.      |
| 5    | <b>☎ଃ盎</b> 奈ա≋≣                    | Enter the date and time period in DDMMYYHHMM format to search to.                       |
|      | FROM<br>(DDMMYYHHMM)<br>//:<br>X 4 |                                                                                         |
| 6    | NO TRANS FOUND                     | If an invalid date period has been entered, the terminal shall prompt (NO TRANS FOUND). |
|      |                                    |                                                                                         |

| Step | Terminal Display | Action                                                                                                    |
|------|------------------|----------------------------------------------------------------------------------------------------|
| 7    | Printing         | The terminal will print out a transaction listing<br>with a breakdown of each individual transaction<br>completed on the terminal for the specific<br>transaction period. |

## 10.2.2 Receipt

Sample of a printout using the Transaction Listing (Print transaction) function.

|                                                                                      | Transaction Listing                                                                                  |                                                                                                    |
|--------------------------------------------------------------------------------------|----------------------------------------------------------------------------------------------------|----------------------------------------------------------------------------------------------------|
| Merchant's Information                                                               | MERCHANT INFO:                                                                                       | EFTPOS<br>DEMO<br>SHOP 7<br>SYDNEY 2000                                                                  |
| Transaction's Breakdown<br>Entry Mode<br>M – Manual<br>C – Contactless<br>I – Insert | TSP ID:<br>MID:<br>FROM:                                                                             | AUSTRALIA<br>1004P000018<br>11262015<br>23FEB2017<br>24FEB2017<br>                                       |
| S – Swipe<br><br>Transaction's Listing                                               | TO:<br>RRN<br>CARD NUMBER<br>CARD TYPE (ENTRY<br>MODE)<br>BASE AMOUNT<br>CASH AMOUNT<br>TOTAL AMOUNT | DATE AND TIME<br>ACCOUNT TYPE<br>SURCHARGE AMOUNT<br>TIP AMOUNT<br>RESP TEXT AND CODE<br>PRE-AUTH ID<br> |
|                                                                                      | AUTH CODE<br>                                                                                        | CREDIT<br>AUD0.00<br>AUD0.00<br>ONLINE APPROVED (000)<br>PRE-COMP                                        |
|                                                                                      | AUD0.52<br>025212<br>160223000078<br>**** *** 5656<br>Visa (M)<br>AUD100 01                          | 23FEB16 11:48<br>CREDIT<br>AUD0.00<br>AUD0.00<br>ONLINE APPROVED (000)<br>26685364                       |
|                                                                                      | AUD0.00<br>AUD100.01<br>025213<br>160224000079                                                       | PURCHASE<br>24FEB16 12:55<br>CREDIT<br>AUD0.00<br>AUD0.00<br>ONULINE APPROVED (001)                      |
|                                                                                      | UnionPay (S)<br>AUD5.00<br>AUD0.00<br>AUD5.00                                                        | PRE-AUTH<br>24FEB16 13:15<br>CREDIT<br>AUD0.00                                                           |
|                                                                                      | 160224000080<br>**** *** 6498<br>Mastercard (I)<br>AUD10.00<br>AUD0.00<br>AUD10.00<br>123445         | AUD0.00<br>ONLINE APPROVED<br>(000)<br>25945855                                                          |

## **11 Settlement and Reports.**

## 11.1 Settlement

Settlement for EFTPOS 1 can occur via a programmed terminal settlement or a manual settlement. The terminal must be powered on and be able to communicate with the bank for settlement to occur at the programmed time.

#### Important Points to Remember:

If a settlement is not performed during the day, all online transactions will automatically be processed when the bank completes the daily cut-off.

You can only complete settlement once in a 24 hour period. – If you have attempted to settle twice, you will receive a message saying 'ALREADY SETTLED TODAY'.

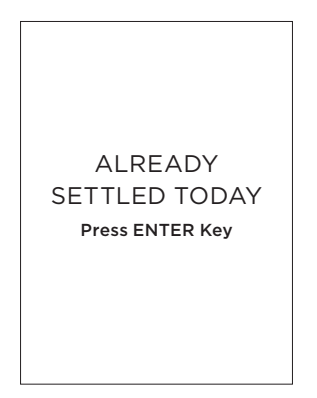

#### 11.2 Cutover

To prevent accidental triggering of the Cutover function on the terminal, an extra confirmation prompt has been added. Merchant will have to select "YES" or "NO" to proceed with the Terminal Cutover function.

| Step | Terminal Display             | Action                                                                                        |
|------|------------------------------|-----------------------------------------------------------------------------------------------|
| 1    | Settlement                   | Initiate Cutover from the main menu by selecting<br>"Settlement" on the touch screen or enter |
|      | 1. Inquiry                   | Select the "Cutover" option on the touch screen                                               |
|      | 2. Cutover                   | the keypad.                                                                                   |
|      | 3. Subtotals                 |                                                                                               |
|      | 4. Pending All               |                                                                                               |
|      | Ť Ŧ                          |                                                                                               |
| 2    |                              | Terminal will prompt 'Terminal Cutover Proceed?' before allowing Cutover to be completed.     |
|      | Terminal Cutover<br>Proceed? |                                                                                               |
|      | No Yes                       |                                                                                               |

## 11.3 Auto Settlement

Auto settlement will automatically force a settlement daily at the time requested you when your merchant facility was established. If required, you can contact the Merchant Helpdesk to change your auto settlement time.

#### 11.4 Manual Settlement

A settlement can be initiated anytime throughout the day prior to or after the bank's cut-off time of 9:30PM (AEST).

This function allows you to manually settle for the current trading day.

| Step | Terminal Display                                                                              | Action                                                                                                    |
|------|-----------------------------------------------------------------------------------------------|----------------------------------------------------------------------------------------------------|
| 1    | <ol> <li>Settlement</li> <li>Reprint Receipt</li> <li>Load Params</li> <li>Utility</li> </ol> | Initiate manual settlement from the main menu<br>by selecting "Settlement" on the touch screen<br>or enter the number of the menu item using<br>the keypad. |
| 2    | Settlement                                                                                    | Select the "Cutover" option on the touch screen<br>or enter the number of the menu item using<br>the kounad to begin sottlement                             |
|      | 1. Inquiry                                                                                    | the keypad to begin settlement.                                                                                                    |
|      | 2. Cutover                                                                                    |                                                                                                    |
|      | 3. Subtotals                                                                                  |                                                                                                    |
|      | 4. Pending All                                                                                |                                                                                                    |
|      | t I                                                                                           |                                                                                                    |

| Step | Terminal Display | Action                                                      |
|------|------------------|-------------------------------------------------------------|
| 3    |                  | The terminal will connect to the bank and begin settlement. |
|      | Please Wait      |                                                             |
|      |                  |                                                             |

### 11.5 Inquiry

The following inquiry report can be run from the terminal at any time to show the totals for a particular trading day.

| Step | Terminal Display                                                                                       | Action                                                                                                    |
|------|----------------------------------------------------------------------------------------------------|----------------------------------------------------------------------------------------------------|
| 1    | <ol> <li>Settlement</li> <li>Reprint Receipt</li> <li>Load Params</li> <li>Utility</li> <li></li></ol> | Run an Inquiry report from the main menu<br>by selecting "Settlement" on the touch screen<br>or enter the number of the menu item using<br>the keypad. |

| Step | Terminal Display | Action                                                                                        |
|------|------------------|-----------------------------------------------------------------------------------------------|
| 2    | Settlement       | Select the "Inquiry" option to run the report by pressing the touch screen or the 🛃 key.      |
|      | 1. Inquiry       |                                                                                               |
|      | 2. Cutover       |                                                                                               |
|      | 3. Subtotals     |                                                                                               |
|      | 4. Pending All   |                                                                                               |
|      |                  |                                                                                               |
| 3    | SELECT OPTION    | Select "option 1" for an Inquiry report on the current trading date.                          |
|      |                  | Select "option 2" for an Inquiry report on any other past trading date.                       |
|      |                  | Note: For a current trading date Inquiry report the "2" value will be empty as settlement has |
|      | 1. 09/07         | not occurred.                                                                                 |
|      | 2. Other         |                                                                                               |
|      |                  |                                                                                               |
|      |                  |                                                                                               |

#### 11.6 Subtotals Report

The subtotals report can be run from the terminal at multiple times per day for reporting purposes. The subtotal report will show the value of transactions since subtotals were last reset.

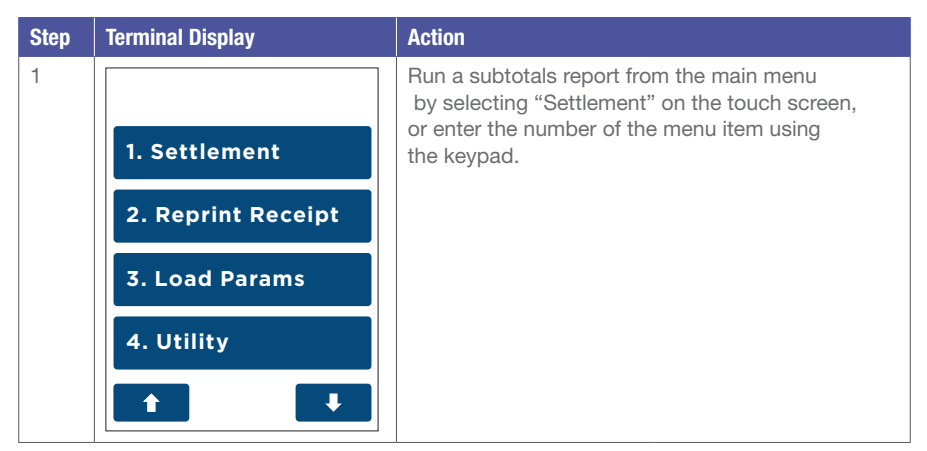

| Step | Terminal Display                                          | Action                                                                                                    |
|------|-----------------------------------------------------------|----------------------------------------------------------------------------------------------------|
| 2    | Settlement                                                | To run the report, select the "Subtotals" option<br>on the touch screen or enter the number<br>of the menu item using the keypad. |
|      | 1. Inquiry                                                |                                                                                                    |
|      | 2. Cutover                                                |                                                                                                    |
|      | 3. Subtotals                                              |                                                                                                    |
|      | 4. Pending All                                            |                                                                                                    |
|      | t I                                                       |                                                                                                    |
| 3    | SubtotalsPURCHASE\$0.00CASHOUT\$0.00REFUND\$0.00TIP\$0.00 | The terminal will then display the subtotals on screen.                                                                           |
|      | TOTAL \$5.00                                              |                                                                                                    |
|      | Press ENTER Key                                           |                                                                                                    |
| 4    | PRINT TOTALS?                                             | The option to print the subtotals will also be available by pressing the                                                          |
|      | No Yes                                                    |                                                                                                    |

| Step | Terminal Display | Action                                                                                                    |
|------|------------------|----------------------------------------------------------------------------------------------------|
| 5    |                  | The subtotals report will begin printing.<br>The terminal will prompt 'Reset Totals?'<br>after the report has been printed.<br>Selecting "Yes" will reset the totals within<br>the terminal to zero.<br>This does not affect any of the inquiry report/ |
|      |                  | cutover reports.<br>Please note: Subtotals will not reset to zero<br>after printing report and must be reset manually<br>as required.                                                                                                    |
|      | Printing         |                                                                                                    |

| Step | Terminal Display | Action                                                                                                    |
|------|------------------|----------------------------------------------------------------------------------------------------|
|      | RESET TOTALS?    | Subtotals Report         Acquirer NAME           MERCHANT NAME         PUR         0         \$0.00           MERCHANT         ADDRESS         1234 MERCH         \$0.00           SUBURB         0212341234         HEADER         \$0.00           AUSTRALIA         ABN         *         \$0.00           **         SUBTOTALS         TSP 100100005011         TIP         0         \$0.00           TIP         0         \$0.00         CASH         0         \$0.00           TSP 1001000005011         TIME 18FEB14 14:23         Debit         PUR         0         \$0.00           PUR         0         \$0.00         TOT         0         \$0.00           TIP         0         \$0.00         TOT         \$0.00           CASH         0         \$0.00         TOT         \$0.00           TOT         0         \$0.00         TOT         \$0.00           TOT         0         \$0.00         TOT         \$0.00           TIP         0         \$0.00         TOT         \$0.00           TIP         0         \$0.00         TOT         \$0.00           TOT         0         \$0.00         TOT |

#### 11.7 Store and Forwards (S&F)

The store and forward report displays all transactions currently stored on the terminal.

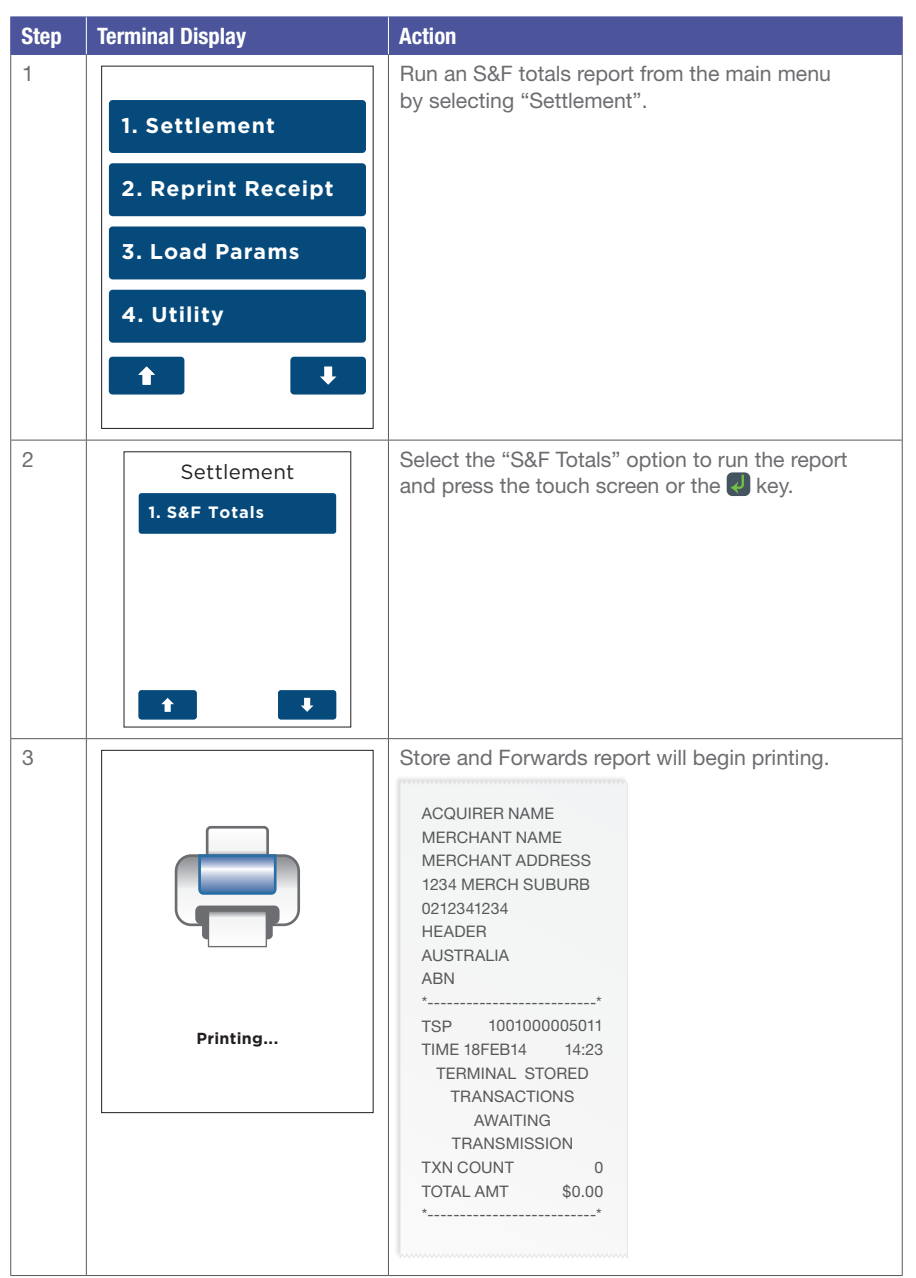

#### 11.8 Load Parameters

In order to keep the terminal's software up to date the terminal will automatically download any updates on a regular basis. It is important to allow the download to be completed so that the terminal will always be running the latest software and configuration.

Generally this download is scheduled to occur overnight and will take approximately one to two minutes, however on occasion this can be up to 10 to 15 minutes. To allow this download to occur the terminal will need to be switched on and have an active connection to the internet.

If your terminal is unable to connect to perform the download at its scheduled time it will re-try at a later stage.

Step **Terminal Display** Action 1 To force a parameter download from the main menu navigate down through the menu items and 1. Settlement select "Load Parameters". The terminal will then initiate the download 2. Reprint Receipt of parameters. 3. Load Params 4. Utility 2 The terminal will connect to TMS to begin the download. TMS Logon Please Wait

The steps to trigger a parameter download manually are as follows:

| Step | Terminal Display                                          | Action                                                                                                    |
|------|-----------------------------------------------------------|----------------------------------------------------------------------------------------------------|
| 3    | Parameter Download<br>Please Wait Or<br>Press X To Cancel | The progress of the download will be displayed.<br>User will be able to cancel the download during<br>this time.                                                                              |
| 4    | Parameter Download<br>Successful                          | Upon the successful completion of the download the terminal will display this screen.                                                                                                    |
| 5    | PARAMETER<br>DOWNLOAD FAILED (XX)                         | Upon the unsuccessful completion of the download<br>the terminal will display this screen.<br>The terminal will display a response code which<br>the helpdesk can use in their investigation. |

## 12 Settings.

#### 12.1 Merchant Password

The terminal is programmed with a merchant password, which is required for refunds and other particular terminal functions. This password is a security measure to ensure only certain authorised personnel can access this functionality from the terminal.

If you know the merchant password it can be changed via the terminal at any time. If you do not know your password, please contact the Merchant Helpdesk.

The steps to change the merchant password from the terminal are as follows:

| Step | Terminal Display                                                                        | Action                                                                                                    |
|------|-----------------------------------------------------------------------------------------|----------------------------------------------------------------------------------------------------|
| 1    | <ol> <li>Stationery Order</li> <li>Utility</li> <li>Setup</li> <li>Functions</li> </ol> | On the main menu, select the "Setup" option<br>on the touch screen or enter the number<br>of the menu item using the keypad. |
| 2    | Setup<br>1. Merch Password                                                              | Select the "Merchant Password" option on the<br>touch screen or enter the number of the menu item<br>using the keypad.       |

| Step | Terminal Display                                                | Action                                                                                                    |
|------|-----------------------------------------------------------------|----------------------------------------------------------------------------------------------------|
| 3    | Merchant<br>Password<br>1. Change Password<br>2. Reset Password | Select "Change Password" on the touch screen<br>to change the password from the terminal, or enter<br>the number of the menu item using the keypad. |
| 4    | ☎᠐ᠼ╤ᡙ║║                                                         | Key in the current 6-digit merchant password                                                                                                    |
|      | OLD MERCHANT<br>PASSWORD:                                       |                                                                                                    |
| 5    | <b>☎ 8盎</b> 奈山Ш                                                 | Key in the new 6-digit merchant password and press the touch screen or the Rey.                                                                     |
|      | NEW MERCHANT<br>PASSWORD:                                       |                                                                                                    |
|      | × ×                                                             |                                                                                                    |

| Step | Terminal Display                       | Action                                                                                           |
|------|----------------------------------------|--------------------------------------------------------------------------------------------------|
| 6    | <b>☎</b> 8 <b>盎</b> 奈⊪⊪∎               | Re-key to confirm the new 6-digit Merchant<br>Password and press the touch screen or the<br>key. |
|      | CONFIRM NEW<br>PASSWORD                |                                                                                                  |
|      | L X                                    |                                                                                                  |
| 7    | PASSWORD<br>CHANGED<br>Press ENTER Key | Once the Password has been changed<br>successfully, 'PASSWORD CHANGED' will<br>be displayed.     |

#### 12.2 Customise Main Menu

Menu Settings will allow you to customise the main menu. This involves the ability to move and remove transaction types and functions from the main menu dependent on personal preferences. For example, frequently used transaction types can be placed at the top of the main menu for quicker accessibility and unused items can be hidden from the main menu altogether.

The structure of main menu can be reset to the default at any time using the Reset Menu function.

The steps to customise the main menu are as follows:

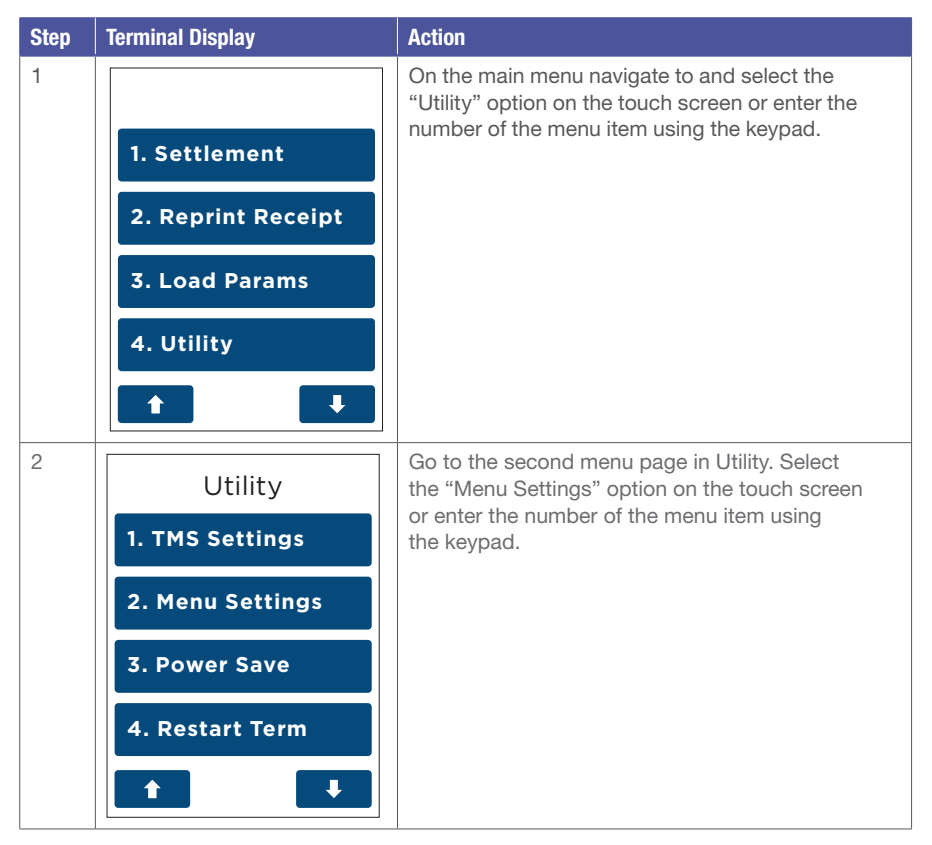

| Step | Terminal Display                                                                        | Action                                                                                                    |
|------|-----------------------------------------------------------------------------------------|----------------------------------------------------------------------------------------------------|
| 3    | Menu Settings <ol> <li>Change Menu</li> <li>Reset Menu</li> <li>The set Menu</li> </ol> | Select the "Change Menu" option on screen<br>or enter the number of the menu item using<br>the keypad.                                                                                                    |
| 4    | DAILY PASSWORD                                                                          | You will be prompted to enter your Daily Password.                                                                                                    |
| 5    | Select Menu Item Cash Out Settlement Hospitality Refund                                 | To remove an item from the menu, press the<br>key on screen to highlight the menu item you<br>would like to remove. The item to remove will now<br>be highlighted in grey. Press the key to confirm<br>the changes.<br>If an item is already removed and you would<br>like to re-add it, highlight the item and press the<br>key on screen or the key.<br>Once this is completed press the key to exit. |

| Step | Terminal Display                                                                       | Action                                                                                                    |
|------|----------------------------------------------------------------------------------------|----------------------------------------------------------------------------------------------------|
| 6    | Move Menu Item          Cash Out         Settlement         Hospitality         Refund | To 'move' an item "UP" or "DOWN" the menu,<br>press the select the item and use the up<br>and down arrows to move the menu item to a new<br>location. Press the select the item of the new<br>location. Press the select the item in the new position.<br>Once this is completed press the select the select |
| 7    | Save New<br>Menu Changes?<br>No Yes                                                    | The merchant can now decide whether to save the<br>menu changes by pressing the "Yes" or "No" key<br>on screen.                                                                                                    |
| 8    | Menu Settings <ol> <li>Change Menu</li> <li>Reset Menu</li> </ol>                      | If you would like to reset the menu to your default factory settings select "Reset Menu".                                                                                                    |
| Step | Terminal Display            | Action                                                                                |
|------|-----------------------------|---------------------------------------------------------------------------------------|
| 9    | RESET MENU<br>ARE YOU SURE? | Confirm reset to default settings by pressing<br>the "Yes" or "No" key on the screen. |
|      |                             |                                                                                       |

#### 12.3 Power Save

The power save feature allows you to control the time before the screen dims due to inactivity on the terminal. This feature is typically used to conserve battery power and extend the amount of time the terminal can be used for without re-charging.

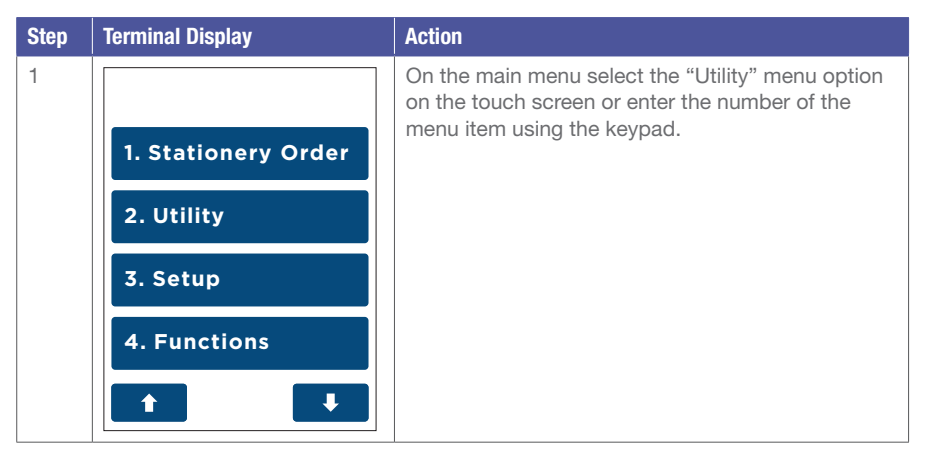

| Step | Terminal Display                                                          | Action                                                                                                    |
|------|---------------------------------------------------------------------------|----------------------------------------------------------------------------------------------------|
| 2    | Utility 1. TMS Settings 2. Menu Settings 3. Power Save 4. Restart Term  t | Select the "Power Save" option on the touch<br>screen or enter the number of the menu item<br>using the keypad.                                                                                                    |
| 3    | Power Save<br>1. None<br>2. Inactive<br>3. Always                         | To turn off Power Save select "None".<br>To turn on Power Save and enter an inactivity time<br>select "Inactive".<br>To turn on Power Save always select "Always".<br>This will automatically adjust the contrast<br>on the terminal instantly when the terminal<br>is in an idle state. |
| 4    | Tativity time<br>New:<br>60                                               | If "Inactive" was selected enter the Inactivity time in<br>seconds and press the touch screen or the key.<br>This is the time before the screen automatically<br>dims in idle state.                                                                                                    |

#### 12.4 Restart Terminal

The steps to restart the terminal are as follows:

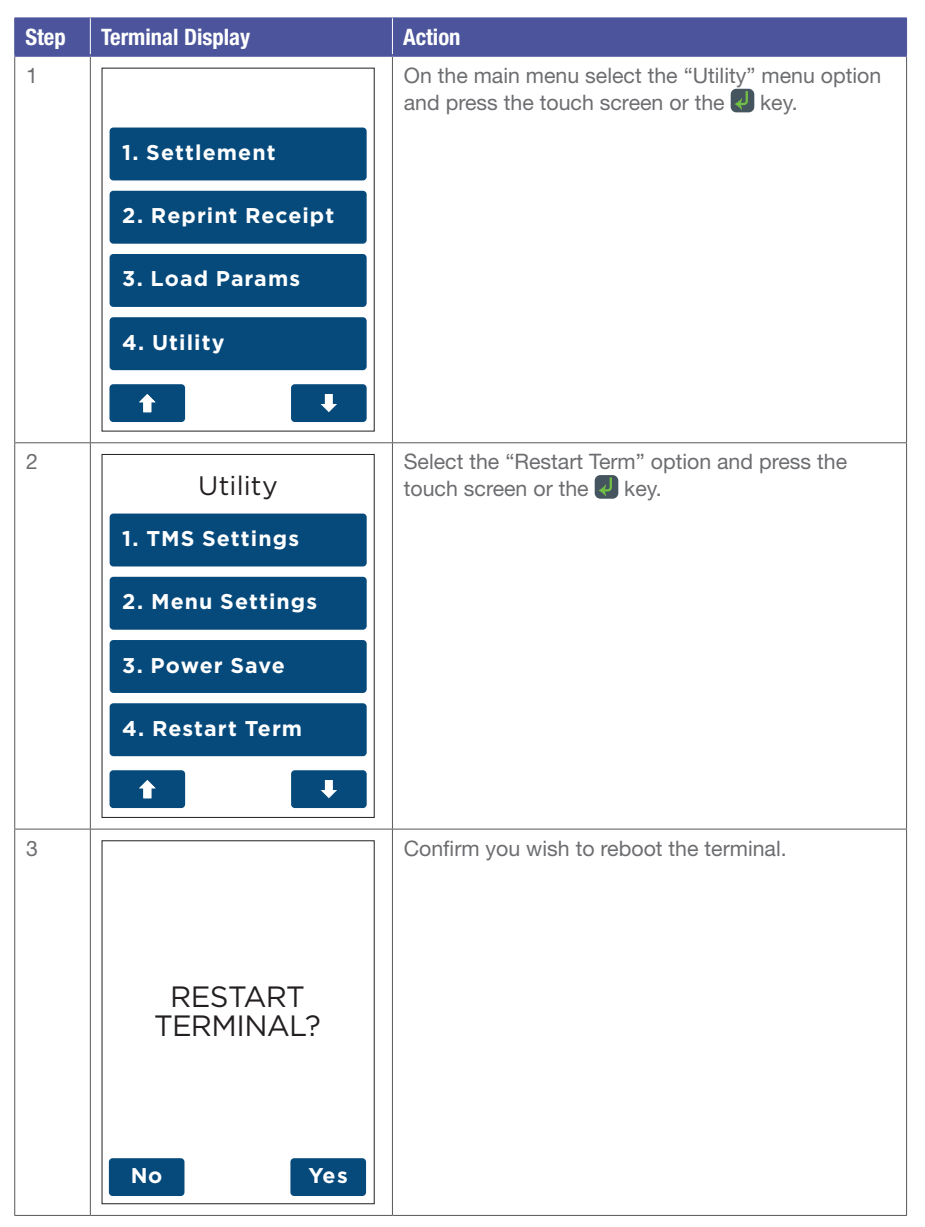

## **13 Network Configuration.**

13.1 Ethernet Setup

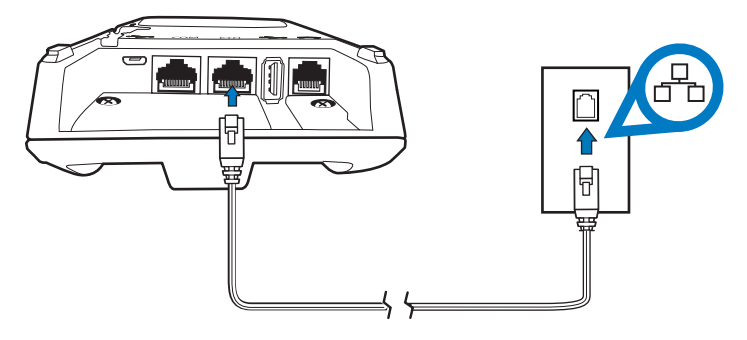

Your terminal has the ability to process transactions through a broadband connection. If you wish to use your broadband connection for transaction processing (via an Ethernet cable) please connect your terminal base to your broadband modem and follow the steps below.

Note: Most networks use Dynamic Host Configuration Protocol "DHCP" to allocate unique addresses to each computer on your network. It is recommended that you have DHCP Turned on at your router.

If DHCP is not turned on, you will need to have the following information on hand prior to your new terminal being installed:

- IP Address
- Subnet Mask
- Default Gateway
- Primary DNS
- Secondary DNS

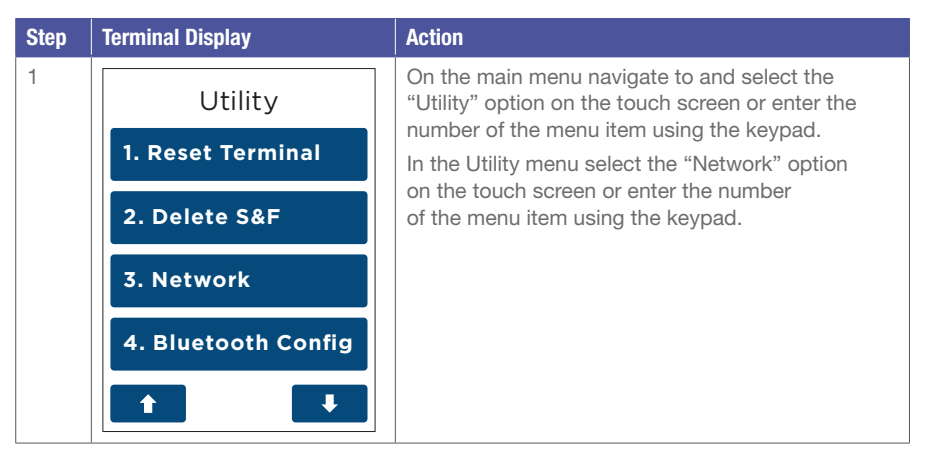

| Step                  | Terminal Display                      | Action                                                                                                    |
|-----------------------|---------------------------------------|----------------------------------------------------------------------------------------------------|
| 2                     | Network<br>Select Type                | Select the "Ethernet" option on the touch screen<br>or enter the number of the menu item using<br>the keypad.          |
|                       | 1. WiFi                               |                                                                                                    |
|                       | 2. GPRS                               |                                                                                                    |
|                       | 3. Ethernet                           |                                                                                                    |
|                       | 4. Dial Up                            |                                                                                                    |
| 3 Ethernet<br>Network | Ethernet<br>Network                   | Select "Enable" option on the touch screen or enter<br>the number of the menu item using the keypad.                   |
|                       | 1. Edit<br>2. Disable                 |                                                                                                    |
| 4                     | Connecting<br>Ethernet<br>Please wait | The terminal will now attempt to connect.<br>Once successful the terminal will then revert back<br>to the idle screen. |

## 13.1.2 Edit Ethernet Network

| Step | Terminal Display                                                                                                    | Action                                                                                                    |
|------|----------------------------------------------------------------------------------------------------|----------------------------------------------------------------------------------------------------|
| 1    | Utility <ol> <li>Reset Terminal</li> <li>Delete S&amp;F</li> <li>Network</li> <li>Bluetooth Config</li> <li>I</li> </ol> | On the main menu select the "Utility" option<br>on the touch screen or enter the number<br>of the menu item using the keypad.<br>In the Utility menu select "Network" on the touch<br>screen or enter the number of the menu item using<br>the keypad. |
| 2    | Network<br>Select Type                                                                                                   | Select "Ethernet" as the communication method.                                                                                                    |
|      | 1. WiFi                                                                                                    |                                                                                                    |
|      | 2. GPRS                                                                                                    |                                                                                                    |
|      | 3. Ethernet                                                                                                    |                                                                                                    |
|      | 4. Dial Up                                                                                                    |                                                                                                    |
| 3    | Ethernet<br>Enabled                                                                                                    | Select "Edit" to setup/edit the settings for the Ethernet network.                                                                                                    |
|      | 1. Edit<br>2. Disable                                                                                                    |                                                                                                    |

| Step | Terminal Display                        | Action                                                                                                  |
|------|-----------------------------------------|----------------------------------------------------------------------------------------------------|
| 4    | Select IP<br>Address Setup              | Select the IP Address type.<br>Go to Step 10 if selecting "DHCP".<br>Go to Step 5 if selecting "Fixed". |
|      | 1. DHCP<br>2. Fixed                     |                                                                                                    |
| 5    | Enter Terminal<br>IP Address<br>0.0.0.0 | Enter the correct terminal IP address then press<br>on screen or the                                    |
| 6    | Enter Gateway<br>IP Address<br>0.0.0.0  | Enter the correct gateway IP address then press<br>on screen or the Rey.                                |

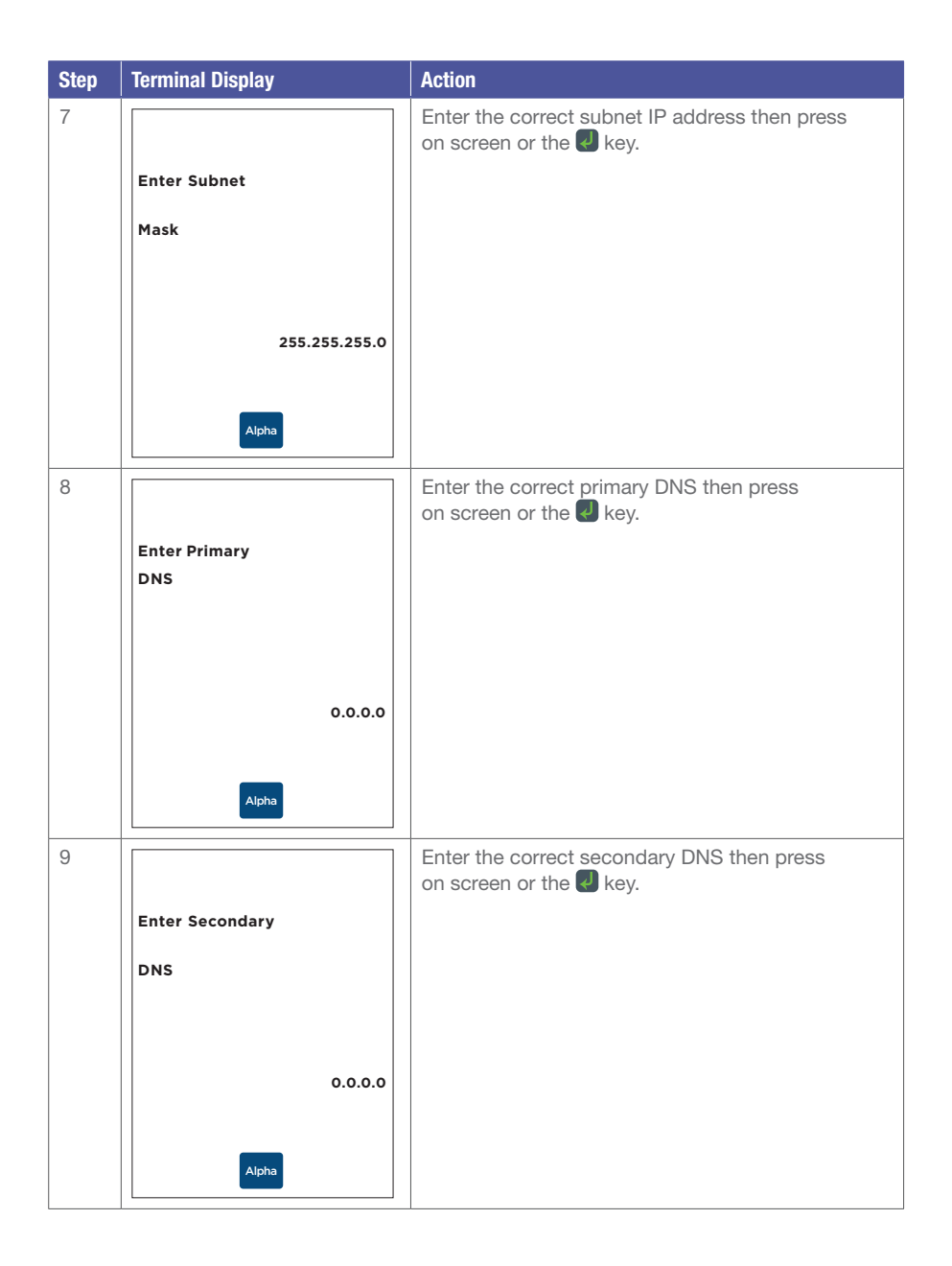

| Step | Terminal Display                      | Action                                                                                                    |
|------|---------------------------------------|----------------------------------------------------------------------------------------------------|
| 10   | Connecting<br>Ethernet<br>Please wait | The terminal will now attempt to connect.<br>Once successful, the terminal will then revert back<br>to the idle screen.<br>The Ethernet signal icon 品 will now display<br>on the idle screen. |

## 13.1.3 Disable Ethernet Function

| Step | Terminal Display                                                                                              | Action                                                                                                    |
|------|----------------------------------------------------------------------------------------------------|----------------------------------------------------------------------------------------------------|
| 1    | Utility <ol> <li>Reset Terminal</li> <li>Delete S&amp;F</li> <li>Network</li> <li>Bluetooth Config</li> </ol> | On the main menu select the "Utility" option<br>on the touch screen or enter the number<br>of the menu item using the keypad.<br>In the utility menu select the "Network" option<br>on the touch screen or enter the number<br>of the menu item using the keypad. |
| 2    | Network<br>Select Type<br>1. WiFi<br>2. GPRS<br>3. Ethernet<br>4. Dial Up                                     | Select the "Ethernet" option on the touch screen<br>or enter the number of the menu item using<br>the keypad.                                                                                                    |

| Step | Terminal Display                            | Action                                                                                                    |
|------|---------------------------------------------|----------------------------------------------------------------------------------------------------|
| 3    | Ethernet<br>Enabled                         | Select the "Disable" option on the touch screen<br>or enter the number of the menu item using<br>the keypad.                                                                                                    |
|      | 1. Edit                                     |                                                                                                    |
|      | 2. Disable                                  |                                                                                                    |
| 4    | Ethernet<br>Disable?<br>No Yes              | The terminal will prompt to re-confirm<br>disabling Ethernet.<br>Select "Yes" on the touch screen or press the<br>key to continue.<br>To cancel select "No" or the key.<br>Once confirmed, the terminal will return<br>to the idle screen. |
| 5    | ۲۰۰۵ الله الله الله الله الله الله الله الل | The Ethernet signal icon 뮵 should now be removed from the idle screen.                                                                                                    |

#### 13.2 Enabling WiFi

Your terminal has the ability to process transactions over the internet via a WiFi connection. If you wish to use a WiFi connection for transaction processing, follow the steps below.

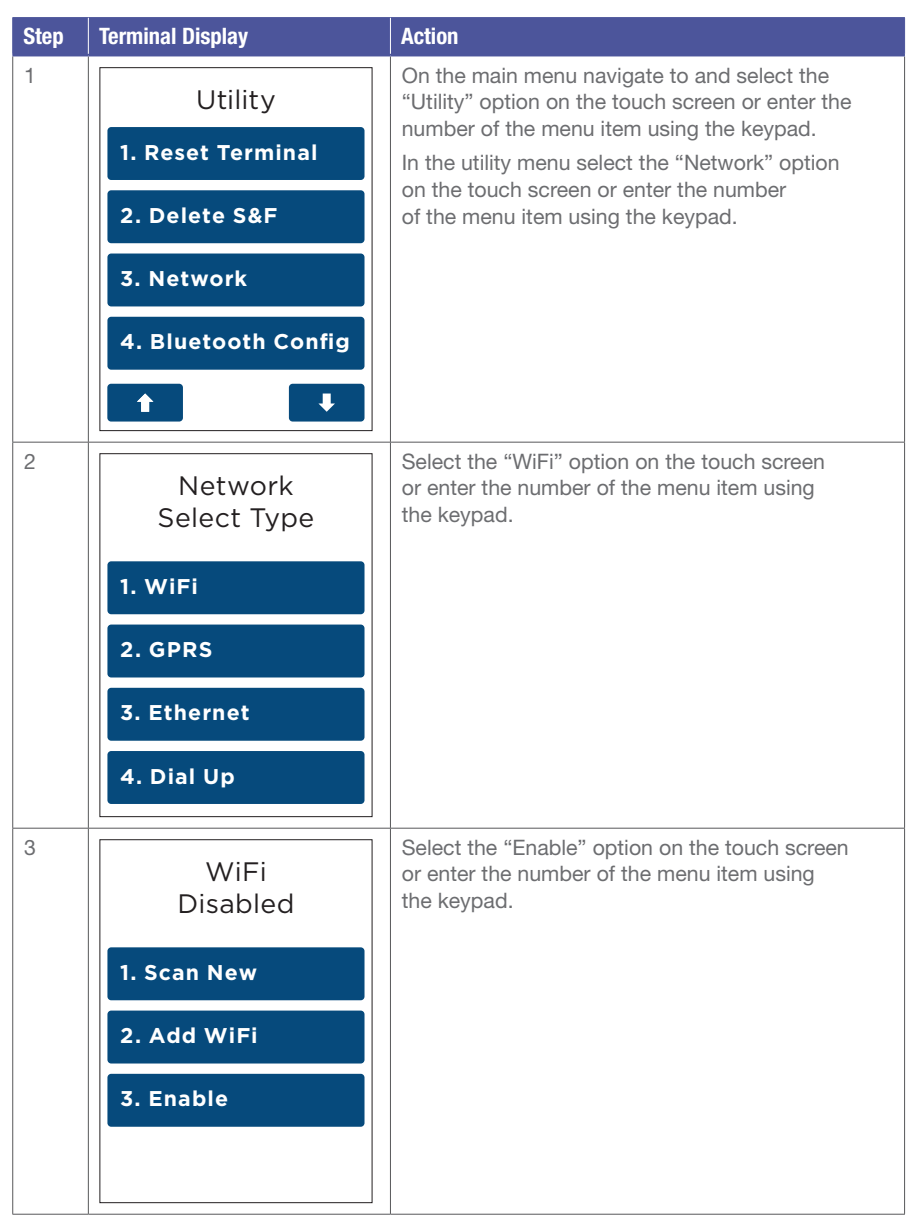

| Step | Terminal Display                  | Action                                                  |
|------|-----------------------------------|---------------------------------------------------------|
| 4    | Connecting<br>WiFi<br>Please wait | Terminal will now enable to WiFi<br>communication mode. |

## 13.2.1 Scan for WiFi

| Step | Terminal Display             | Action                                                                                                    |
|------|------------------------------|----------------------------------------------------------------------------------------------------|
| 1    | Utility<br>1. Reset Terminal | On the main menu select the "Utility" option<br>on the touch screen or enter the number<br>of the menu item using the keypad.<br>In the utility menu select the "Network" option<br>on the touch screen or enter the number<br>of the monu item using the keypad |
|      | 3. Network                   | or the menu item using the keypad.                                                                                                    |
|      | t I III                      |                                                                                                    |
| 2    | Network<br>Select Type       | Select the "WiFi" option on the touch screen<br>or enter the number of the menu item using<br>the keypad.                                                                                                    |
|      | 1. WiFi                      |                                                                                                    |
|      | 2. GPRS                      |                                                                                                    |
|      | 3. Ethernet                  |                                                                                                    |
|      | 4. Dial Up                   |                                                                                                    |

| Step | Terminal Display         | Action                                                                                                    |
|------|--------------------------|----------------------------------------------------------------------------------------------------|
| 3    | WiFi<br>Enabled          | Select the "Scan New" option on the touch screen<br>or enter the number of the menu item using<br>the keypad to scan for an available WiFi network. |
|      | 1. Scan New              |                                                                                                    |
|      | 2. Add WiFi              |                                                                                                    |
|      | 3. Disable               |                                                                                                    |
|      |                          |                                                                                                    |
| 4    | Scanning for<br>WiFi APs | The terminal will now scan for WiFi hotspots in the area.                                                                                           |
| 5    | Select SSID              | Available WiFi hotspots will be shown on the screen. Use the up and down arrows to scroll                                                           |
|      | WIFI 1                   | through the list.<br>Select the correct "WiFi hotspot" using                                                                                        |
|      | WIFI 2                   |                                                                                                    |
|      | WIFI 3                   |                                                                                                    |
|      | WIFI 4                   |                                                                                                    |
|      | t t                      |                                                                                                    |

| Step | Terminal Display                         | Action                                                                                                    |
|------|------------------------------------------|----------------------------------------------------------------------------------------------------|
| 6    | Enter<br>WiFi Password                   | Enter the WiFi password then press on screen or the 🕗 key.                                                                                                    |
| 7    | Connecting<br>WiFi<br>Please wait        | The terminal will now attempt to connect<br>to the selected WiFi hotspot.                                                                                                    |
| 8    | 0 الله الله الله الله الله الله الله الل | Upon successful connection, the terminal<br>will show the WiFi network details<br>and then return to the idle screen.<br>The WiFi signal icon will now display<br>on the idle screen. |

#### 13.2.2 Edit WiFi Network

| Step | Terminal Display                                                                                                    | Action                                                                                                    |  |  |  |
|------|----------------------------------------------------------------------------------------------------|----------------------------------------------------------------------------------------------------|--|--|--|
| 1    | Utility <ol> <li>Reset Terminal</li> <li>Delete S&amp;F</li> <li>Network</li> <li>Bluetooth Config</li> <li></li></ol> | On the main menu select the "Utility" option<br>on the touch screen or enter the number<br>of the menu item using the keypad.<br>In the Utility menu select the "Network" option<br>on the touch screen or enter the number<br>of the menu item using the keypad. |  |  |  |
| 2    | Network<br>Select Type<br>1. WiFi<br>2. GPRS<br>3. Ethernet<br>4. Dial Up                                              | Select the "WiFi" option on the touch screen<br>or enter the number of the menu item using<br>the keypad.                                                                                                    |  |  |  |
| 3    | WiFi<br>Enabled<br>1. Scan New<br>2. WiFi 1<br>3. Disable<br>4. Dial Up                                                | Select the "WiFi 1" option on the touch screen<br>or enter the number of the menu item using<br>the keypad.<br>Note: WiFi Network menu will now show "WiFi 1"<br>instead of "Add WiFi" as this is the WiFi connection<br>remembered by the terminal.              |  |  |  |

| Step | Terminal Display             | Action                                                                                                    |
|------|------------------------------|----------------------------------------------------------------------------------------------------|
| 4    | WiFi<br>WIFI 1               | Select the "Edit" to edit details for 'WiFi 1' option<br>on the touch screen or enter the number<br>of the menu item using the keypad.                                                  |
|      | 1. Edit                      |                                                                                                    |
|      | 2. Forget                    |                                                                                                    |
| 5    | Select IP<br>Address Setup   | Select the IP address type on the touch screen<br>or enter the number of the menu item using<br>the keypad.<br>Go to Step 11 if selecting "DHCP".<br>Go to Step 6 if selecting "Fixed". |
|      | 1. DHCP<br>2. Fixed          |                                                                                                    |
| 6    | Enter Terminal<br>IP Address | Enter the terminal IP address then press on screen or the 🛃 key.                                                                                                    |
|      | 0.0.0.0                      |                                                                                                    |

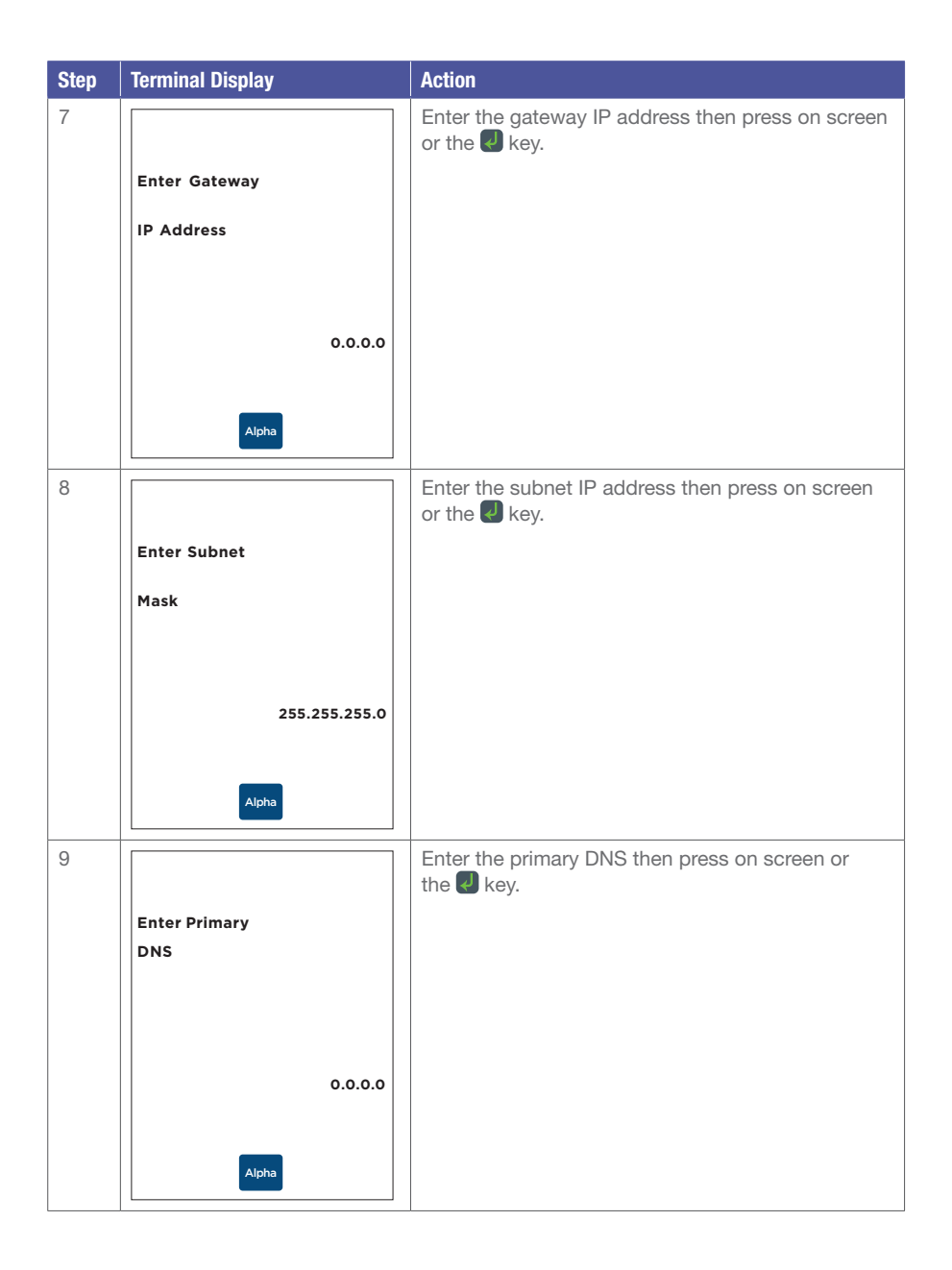

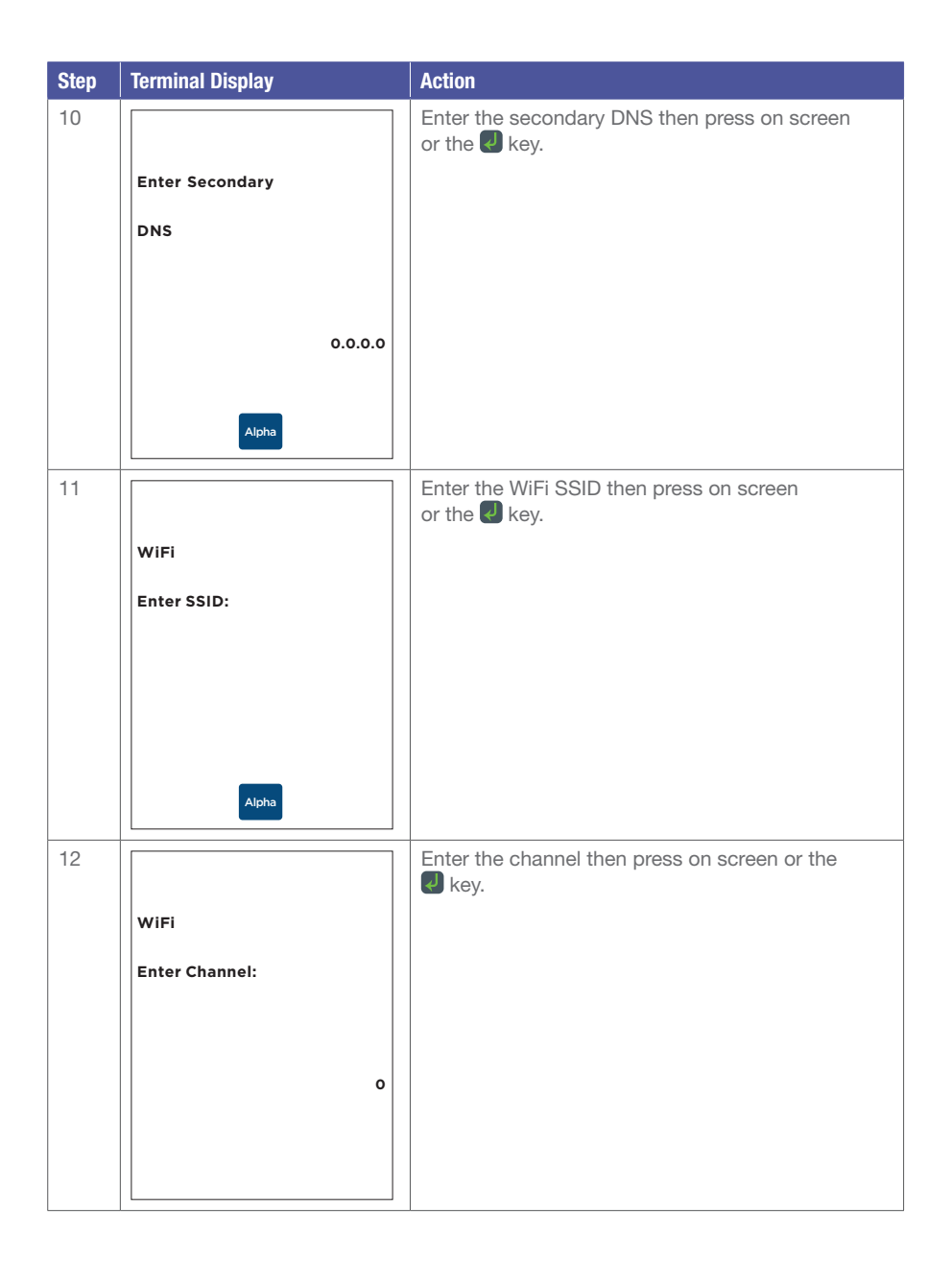

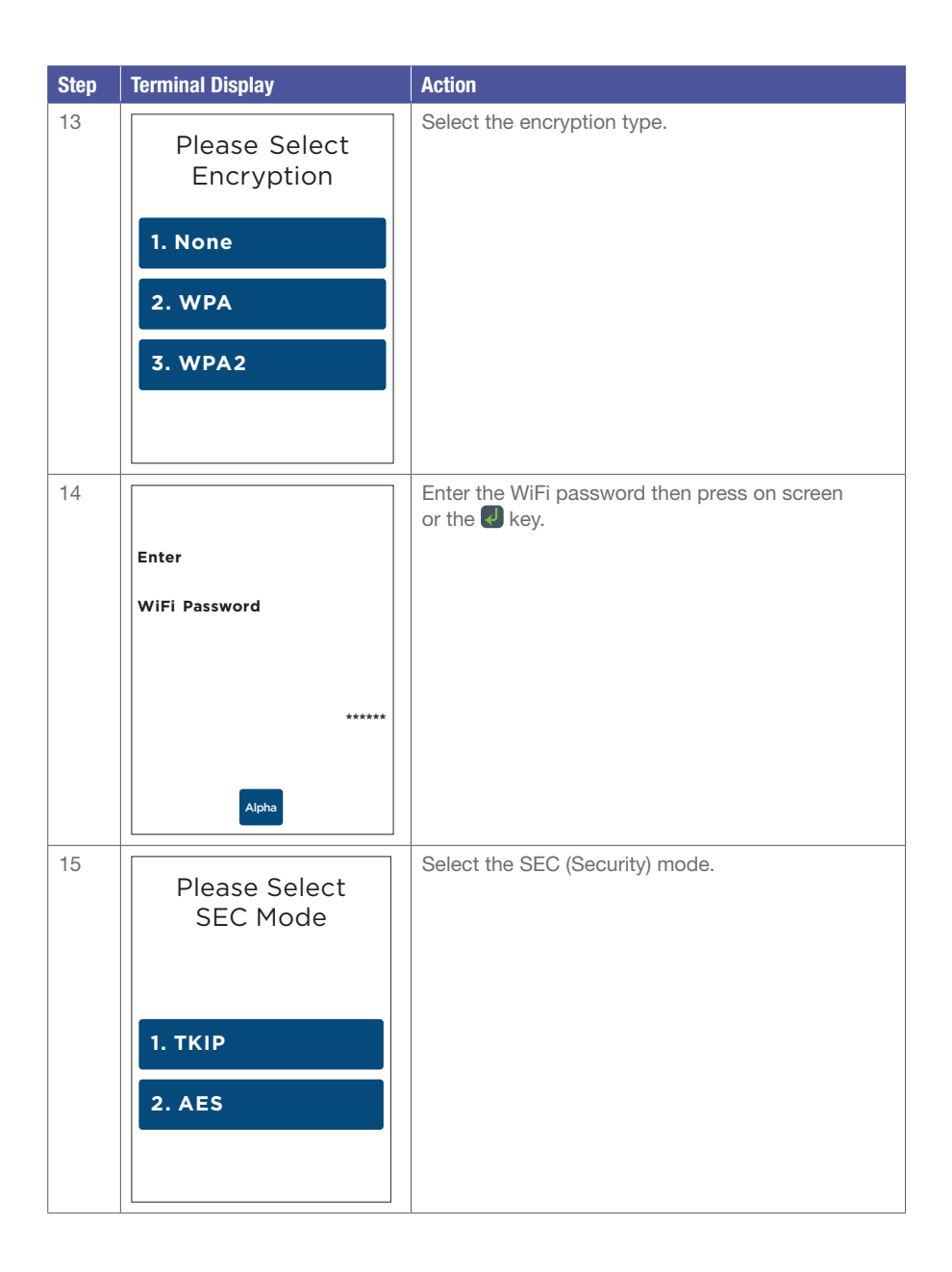

| Step | Terminal Display                     | Action                                                                                                    |  |  |  |
|------|--------------------------------------|----------------------------------------------------------------------------------------------------|--|--|--|
| 16   | Connecting<br>WiFi<br>Please wait    | Terminal will now attempt to connect to the selected WiFi network.                                                   |  |  |  |
| 17   | 8 <b>&amp;</b> ? Î                   | Upon successful connection, the terminal will show<br>the WiFi network details and then return<br>to the idle screen |  |  |  |
|      | <b>10:38</b><br>Tuesday 24 June 2014 | The WiFi signal icon rwill now display<br>on the idle screen.                                                        |  |  |  |
|      | Bank of<br>Melbourne                 |                                                                                                    |  |  |  |
|      | Menu                                 |                                                                                                    |  |  |  |

### 13.2.3 Disable WiFi Function

| Step | Terminal Display                              | Action                                                                      |
|------|-----------------------------------------------|-----------------------------------------------------------------------------|
| 1    | Utility<br>1. Reset Terminal<br>2. Delete S&F | On the main menu select "Utility".<br>In the utility menu select "Network". |
|      | 3. Network<br>4. Bluetooth Config             |                                                                             |
| 2    | Network<br>Select Type                        | Select "WiFi" as the network type.                                          |
|      | 1. WiFi<br>2. GPRS<br>3. Ethernet             |                                                                             |
|      | 4. Dial Up                                    |                                                                             |
| 3    | WiFi<br>Enabled                               | Select "Disable" to disable WiFi function.                                  |
|      | 1. Scan New                                   |                                                                             |
|      | 2. WiFi 1                                     |                                                                             |
|      | 3. Disable                                    |                                                                             |
|      | 4. Dial Up                                    |                                                                             |

| Step | Terminal Display                     | Action                                                                                                    |  |  |  |
|------|--------------------------------------|----------------------------------------------------------------------------------------------------|--|--|--|
| 4    | WIFI<br>Disable?<br>No Yes           | The terminal will prompt to re-confirm<br>disabling WiFi.<br>Select "Yes" to continue on the touch screen or<br>press the key, or to cancel press "No" or the<br>key.<br>Once confirmed, the terminal will return<br>to the idle screen. |  |  |  |
| 5    | 8 <b>**</b> ? Î                      | The WiFi signal icon row will now be removed from the idle screen.                                                                                                    |  |  |  |
|      | <b>10:38</b><br>Tuesday 24 June 2014 |                                                                                                    |  |  |  |
|      | Bank of<br>Melbourne                 |                                                                                                    |  |  |  |
|      | Menu                                 |                                                                                                    |  |  |  |

## 14 GPRS Setup.

#### 14.1 Enabling GPRS Network

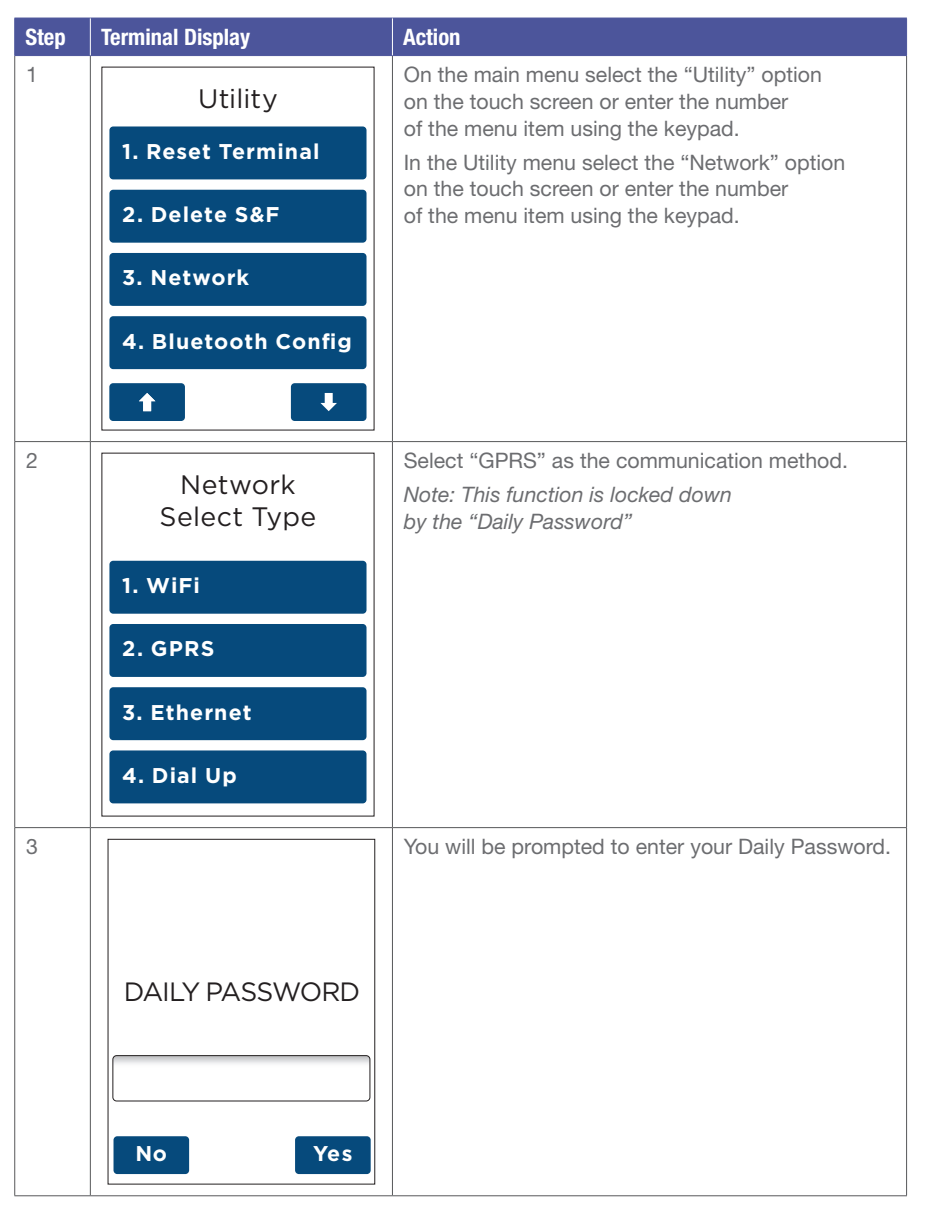

| GPRS<br>Disabled   | Select "Enable" to enable GPRS Network.                                |
|--------------------|------------------------------------------------------------------------|
| 1. Select Provider |                                                                        |
| 2. Network Mode    |                                                                        |
| 3. Enable          |                                                                        |
|                    |                                                                        |
|                    | GPRS<br>Disabled<br>1. Select Provider<br>2. Network Mode<br>3. Enable |

## 14.2 Select GPRS Network

| Step | Terminal Display                                                                        | Action                                                                                                    |  |  |  |
|------|-----------------------------------------------------------------------------------------|----------------------------------------------------------------------------------------------------|--|--|--|
| 1    | Utility<br>1. Reset Terminal<br>2. Delete S&F<br>3. Network<br>4. Bluetooth Config<br>1 | On the main menu select the "Utility" option<br>on the touch screen or enter the number<br>of the menu item using the keypad.<br>In the Utility menu select the "Network" option<br>on the touch screen or enter the number<br>of the menu item using the keypad. |  |  |  |
| 2    | Network<br>Select Type<br>1. WiFi<br>2. GPRS<br>3. Ethernet<br>4. Dial Up               | Select "GPRS" as the communication method.                                                                                                    |  |  |  |

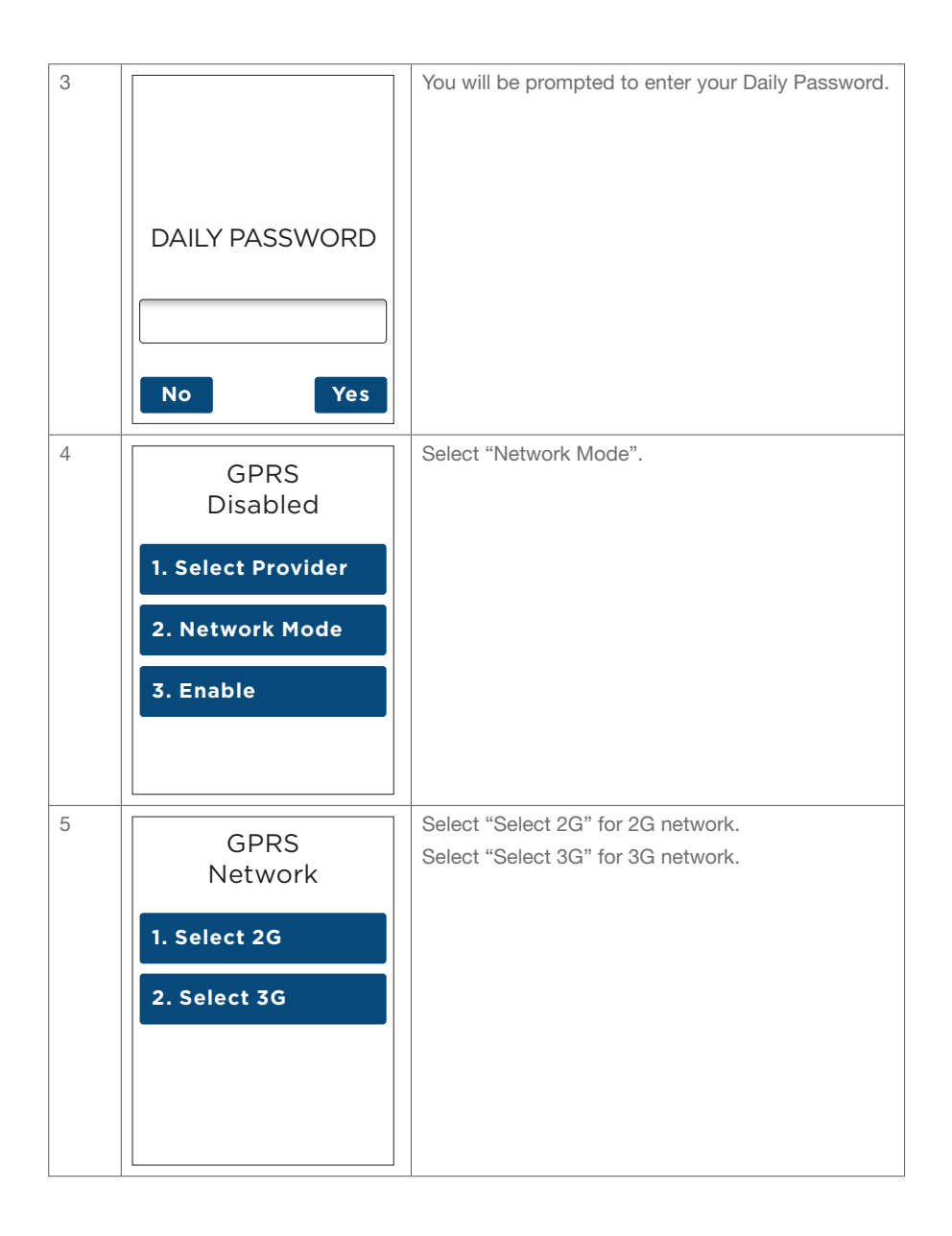

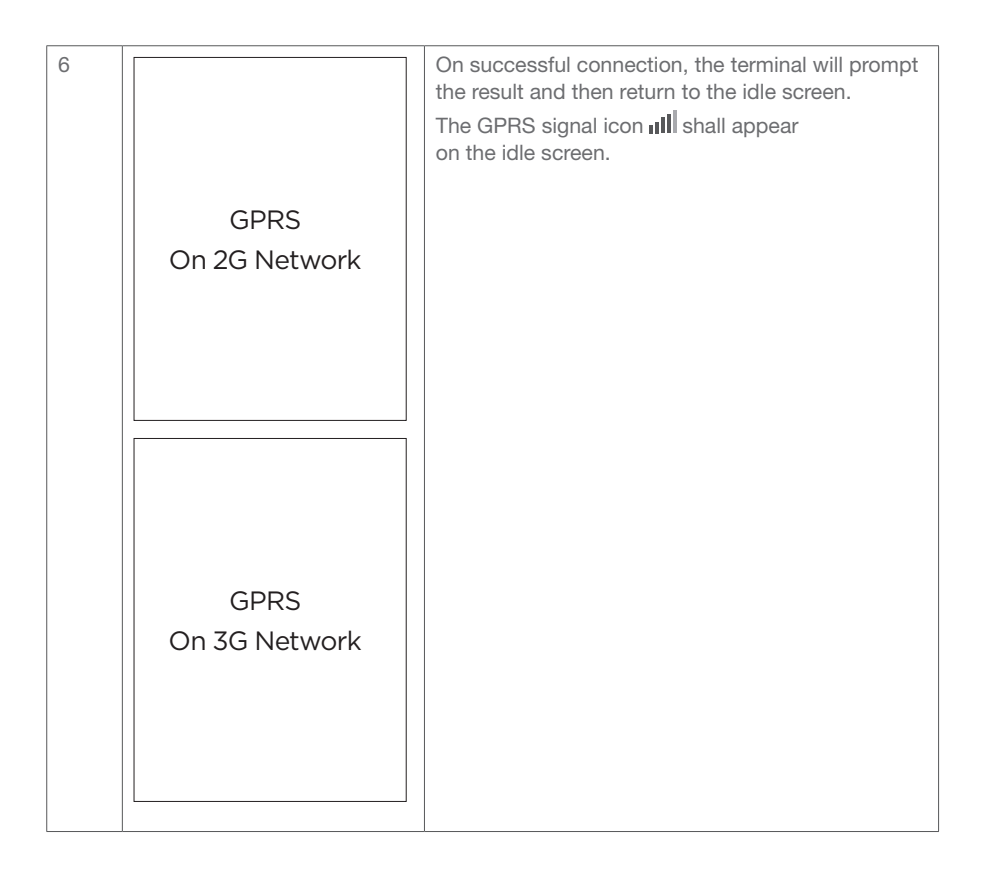

## 14.3 Disable GPRS Function

| Step | Terminal Display    | Action                                                                                                    |
|------|---------------------|----------------------------------------------------------------------------------------------------|
| 1    | Utility             | On the main menu select the "Utility" option<br>on the touch screen or enter the number<br>of the menu item using the keypad. |
|      | 1. Reset Terminal   | In the Utility menu select the "Network" option                                                                               |
|      | 2. Delete S&F       | on the touch screen or enter the number<br>of the menu item using the keypad.                                                 |
|      | 3. Network          |                                                                                                    |
|      | 4. Bluetooth Config |                                                                                                    |
|      | t I                 |                                                                                                    |

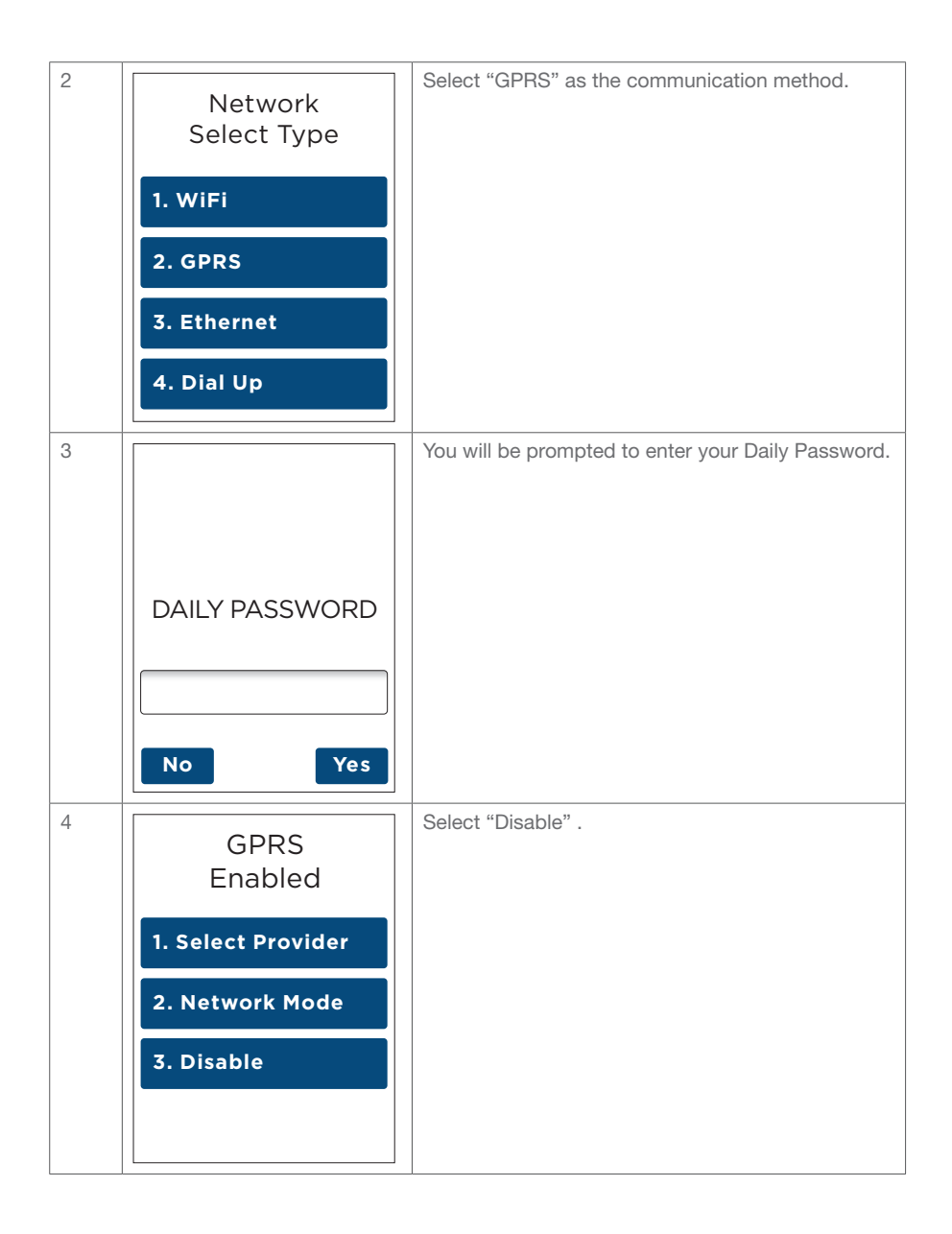

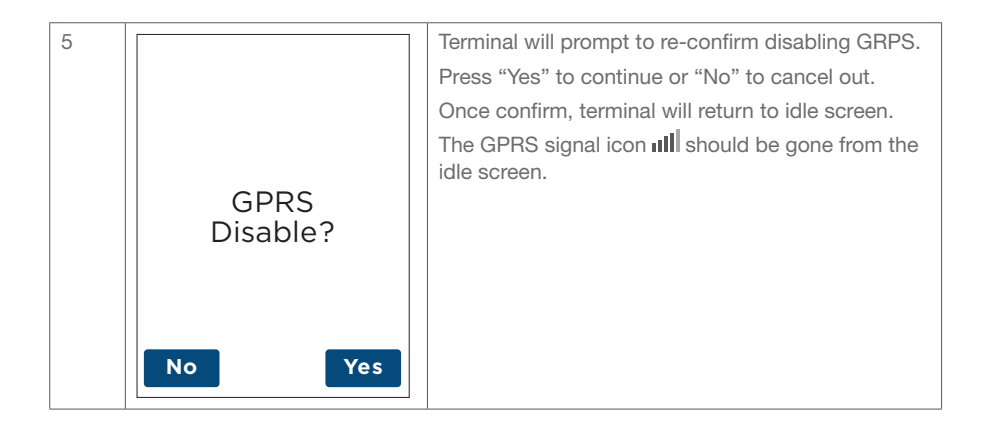

#### 14.4 Edit Dial Up Network

| Step | Terminal Display                                            | Action                                                                                                    |
|------|-------------------------------------------------------------|----------------------------------------------------------------------------------------------------|
| 1    | Utility<br>1. Reset Terminal<br>2. Delete S&F<br>3. Network | On the main menu select the "Utility" option<br>on the touch screen or enter the number<br>of the menu item using the keypad.<br>In the Utility menu select the "Network" option<br>on the touch screen or enter the number<br>of the menu item using the keypad. |
|      | 4. Bluetooth Config                                         |                                                                                                    |
| 2    | Network<br>Select Type                                      | Select "Dial Up" as the communication method.                                                                                                    |
|      | 1. WIFI                                                     |                                                                                                    |
|      | 2. GPRS                                                     |                                                                                                    |
|      | 3. Ethernet                                                 |                                                                                                    |
|      | 4. Dial Up                                                  |                                                                                                    |

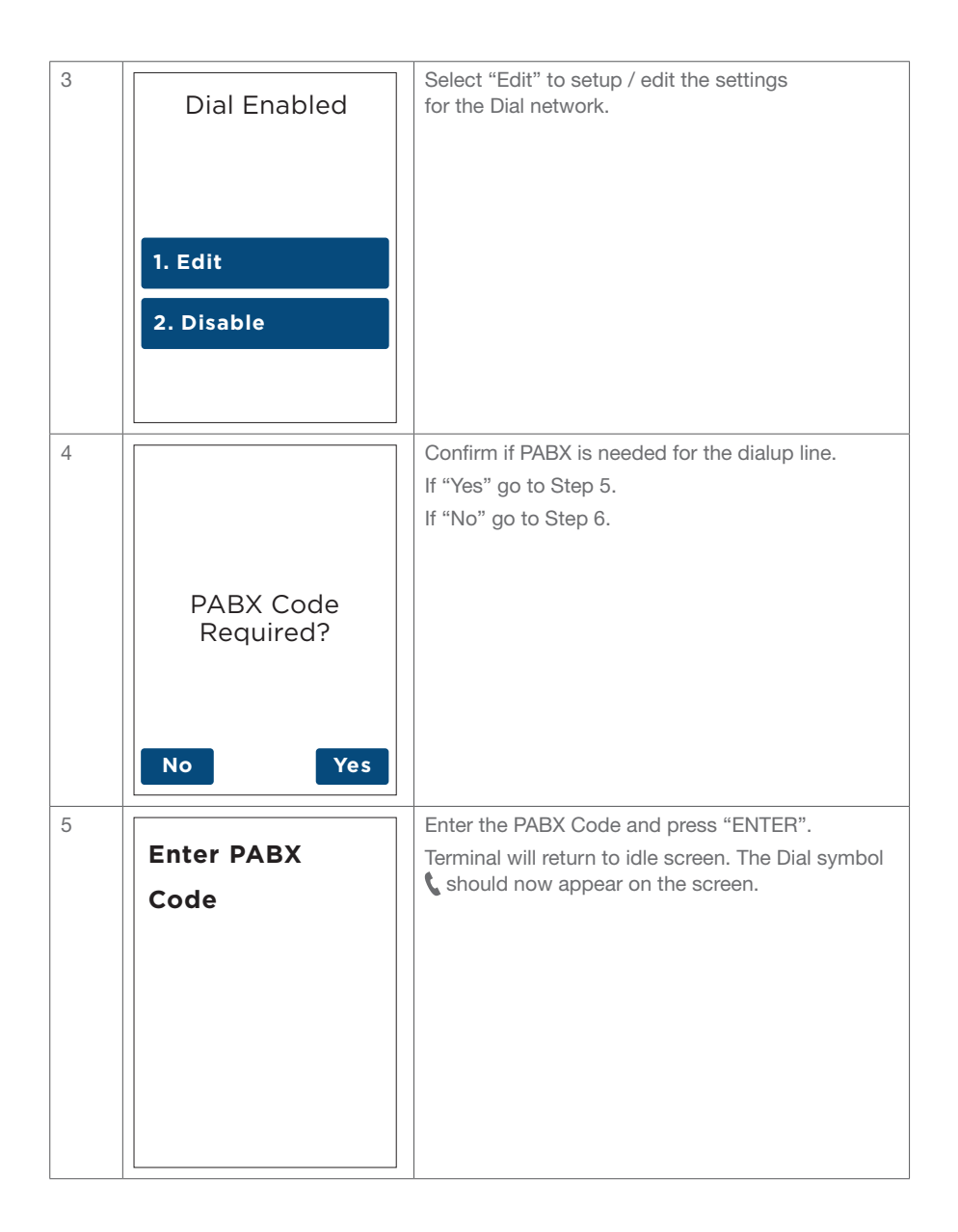

## 14.5 Disable Dial Up Function

| Step | Terminal Display                                                                                                    | Action                                                                                                    |  |  |  |
|------|----------------------------------------------------------------------------------------------------|----------------------------------------------------------------------------------------------------|--|--|--|
| 1    | Utility <ol> <li>Reset Terminal</li> <li>Delete S&amp;F</li> <li>Network</li> <li>Bluetooth Config</li> <li></li></ol> | On the main menu select the "Utility" option<br>on the touch screen or enter the number<br>of the menu item using the keypad.<br>In the Utility menu select the "Network" option<br>on the touch screen or enter the number<br>of the menu item using the keypad. |  |  |  |
| 2    | Network<br>Select Type                                                                                                 | Select "Dial Up" as the communication method.                                                                                                    |  |  |  |
|      | 1. WiFi                                                                                                    |                                                                                                    |  |  |  |
|      | 2. GPRS                                                                                                    |                                                                                                    |  |  |  |
|      | 3. Ethernet                                                                                                    |                                                                                                    |  |  |  |
|      | 4. Dial Up                                                                                                    |                                                                                                    |  |  |  |
| 3    | Dial Enabled                                                                                                    | Select "Disable" to disable Dial Up function.<br>The Dial symbol <b>\$</b> should be gone from<br>the idle screen.                                                                                                    |  |  |  |
|      | 1. Edit<br>2. Disable                                                                                                  |                                                                                                    |  |  |  |

# 15 Glossary.

| Charge Card                             | American Express, Diners Club or JCB card.                                                                                                    |  |
|-----------------------------------------|----------------------------------------------------------------------------------------------------|--|
| Credit Card                             | Mastercard <sup>®</sup> , Visa or UnionPay card.                                                                                                    |  |
| CCV Number<br>(Card Check Value)        | An additional security feature used in transactions where the cardholder is not present (MOTO or ECI).                                                                                                |  |
| Debit Card                              | A card that gives the customer access to a cheque or<br>savings account. The customer must be present when<br>accessing these account types. Details cannot be<br>hand-keyed into an EFTPOS terminal. |  |
| Merchant ID                             | An eight digit number used to obtain an authorisation<br>code for credit card transactions. This number<br>is unique to your terminal, and can be found<br>on any of the following:                   |  |
|                                         | A receipt printed on your terminal.                                                                                                    |  |
|                                         | Your merchant statement.                                                                                                    |  |
| Merchant Password                       | A merchant password is required for refunds and<br>certain terminal functions. Ensure you keep your<br>password secure so only authorised personnel can<br>access these functions.                    |  |
| MOTO<br>(Mail Order or Telephone Order) | Transactions initiated by mail or telephone are known as MOTO.                                                                                                    |  |
|                                         | This is only available for approved merchants.                                                                                                    |  |
| PAN<br>(Primary Account Number)         | The unique payment card number (typically for credit<br>or debit cards) that identifies the issuer and the<br>particular cardholder account).                                                         |  |
| PIN<br>(Personal Identification Number) | A number used as a security access code for EFTPOS transactions.                                                                                                    |  |
| TRAN<br>(Transaction Reference Number)  | The transaction reference number is an invoice number, found on your terminal receipt.                                                                                                    |  |

# 16 Troubleshooting.

## 16.1 Terminal Response Codes

| Status | Terminal Display                   | Receipt Text                       | Explanation                                                                                                    | Action To Be Taken                                                                                                    |
|--------|------------------------------------|------------------------------------|----------------------------------------------------------------------------------------------------|----------------------------------------------------------------------------------------------------|
| 401    | POWER FAILURE                      | POWER FAILURE                      | The terminal has experienced a power failure.                                                                              | Ensure terminal<br>is not low on<br>charge.                                                                                                    |
| 412    | CARD REMOVED                       | CARD REMOVED                       | The cardholder<br>has prematurely<br>removed the card.                                                                     | Retry transaction<br>and advise<br>cardholder to leave<br>card in terminal<br>until prompted<br>by terminal to<br>remove card.                             |
| 413    | CHIP DECLINED<br>CONTACT<br>ISSUER | CHIP DECLINED<br>CONTACT<br>ISSUER | The EMV chip<br>card has declined<br>the transaction<br>offline.                                                           | Contact the issuer<br>or seek another<br>form of tender.                                                                                                   |
| 415    | COMMS ERROR                        | COMMS ERROR                        | The terminal has<br>experienced a<br>communication<br>error and therefore<br>was unable to<br>complete the<br>transaction. | Check terminal<br>has connectivity.<br>Check the signal<br>strength status<br>icon on terminal if<br>connectivity<br>is WiFi / GPRS.<br>Retry transaction. |

## 16.2 Hardware Faults

| Hardware Faults               | Action                                                                                                    |
|-------------------------------|----------------------------------------------------------------------------------------------------|
| Terminal does not start       | Ensure that the battery charge state is not below the critically low level. The terminal will not work if there is insufficient charge remaining in the battery. |
|                               | Connect terminal to a power source for at least 15 minutes if terminal is below operational battery charge state.                                                |
|                               | Ensure that you press the 🕘 key for approximately 10 seconds, until the terminal back-light turns on.                                                            |
| No response from the terminal | Ensure that the power cable is securely connected to the base and the terminal is charging.                                                                      |
|                               | Power off the terminal for 10 seconds.                                                                                                    |
|                               | Power on the terminal.                                                                                                    |
|                               | Retry the transaction.                                                                                                    |
|                               | Call Merchant Helpdesk if the problem persists.                                                                                                    |

| Hardware Faults            | Action                                                                                    |
|----------------------------|-------------------------------------------------------------------------------------------|
| Terminal not reading cards | Re-insert/swipe the card as per instructions in Section 3.                                |
|                            | If there is still no response from the card reader power off the terminal for 10 seconds. |
|                            | Power on the terminal.                                                                    |
|                            | Attempt transaction again.                                                                |
|                            | Call Merchant Helpdesk if the problem persists.                                           |
| Paper/Printing Faults      | Remove the paper roll from the printer to ensure that there is no paper caught.           |
|                            | If the existing paper roll is damaged in any way then replace this with a new roll.       |
|                            | Verify that the printer door is properly latched.                                         |
|                            | Ensure that the battery charge state is not below the critically low level.               |
|                            | Plug terminal to a power source.                                                          |
|                            | If the problem continues, power off the terminal for 10 seconds.                          |
|                            | Power on the terminal.                                                                    |
|                            | Print a sample receipt. This will confirm if the printer is operational.                  |
|                            | Call Merchant Helpdesk if the problem persists.                                           |
| Terminal prompt            | Ensure the terminal has connectivity.                                                     |
| "Merchant not configured"  | Initiate a "Load Params" from the terminal.                                               |
|                            | If the above step was unsuccessful, power off the terminal for 10 seconds.                |
|                            | Power on the terminal.                                                                    |
|                            | Re-initiate a "Load Params" from the terminal.                                            |
|                            | Call Merchant Helpdesk if the problem persists.                                           |
| Parameter Download Failed  | Ensure the terminal has connectivity.                                                     |
| (XX)                       | Initiate a "Load Params" from the terminal.                                               |
|                            | If above step failed, restart terminal from the Utility function list.                    |
|                            | Re-initiate a "Load Params" from the terminal.                                            |
|                            | Call Merchant Helpdesk if the problem persists.                                           |
| Transaction going offline  | Ensure the terminal has connectivity.                                                     |
|                            | Check under "Settlement".                                                                 |
|                            | Initiate a "Load Params" from the terminal.                                               |
|                            | Call Merchant Helpdesk if the problem persists.                                           |

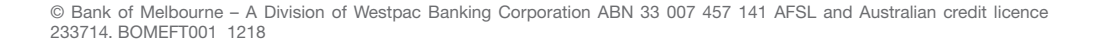

Bank of Melbourne

-----

-